#### 財政部高雄國稅局

「108年度各類所得資料扣繳申報講習會」課程表

| 上課地點:高雄國稅局總局10樓大禮堂(苓雅區廣州一街148號)(名額190人/場) |              |                     |                                     |              |  |  |  |  |
|-------------------------------------------|--------------|---------------------|-------------------------------------|--------------|--|--|--|--|
| 報名<br>梯次                                  | 日期           | 時間                  | 課程內容                                | 講習對象         |  |  |  |  |
| 1                                         | 12月16日<br>上午 | 09:00-<br>12:00     | - 各類所得扣繳申報法令                        |              |  |  |  |  |
| 2                                         | 12月16日<br>下午 | 14:00-<br>17:00     | 各類所得資料扣繳申報實務及網路(媒體)操作               | 營利事業<br>執行業務 |  |  |  |  |
| 3                                         | 12月17日<br>上午 | 09:00-<br>12:00     | 各類所得扣繳申報法令                          |              |  |  |  |  |
| 4                                         | 12月17日<br>下午 | 14:00-<br>17:00     | 各類所得資料扣繳申報實務及網路(媒體)操作               |              |  |  |  |  |
| 1                                         | 12月18日<br>上午 | 09:00-<br>12:00     | 各類所得扣繳申報法令                          | 軍教單位<br>政府機關 |  |  |  |  |
| 2                                         | 12月18日<br>下午 | 14:00-<br>17:00     | 各類所得資料扣繳申報實務及網路(媒體)操作               |              |  |  |  |  |
| 上課地點:高雄國稅局岡山稽徵所5樓(岡山區介壽路100號)(名額80人/場)    |              |                     |                                     |              |  |  |  |  |
| 1                                         | 12月19日<br>全天 | 09:00-12:00         | 各類所得扣繳申報法令                          | 營利事業         |  |  |  |  |
|                                           |              | 14:00-16:00         | 各類所得資料扣繳申報實務暨網路(媒體)操作               | 執行業務         |  |  |  |  |
| 9                                         | 12月20日<br>全天 | 09:00-<br>12:00     | 各類所得扣繳申報法令<br>各類所得資料扣繳申報實務暨網路(媒體)操作 | 軍教單位<br>政府機關 |  |  |  |  |
|                                           |              | 14:00-<br>16:00     |                                     |              |  |  |  |  |
| 上課                                        | 地點:高雄        | 國稅局旗                | <b>山稽徵所3樓(旗山區華中街3-1號)</b> (名額40人    | /場)          |  |  |  |  |
| 1                                         | 12月26日       | 09:00-<br>11:00     | 各類所得扣繳申報法令                          |              |  |  |  |  |
|                                           | 上午           | 11 : 00-<br>12 : 00 | 各類所得資料扣繳申報實務暨網路(媒體)操作               | 軍教單位<br>政府機關 |  |  |  |  |
| 9                                         | 12月27日<br>上午 | 09:00-<br>11:00     | 各類所得扣繳申報法令                          | 營利事業<br>執行業務 |  |  |  |  |
|                                           |              | 11:00-12:00         | 各類所得資料扣繳申報實務暨網路(媒體)操作               |              |  |  |  |  |
| 計・                                        |              |                     |                                     |              |  |  |  |  |

 以上課程依梯次分開報名,不同場次有半天或全天課程,視需要線上報名(搜尋「財政部高雄國 稅局」/講習會),報名時間自108年12月2日(一)上午8時至12月9日(一)下午5時。

2.免費提供教材,未於課程開始10分鐘以內簽到,將名額開放現場候補民眾依序領取教材進場。
 3.總局及岡山稽徵所講習會樓層、旗山稽徵所1、2樓茶水間備有飲水機,請學員自備飲水杯具。

108 年 12 月 16 日總局(營利事業及執行業務)上下午為不同課程場次,分開報名。

108年12月17日總局(營利事業及執行業務)上下午為不同課程場次,分開報名。

108年12月18日總局(軍教單位及政府機關)上下午為不同課程場次,分開報名。

**108 年 12 月 19 日岡山稽徵所**(營利事業及執行業務)為全天課程。

108年12月20日岡山稽徵所(軍教單位及政府機關)為全天課程。

108年12月26日旗山稽徵所(軍教單位、政府機關、營利事業及執行業務)為上午半天課程, 課程內容與108/12/27相同,請擇一參加。

108年12月27日旗山稽徵所(軍教單位、政府機關、營利事業及執行業務)為上午半天課程, 課程內容與108/12/26相同,請擇一參加。

#### 各類所得資料扣繳申報實務

財政部高雄國稅局審查二科

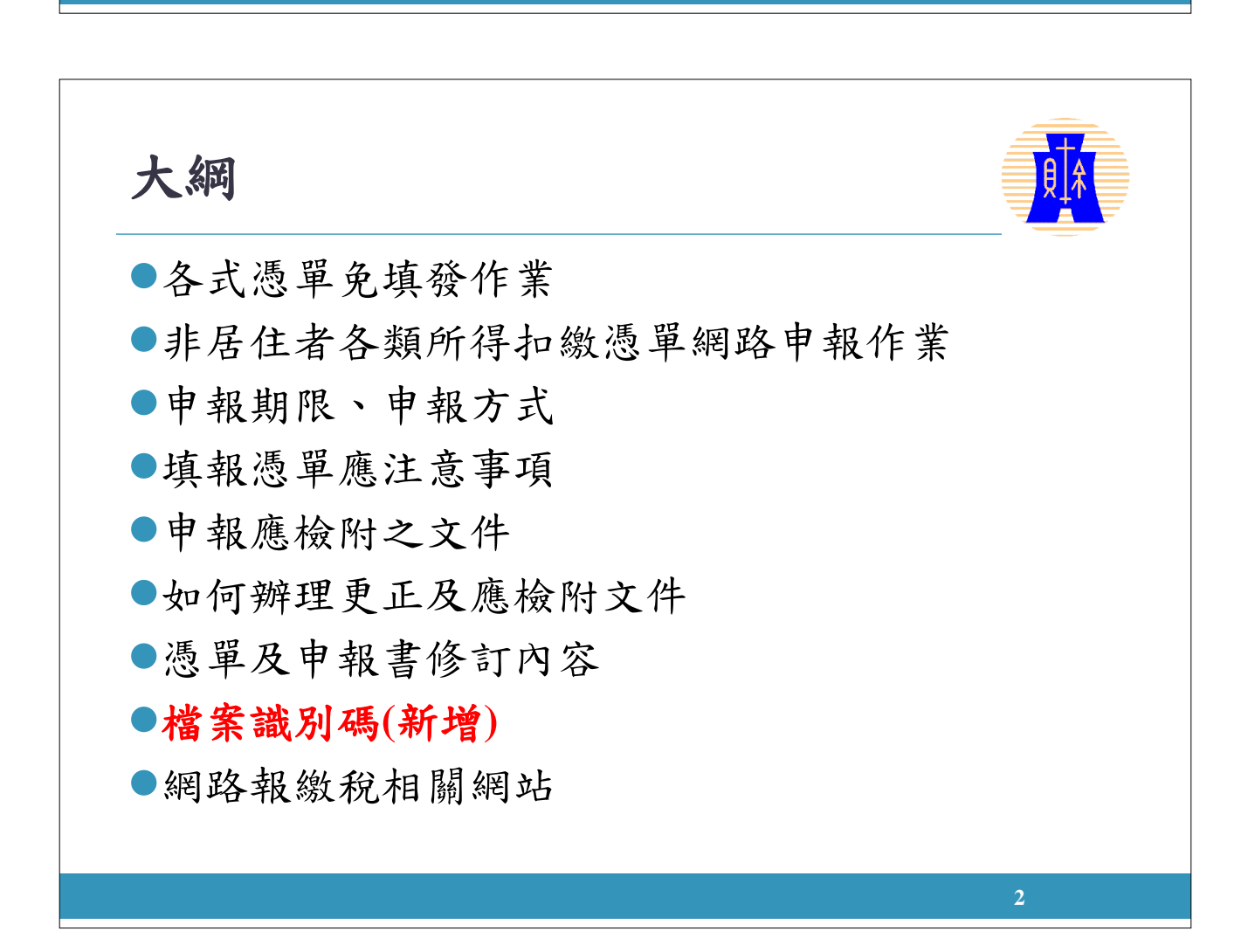

#### 各式憑單免填發作業(1/3)

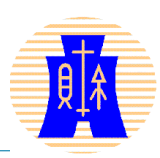

●適用免填發憑單

- 一.憑單填發單位於<u>109年2月5日</u>以前已向稽徵機關申報的 108年度免扣繳憑單、扣繳憑單、股利憑單及相關憑單。
- 二. 憑單內容係<u>結算申報期間提供查詢</u>之所得資料或<u>分離</u> 課稅憑單。(稽徵機關於結算申報期間辦理綜合所得稅納稅義務人查 詢課稅年度及扣除額資料作業要點)
- 三. 憑單所載的納稅義務人為在中華民國境內居住的個人。

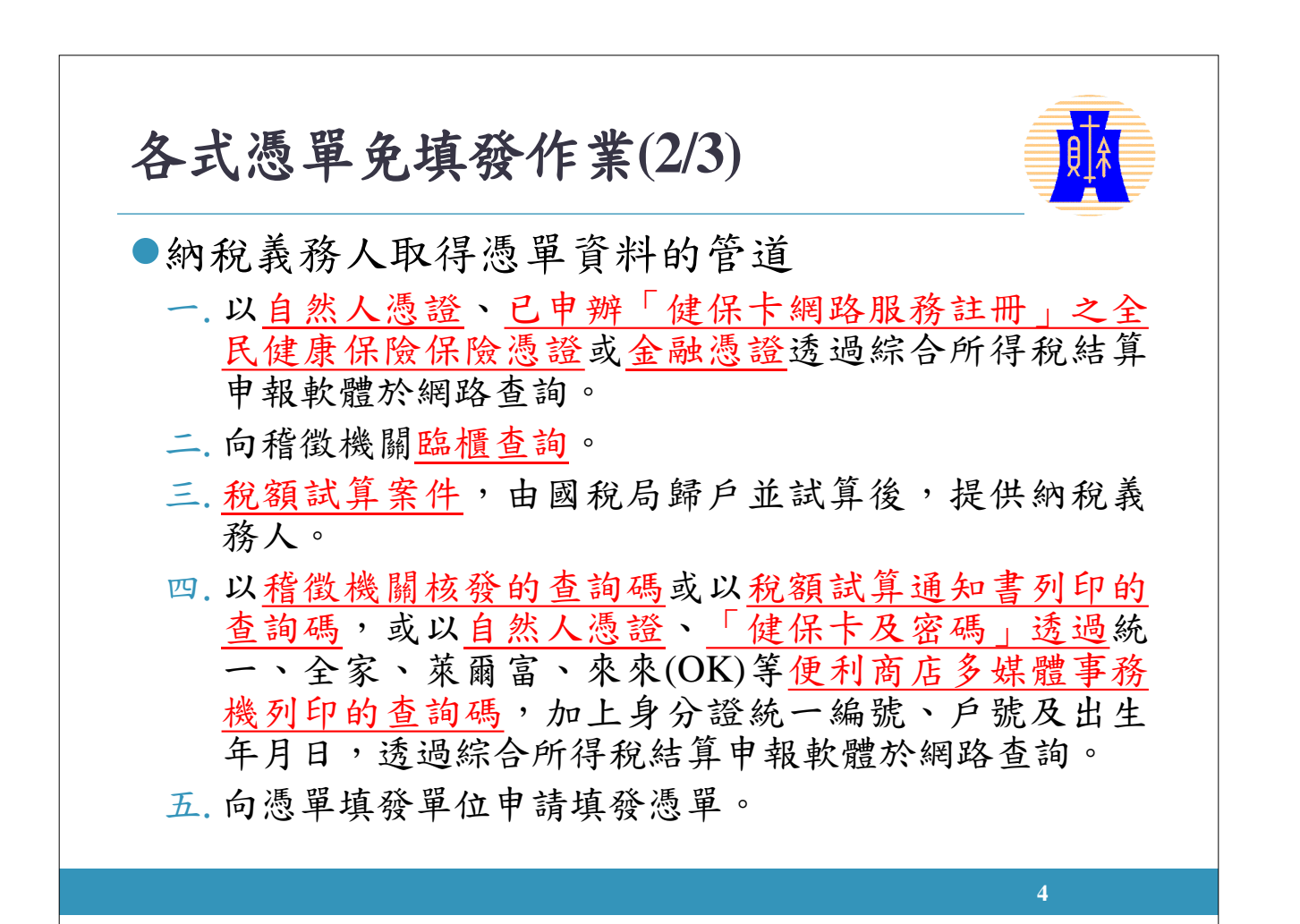

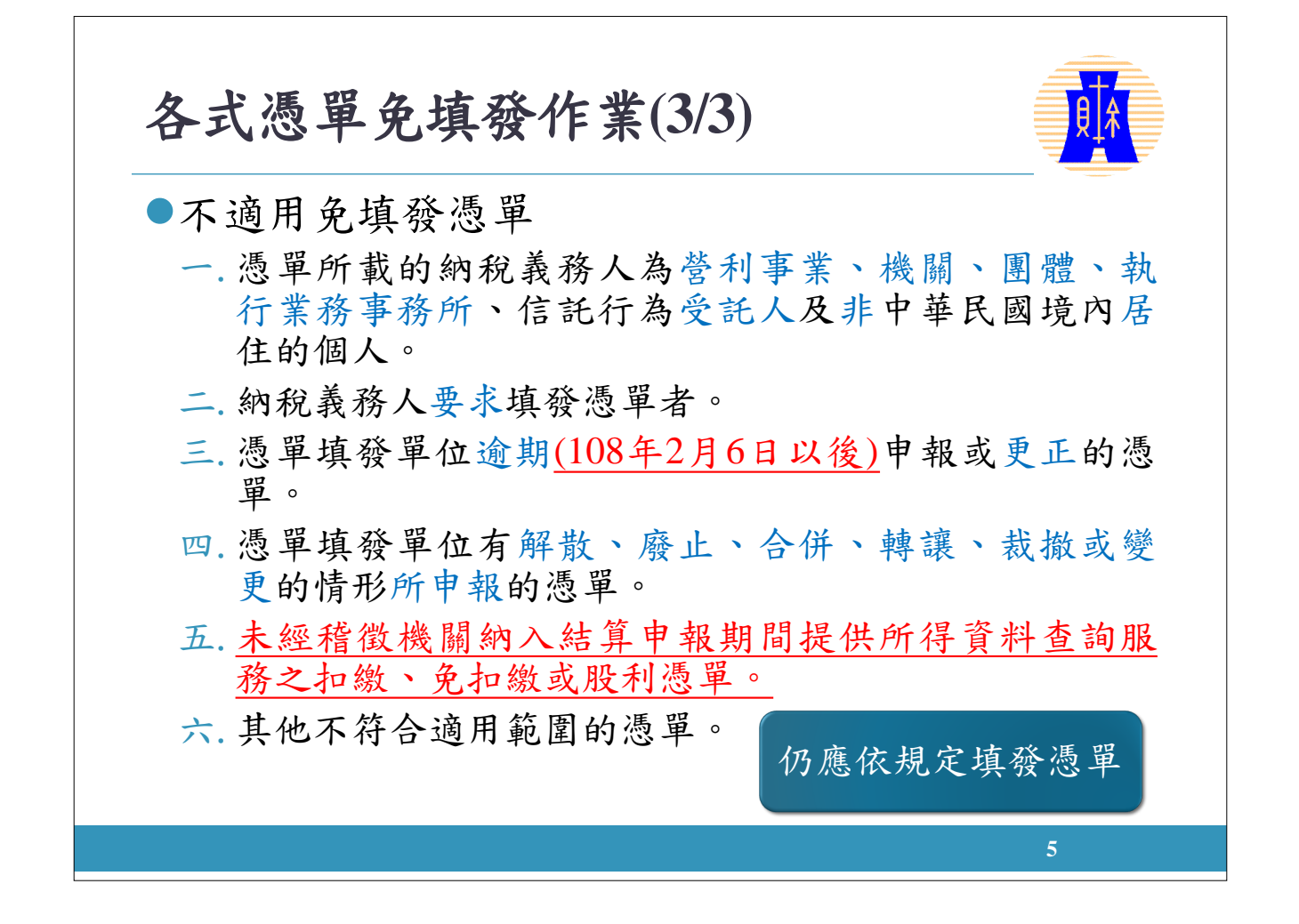

各式憑單免填發作業操作步驟 ●憑單免填發作業操作步驟簡單,各類所得憑單填 發單位若於規定申報期限內採媒體或網路申報, 且憑單所載之納稅義務人適用憑單免填發者,填 發單位只需於系統內憑單填發方式勾選「免填發 或「電子憑單」即可。 ●若有操作疑義,可至高雄國稅局網站(網址: https://www.ntbk.gov.tw)「所得稅各式憑單免填發 作業」查詢。 分稅導覽/綜所稅/主題專區/各類憑單免填發專 區/稅務懶人包~所得稅各式憑單免填發作業 6

#### 非居住者各類所得扣繳憑單網路申報作業方案(1/8)

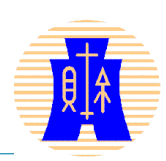

●實施日期

自106年1月1日起實施(指106年度起給付之所得)。

●適用範圍

扣繳義務人自106年1月1日起給付非中華民國境內居住 之個人或在中華民國境內無固定營業場所之營利事業 (統稱非居住者)之應扣繳所得,已依所得稅法第92條 第2項規定於代扣稅款之日起10日內繳清扣繳稅款者, 得於上開期間內利用網路申報各類所得扣繳憑單。

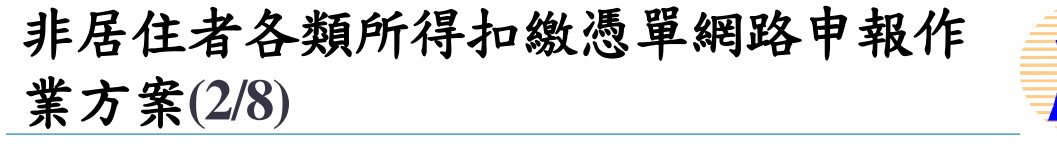

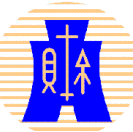

- 給付非居住者符合下列情形之一者,不論扣繳率
   是否達20%,已開放得以網路申報所得憑單:
  - 一.利息所得給付總額低於5元時,依法計算扣繳稅額為0 者。
  - 二.所得格式9B(稿費、版稅、樂譜、作曲、編劇、漫畫及 演講之鐘點費收入總額)未超過5,000元者。
  - 三. 職工福利金屬其他所得免予扣繳者。
  - 四.個人92其他所得,不論扣繳率是否達20%,均得採用網 路申報所得憑單。

<u>107年8月10日起,適用租稅協定上限稅率案件,</u>
 均得採用網路申報所得憑單。

非居住者各類所得扣繳憑單網路申報作 業方案(3/8) 例外:不適用網路申報之案件 • 逾期申報案件 請以人工或媒體方式辦理憑單申報

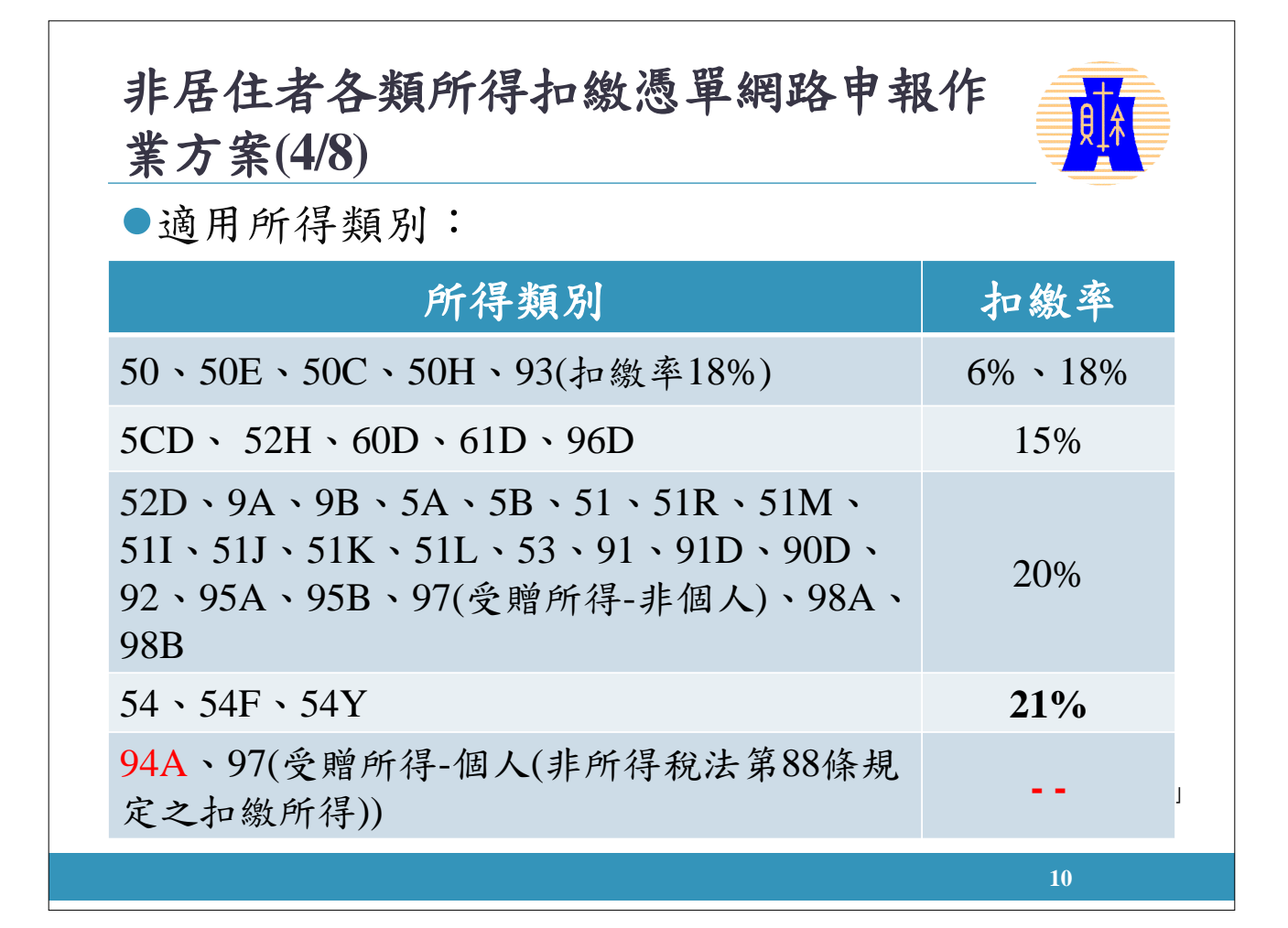

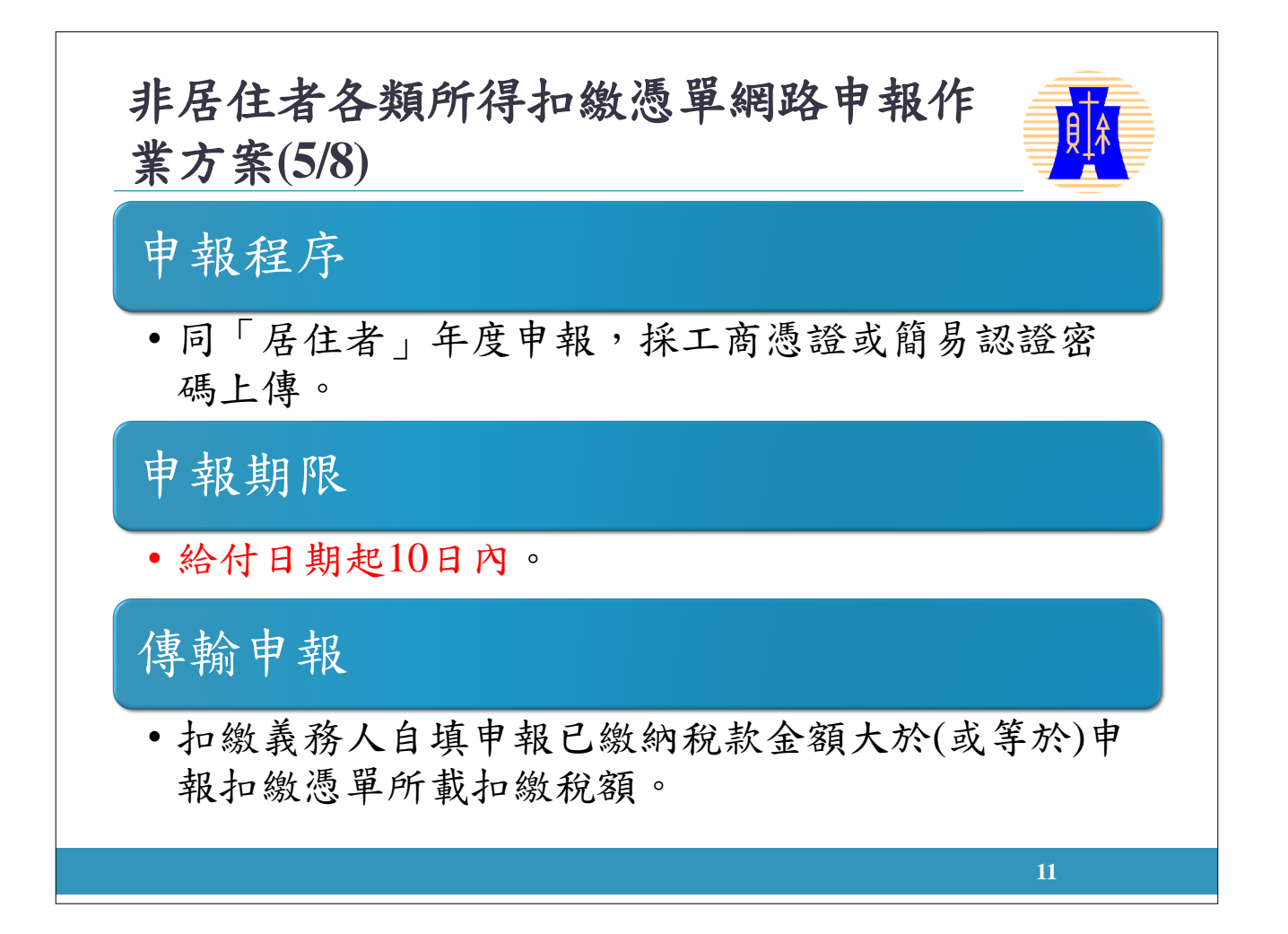

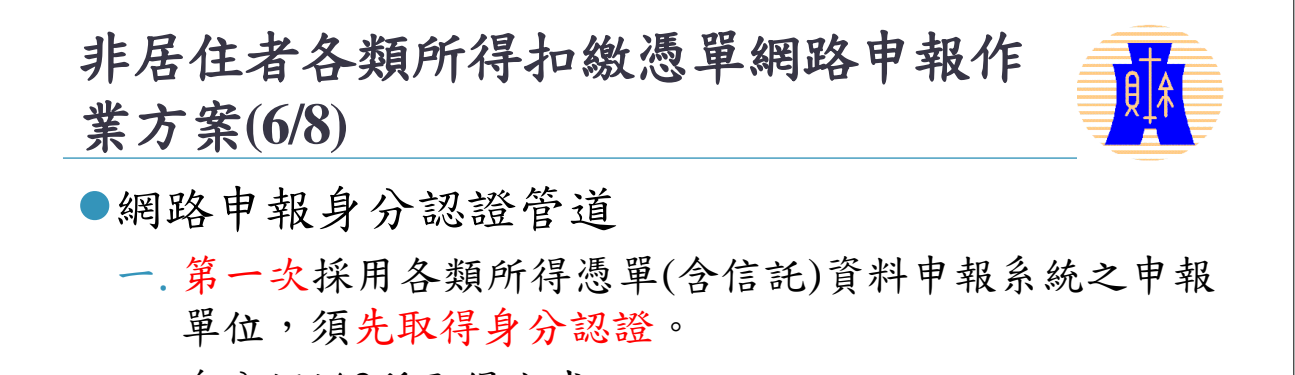

- 二.身分認證2種取得方式
  - 1. 經濟部工商憑證管理中心核發之<u>工商憑證IC卡</u>。【經濟部工商 憑證管理中心網站(網址:https://moeaca.nat.gov.tw/)】
  - 扣繳單位或營利事業至財政部電子申報繳稅服務網站辦理<u>密碼</u> <u>申請</u>,輸入:
    - 1) 營利事業及扣繳單位統一編號
    - 公司負責人或扣繳義務人身分證統一編號或信託行為受託人統 一編號

12

3) 自行設定之密碼

經與稅籍資料比對無誤後,前述3項之組合即構成身分認證。

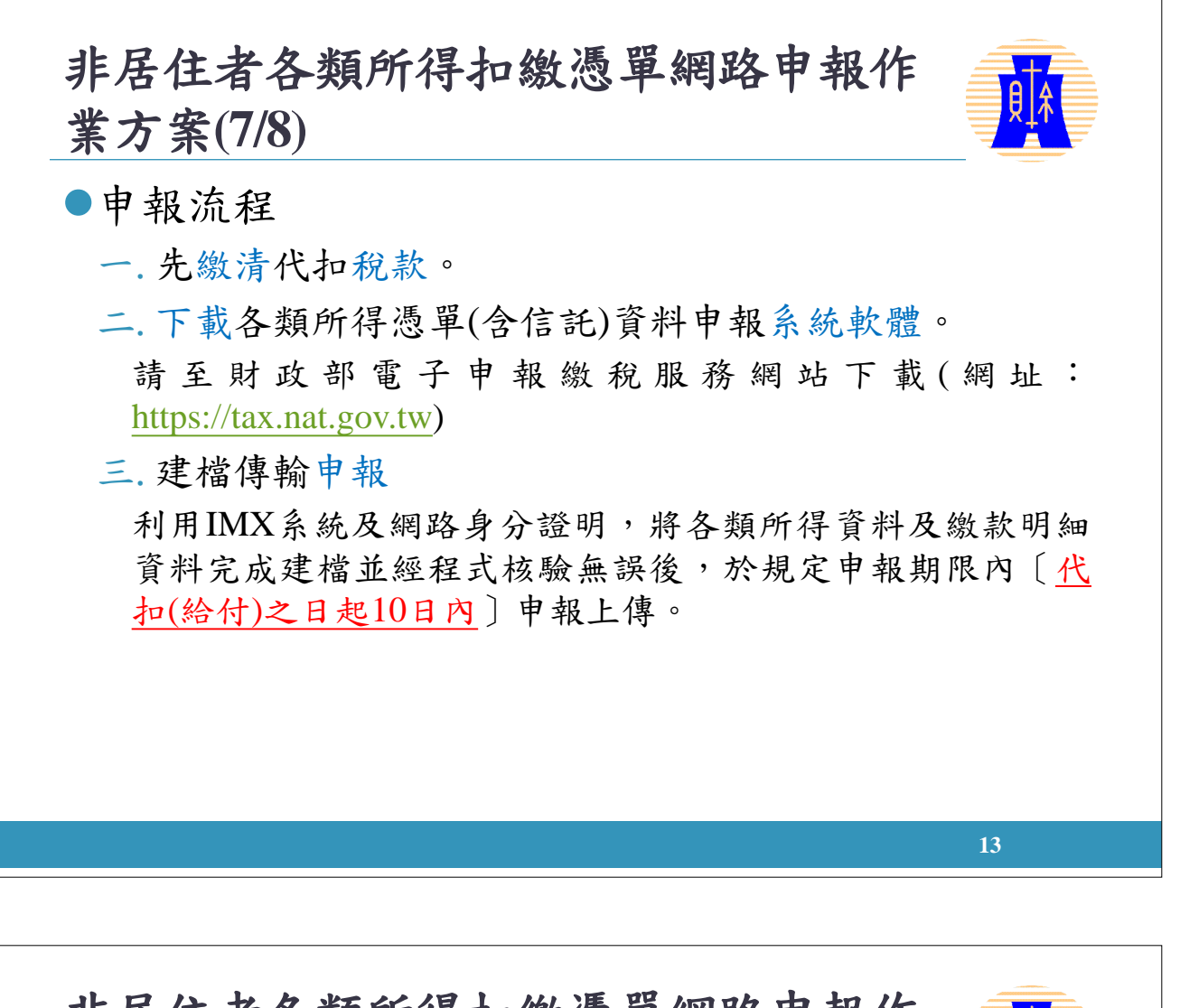

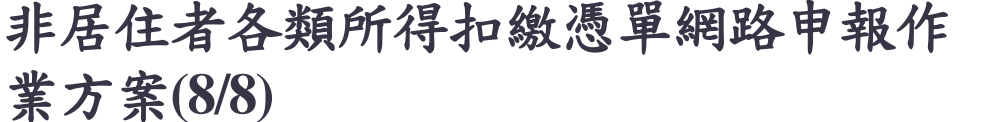

<u>A</u>

14

(續前頁)

四.回信確認及憑單列印。

作業系統於收到上傳申報資料,即回傳完成訊息,申報單位得列印 回傳之回執聯、申報書及載有核驗戳記與流水號之憑單存根聯與備 查聯。

採用網路申報,省時又便捷! 請多加利用此項便民服務措施!

#### 申報期限(1/2)

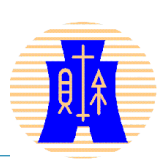

#### ●年度申報

- 一. 免扣繳憑單、扣繳憑單、股利憑單及相關憑單。
- 二. 憑單填發單位應於每年1月底前彙報稽徵機關;2月10 前憑單填發納稅義務人。
- 三.每年1月遇連續3日以上國定假日者,憑單彙報期間延長至2月5日止,憑單填發期間延長至2月15日止。
- 四.108年度各類所得憑單申報期限為109年1月1日至2月5 日,並應於109年2月15日(109年2月15日有補行上班)填 發憑單予納稅義務人。

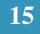

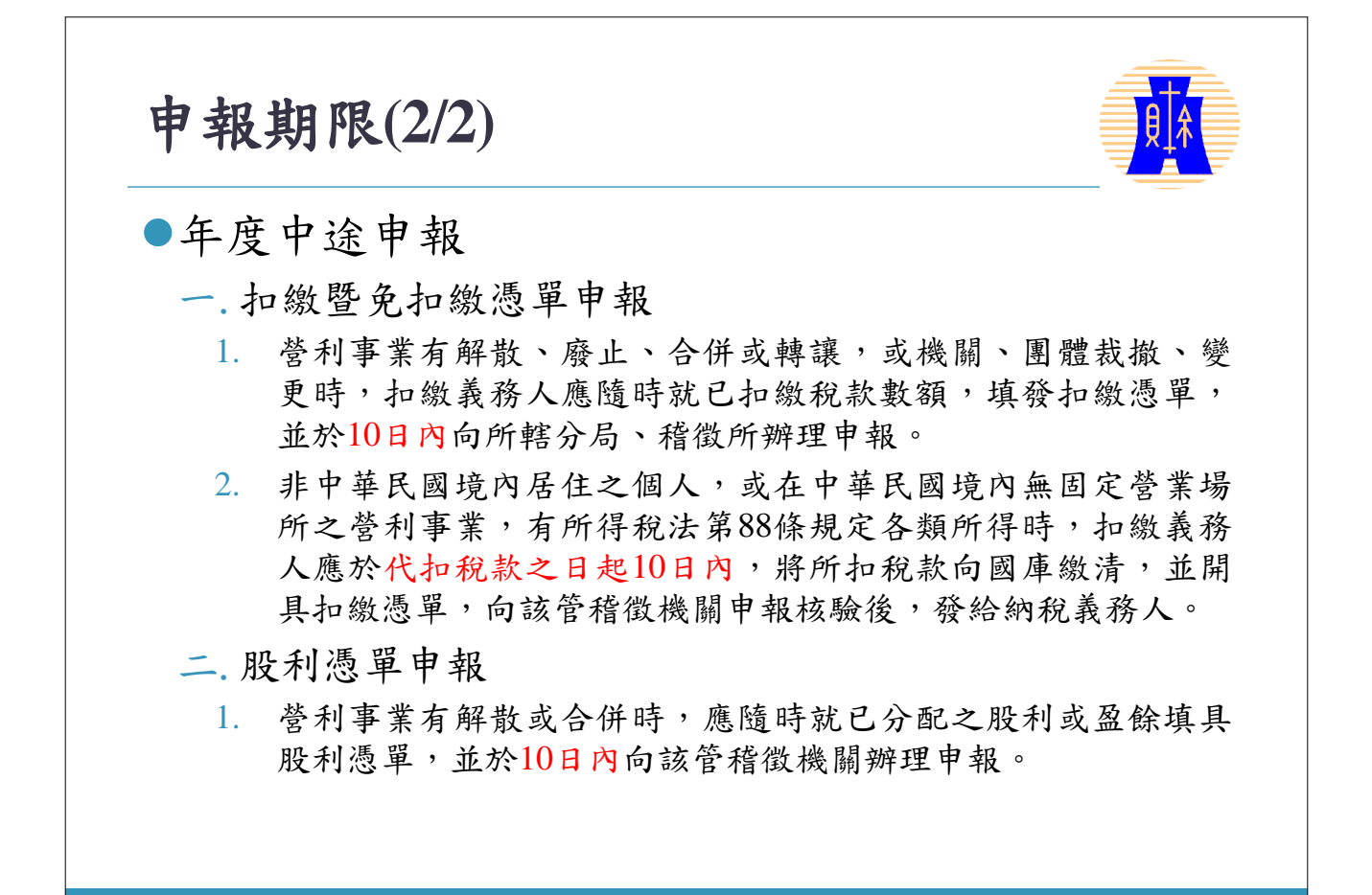

| 申報方式 |                                                     |
|------|-----------------------------------------------------|
| 人工申報 | <ul> <li>至扣繳單位所轄之本局分</li> <li>局、稽徵所辦理申報。</li> </ul> |
| 媒體申報 | • 至本局分局、稽徵所辦理<br>申報。                                |
| 網路申報 | • 透過網際網路上傳申報。                                       |
|      | 17                                                  |

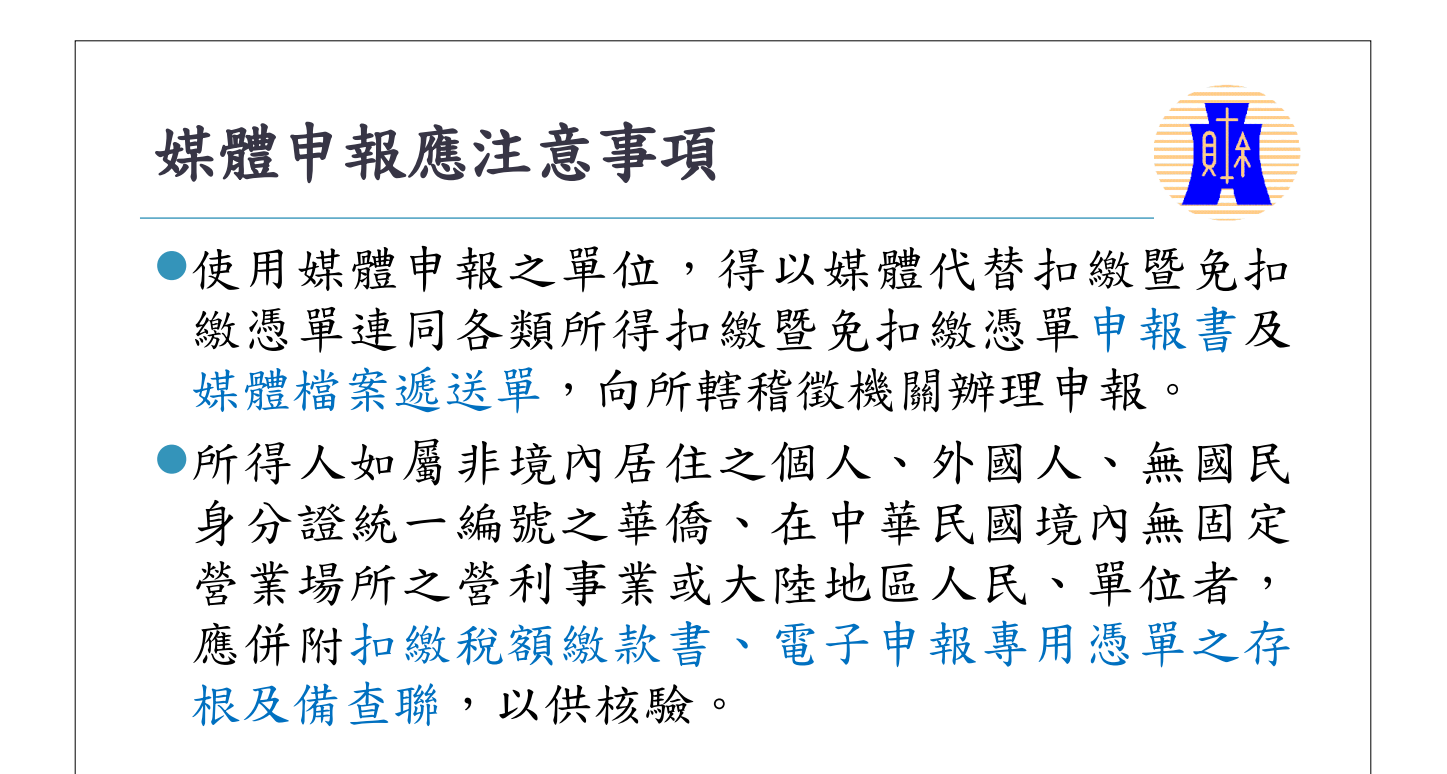

### 媒體、網路中報應注意事項. 媒體申報應注意事項. 無論是原始申報資料或更正資料,申報單位每次辨理申報或更正均應彙送全部資料. 如光碟片原有多個檔案資料,雖僅1個有錯誤資料,你須於更正資料後,同時將該多個檔案資料重新錄製光。 以於要正資料後,同時將該多個檔案資料重新錄製光。 以於要正資料後,同時將該多個檔案資料重新錄製光。 網路申報應注意事項. 後申報資料會覆蓋前申報資料,上傳時應包含前次申報成功之完整資料。(今年新增檔案識別碼). 應合併所有資料並經審核無誤後再上傳,避免因多次 上傳導致前次申報資料被後申報資料覆蓋,造成申報 資料漏失。

| ●透近 | b網際網路辦理各類所得資料申報,須;           | 先取得   |
|-----|------------------------------|-------|
| 身分  | ·認證。                         | - · · |
| ●身分 | ·認證之申請                       |       |
| ]   | □商憑證IC卡                      |       |
| 1.  | 經濟部工商憑證管理中心核發之工商憑證IC卡        | • •   |
| 2.  | 網址:https://moeaca.nat.gov.tw |       |
| 二.杉 | 采用簡易電子認證                     |       |
| 1.  | 至財政部電子申報繳稅服務網站申請網路報稅         | 它密碼。  |
| 2.  | 網址:https://tax.nat.gov.tw    |       |

#### 不適用網路申報之案件

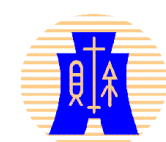

| 不適用網路申報之案件                                                         | 申報方式         |
|--------------------------------------------------------------------|--------------|
| 所得稅法第92條第1項但書規定營利事業有解散、廢止、<br>合併、轉讓,或機關、團體裁撤、變更時之申報案件之扣<br>免繳憑單資料。 | 人工申報<br>媒體申報 |
| 所得稅法第102條之1第1項但書規定,有關年度中營利事<br>業有解散或合併申報案件之股利憑單資料。                 | 人工申報<br>媒體申報 |
| 所得人、受益人國民身分證統一編號或姓名無法查填(空<br>白)之所得資料。                              | 人工申報         |
| 非屬當年度之扣免繳憑單及股利憑單所得資料。                                              | 人工申報         |
| 不符合所得稅法第92條之1規定申報期限之信託所得相關<br>資料。                                  | 人工申報         |
| 逾期申報。                                                              | 人工申報<br>媒體申報 |
|                                                                    | 01           |

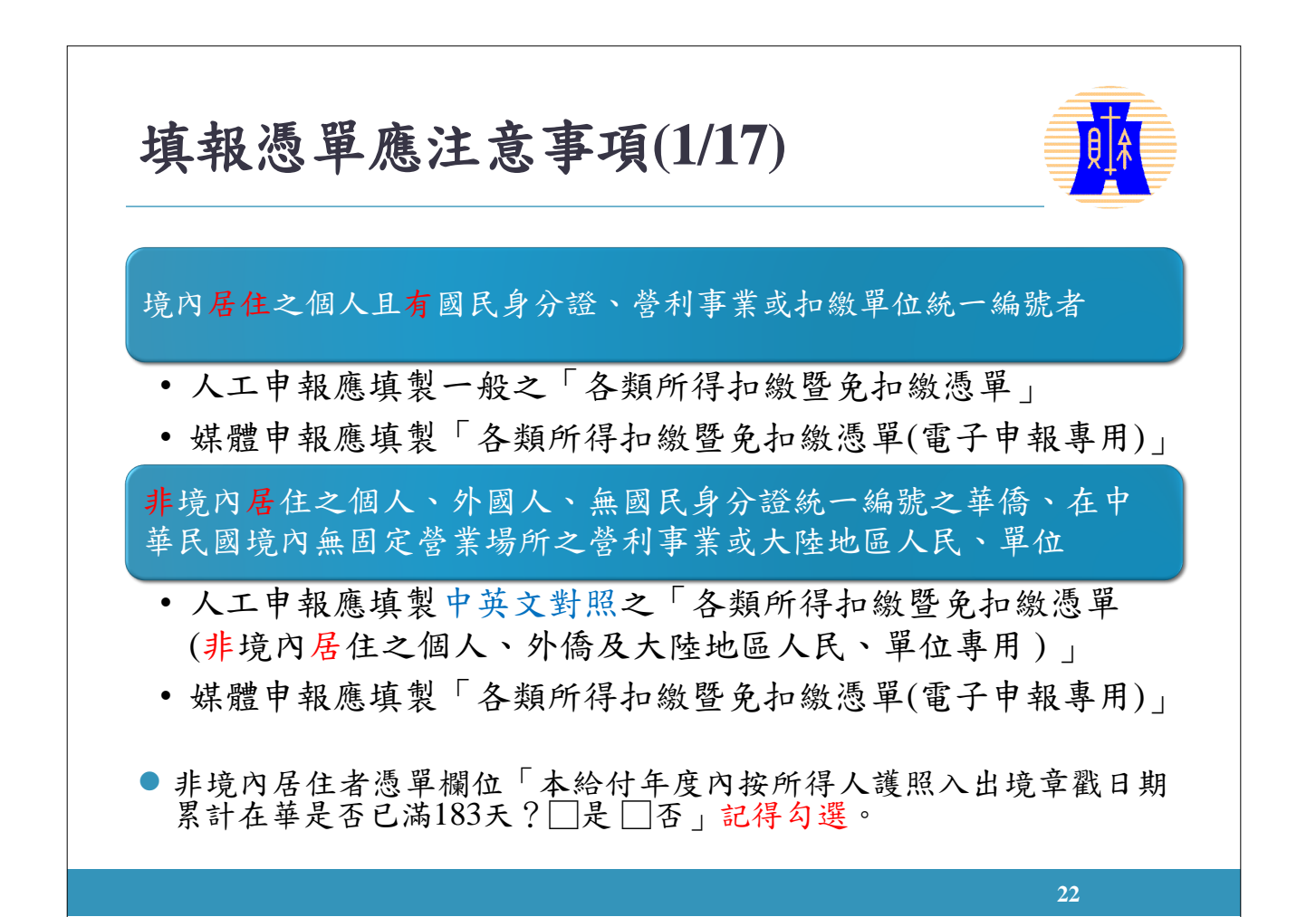

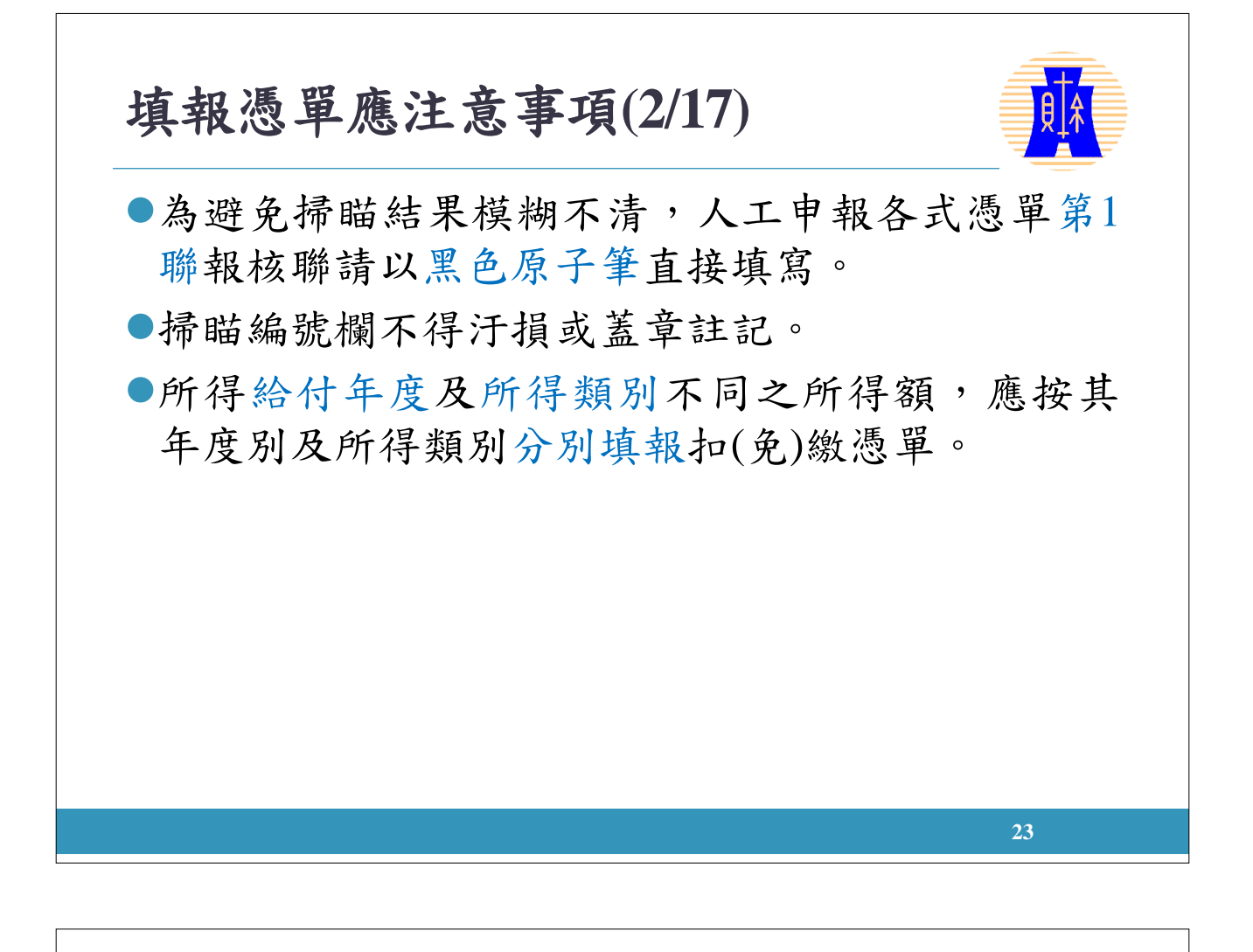

#### 填報憑單應注意事項(3/17)

#### ●所得人姓名

- 一.所得人如為非境內居住之個人、外僑及大陸地區人民, 所得人姓名必須依照護照填寫,護照內如無中文姓名時,應填英文全名,並須以正楷(大寫)填寫,避免潦草, 尤其不能用中文譯音;但護照內有漢字姓名者,如日本、韓國,則應加填漢字姓名。
- 二. 採媒體或網路申報,所得人中文姓名不得少於2個中文 字,若姓名欄不夠用,請截取<u>前50個</u>中英文數字(全部 以全形或全部以半形表示)。若外僑無中文姓名時,應 將護照上英文姓名前50個字(全部以全形或全部以半形 表示)鍵入。

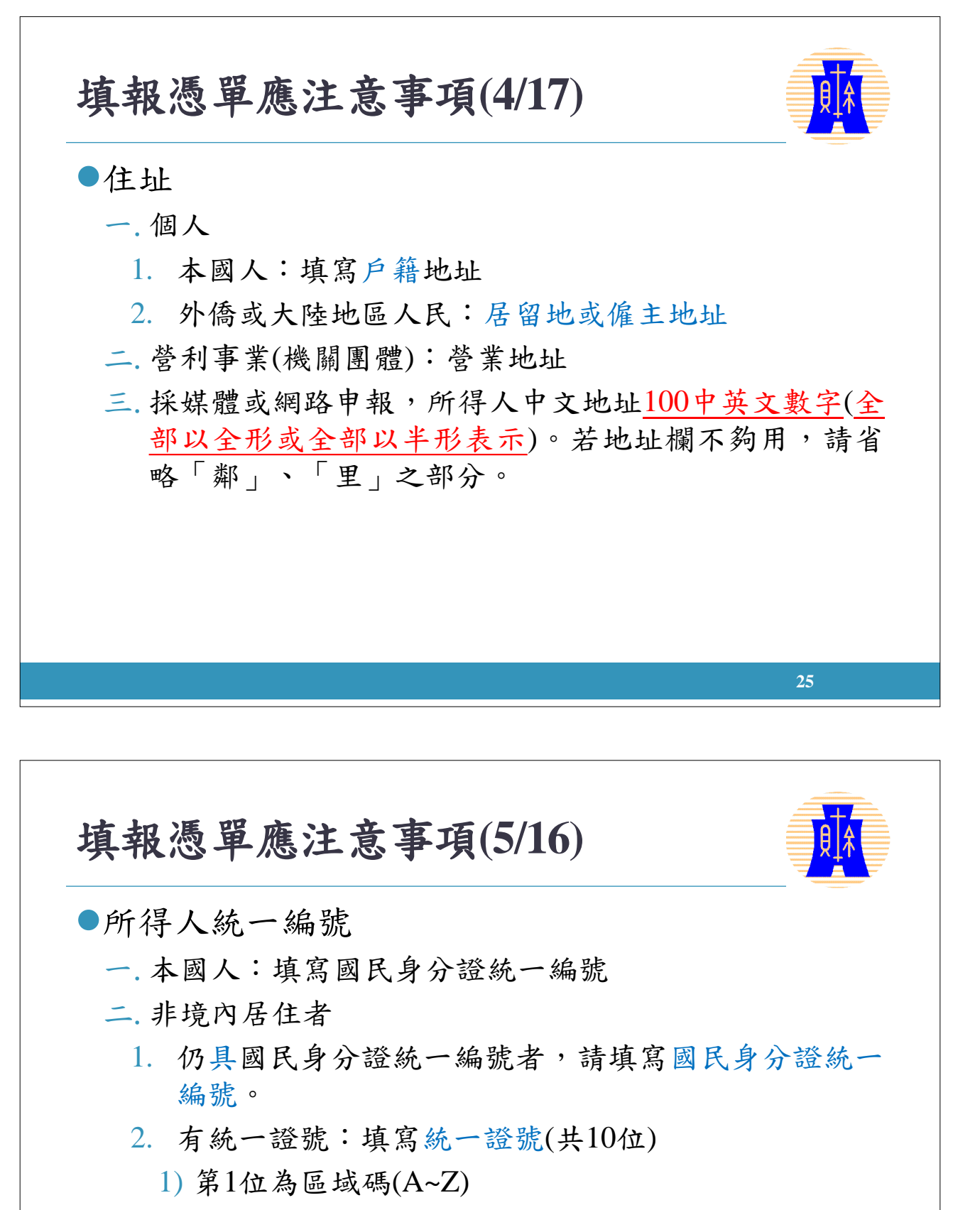

- 2) 第2位為性別(A~D,大陸地區人民男女分別為 A、B, 外僑男女為C、D)
- 3) 第3至第10位必為數字。

#### 填報憑單應注意事項(6/17)

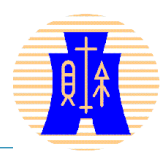

27

●非居住者無統一證號

一.大陸地區人民
 第1位填9,第2位至第7位填西元出生年後兩位及月、日
 各兩位,第8位至第10位空白,如西元1971年5月16日出生,應填寫9710516。

二.外僑

前8位採護照內之西元出生年、月、日,後2位則採護照內英文姓名第1個字之前2位字母,例如Robert W. Davison 西元1952年8月18日出生,填寫19520818RO。

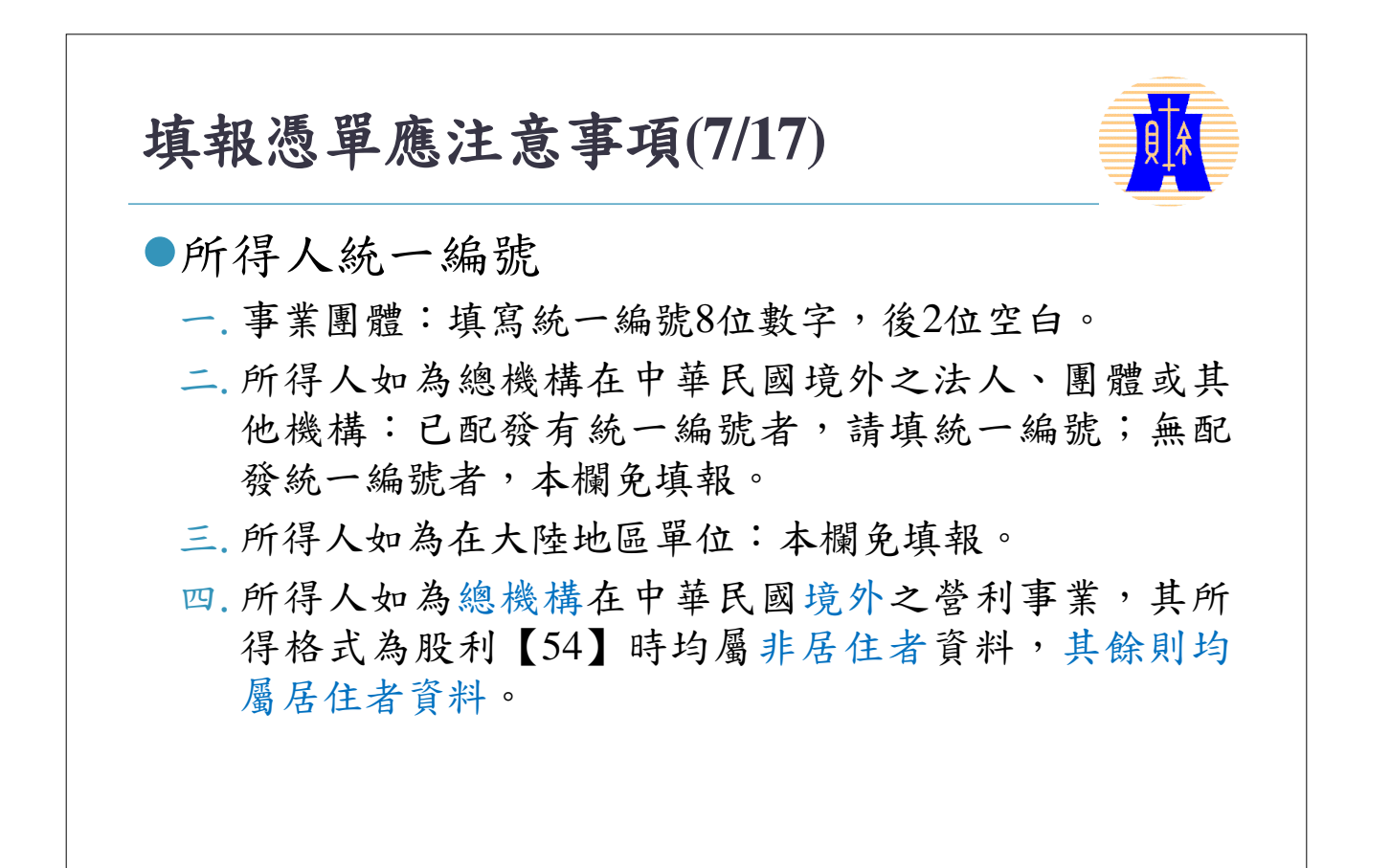

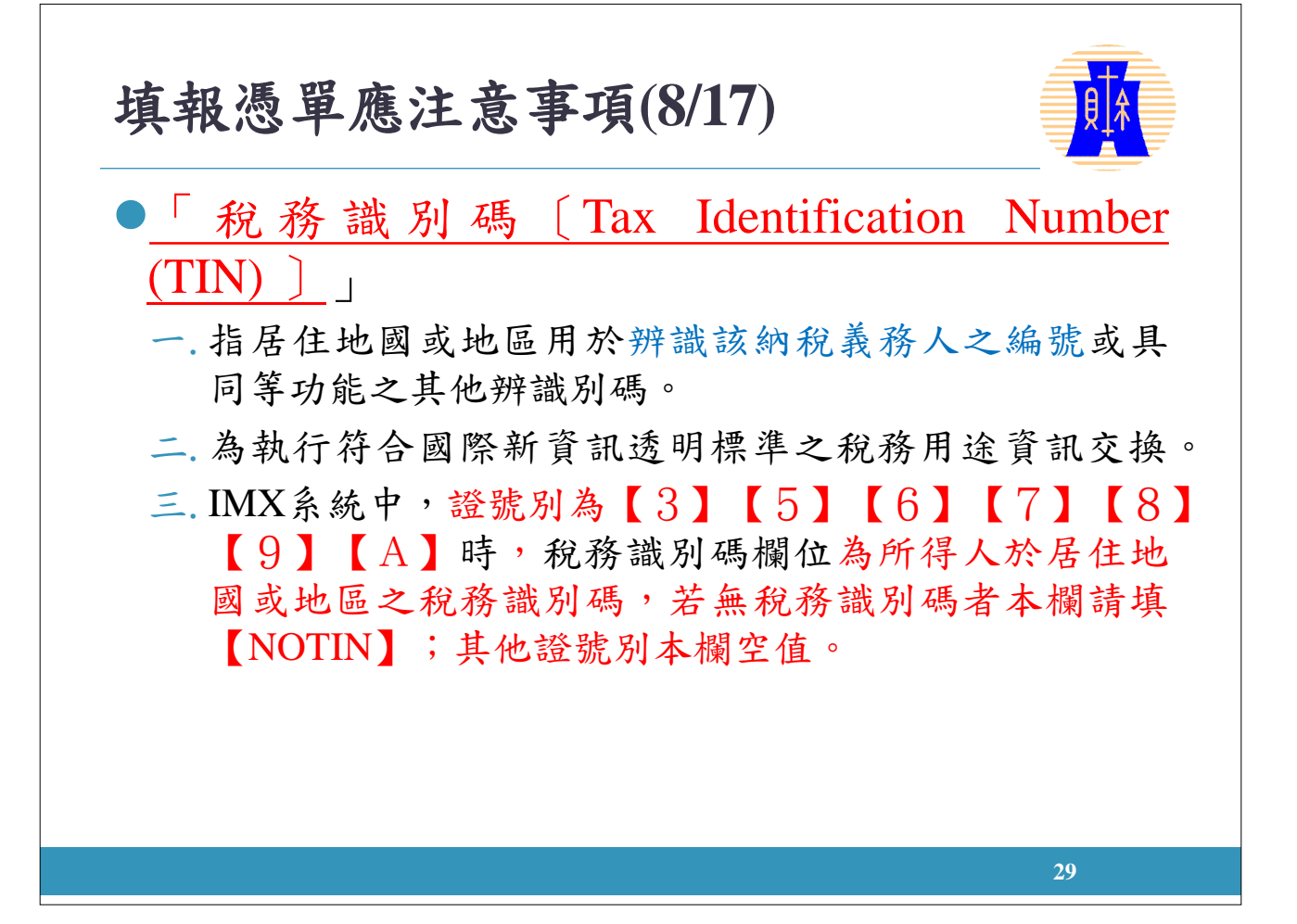

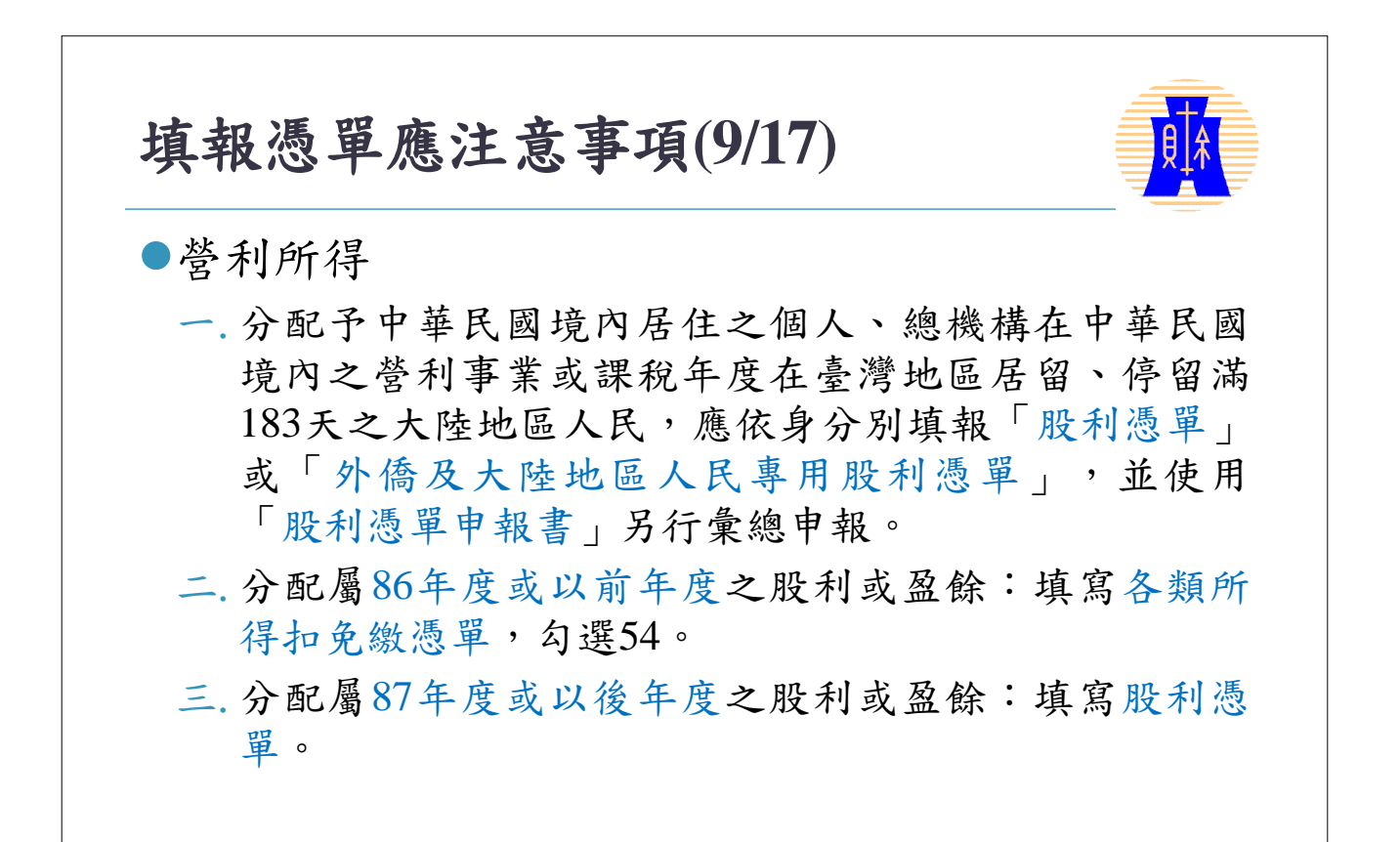

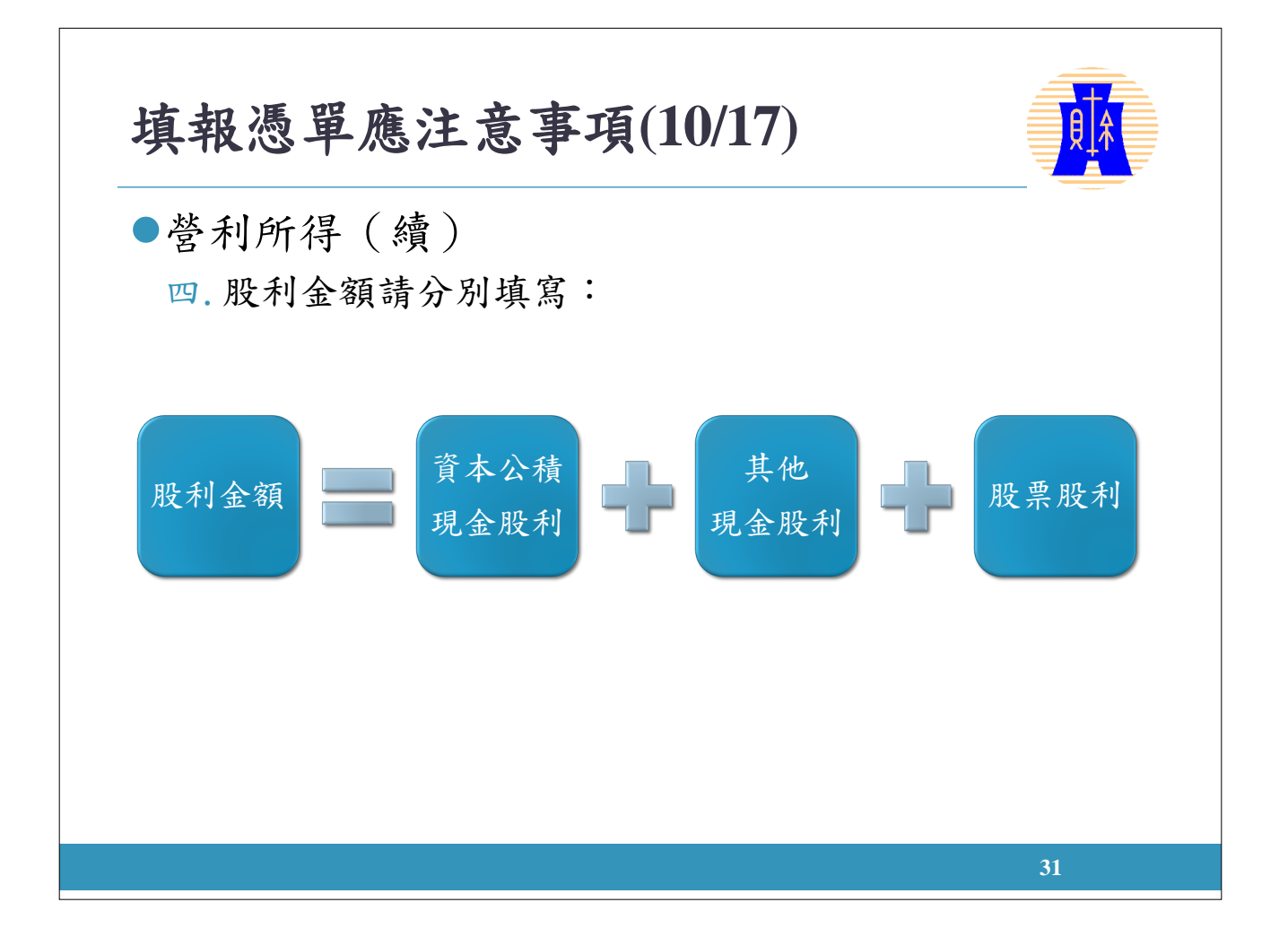

填報憑單應注意事項(11/17) 

 參利所得(續)

 五,分配非中華民國境內居住之個人及總機構在中華民國 境外之營利事業請使用「各類所得扣繳暨免扣繳憑單 (非境內居住之個人、外僑及大陸地區人民、單位專用)」 申報。 六.分配日於104年1月1日至107年12月31日之股利總額或 盈餘總額所含稅額屬加徵10% 營利事業所得稅部分實際 繳納之稅額,以該稅額之半數抵繳該股利淨額或盈餘 淨額之應扣繳稅額。 七. 自108年1月1日起, 不適用半數抵繳其應扣繳稅額之規 定。

# **5** 新登所得 **6** 新登所得 **6** 約代 **6** 約代 **6** 約代 **6** 約代 **7** 約代 **7** 100 **7** 100 **7** 100

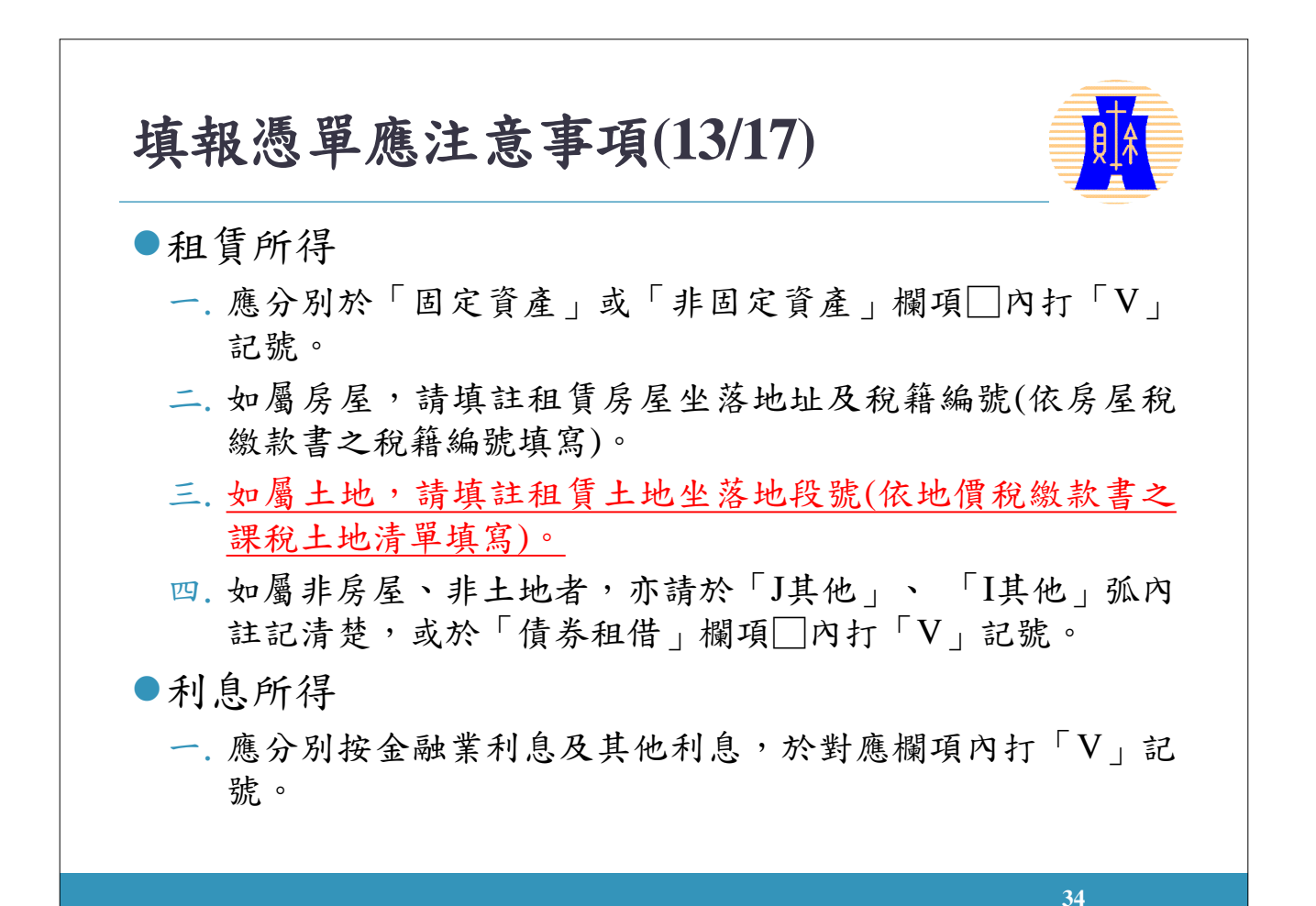

#### 填報憑單應注意事項(14/17) ●執行業務所得 一. 請分別於9A「執行業務」或9B「稿費及講演鐘點費等7 項」欄項□內打「V」記號。 二. 如屬9A「執行業務」,請於執業業別或代號之括弧內, 加註執業業別如律師、會計師等。 (參閱執行業務者業別代號對照表) 三. 如屬9B「稿費及講演鐘點費等7項」,請按『非自行出 版』或『自行出版』,於對應欄項□內打「V」記號。 35 填報憑單應注意事項(15/17) 競技競賽及機會中獎獎金 一. 請勾撰91

二.政府舉辦獎券中獎獎金係屬分離課稅所得,請使用粉 紅色各類所得扣繳暨免扣繳憑單填寫。

●其他所得:

一.97受贈所得

二.95政府補助款請勾選(A)實報實銷或(B)非實報實銷

三.94員工認股所得

四.92其他:請在括弧內加註所得項目 (參閱其他所得給付項目代號對照表)

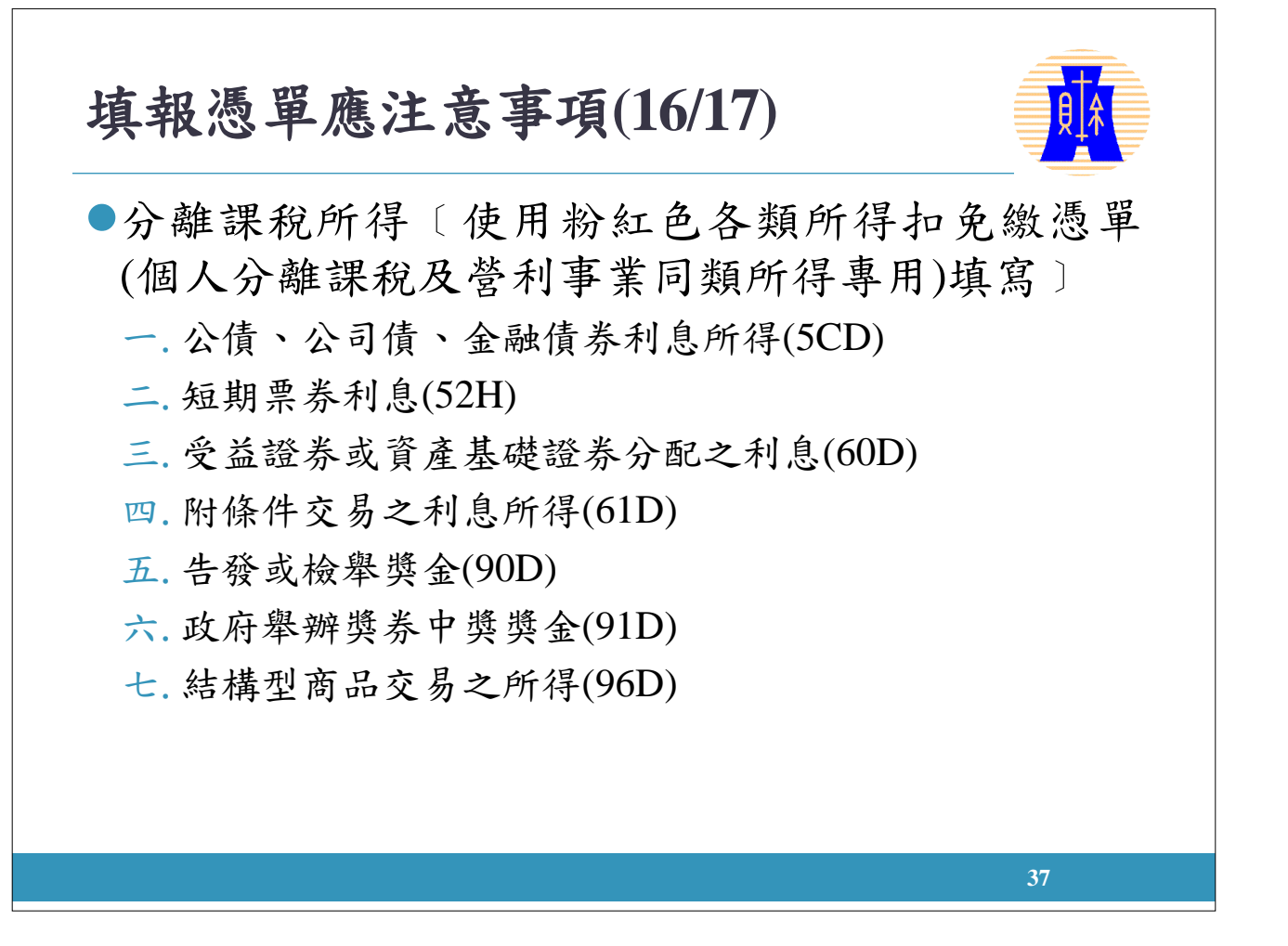

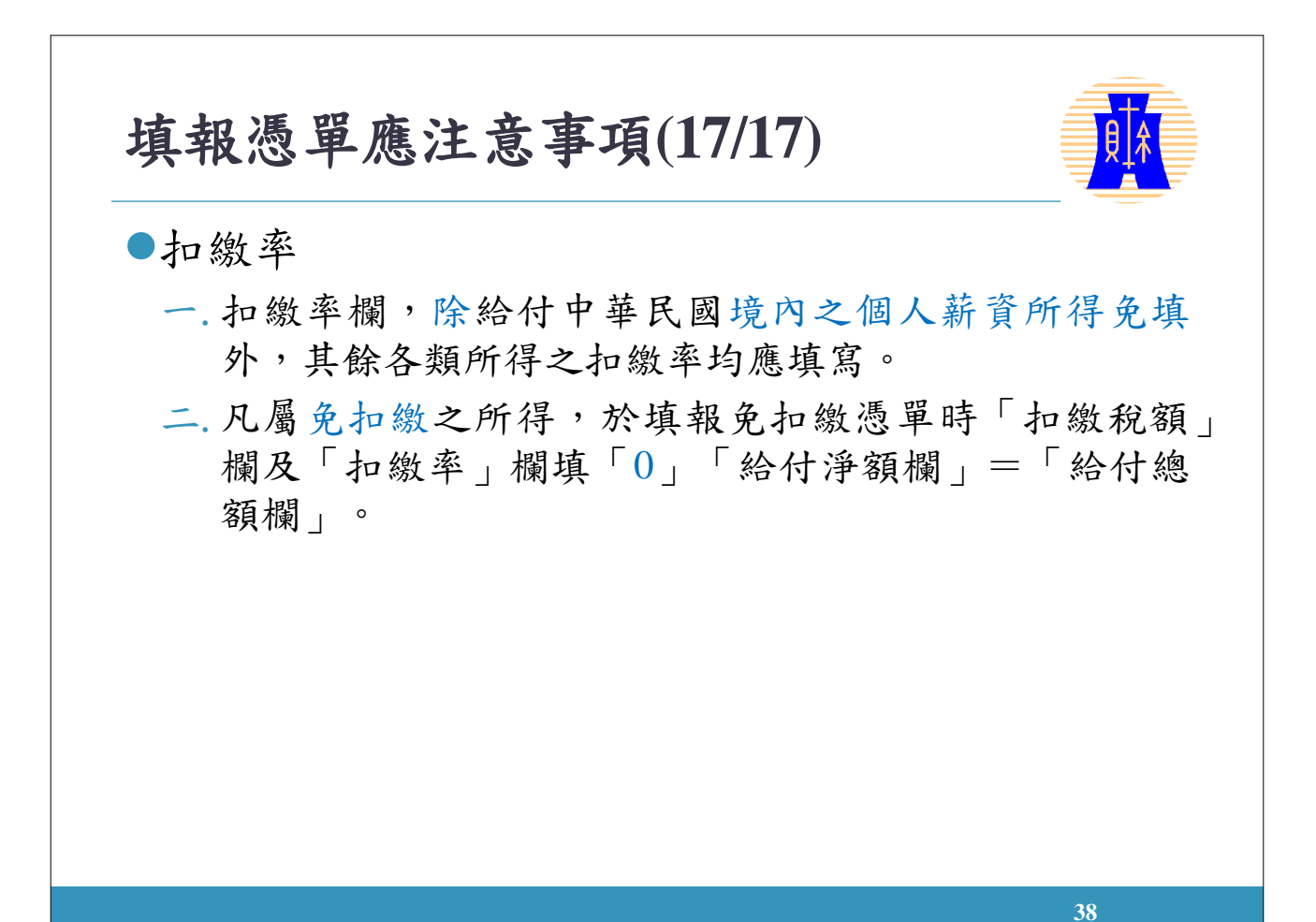

各類所得扣免繳憑單申報書填寫(1/2)

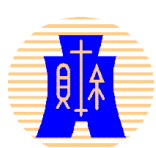

- 依所得人是否境內居住之個人或在境內有無固定
   營業場所之營利事業加以區分,分別填寫。
- 同一申報書並依所得人之身分,就個人與非個人
   兩類分別彙總統計。
- 執行業務所得依業務種類加以分類為「一般」、
   「稿費」等項。
- ●「退職所得」以超過定額免稅部分之所得額填列 於給付總額欄並按此所得額辦理扣繳。

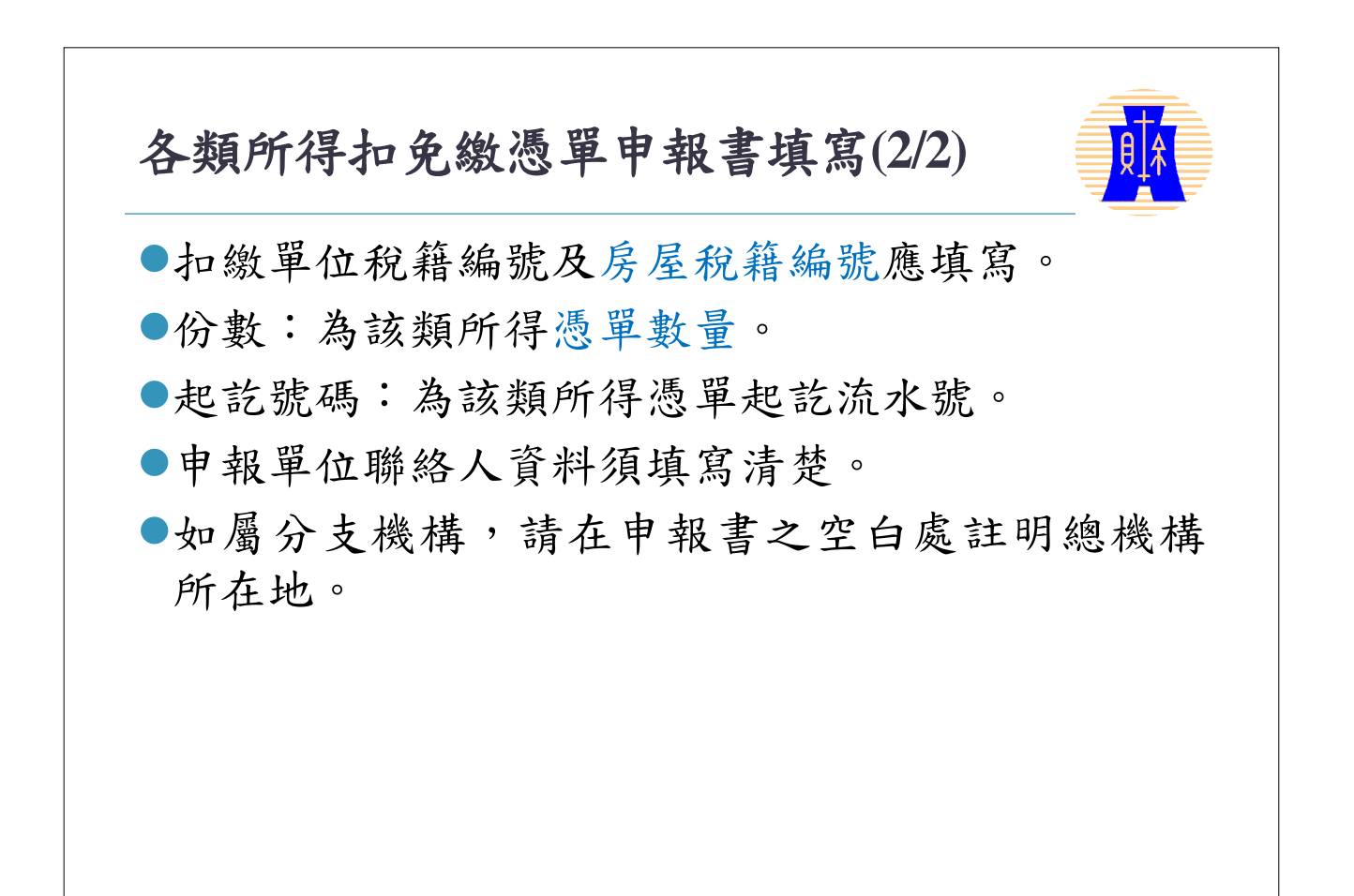

#### 股利憑單申報書填寫

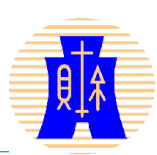

配合廢除兩稅合一設算扣抵制度,<u>自107年1月1日</u>
 <u>起</u>,營利事業之股東、社員或出資者所獲分配之股利或盈餘金額
 已不再含可扣抵稅額。

| 項目          |   | 個人 (1) |      | 非個人 (2) |    |      |      |
|-------------|---|--------|------|---------|----|------|------|
| 憑單類別<br>及代號 |   | 份數     | 起訖號碼 | 股利金額    | 份數 | 起訖號碼 | 股利金額 |
| 股利憑單        | С |        |      |         |    |      |      |

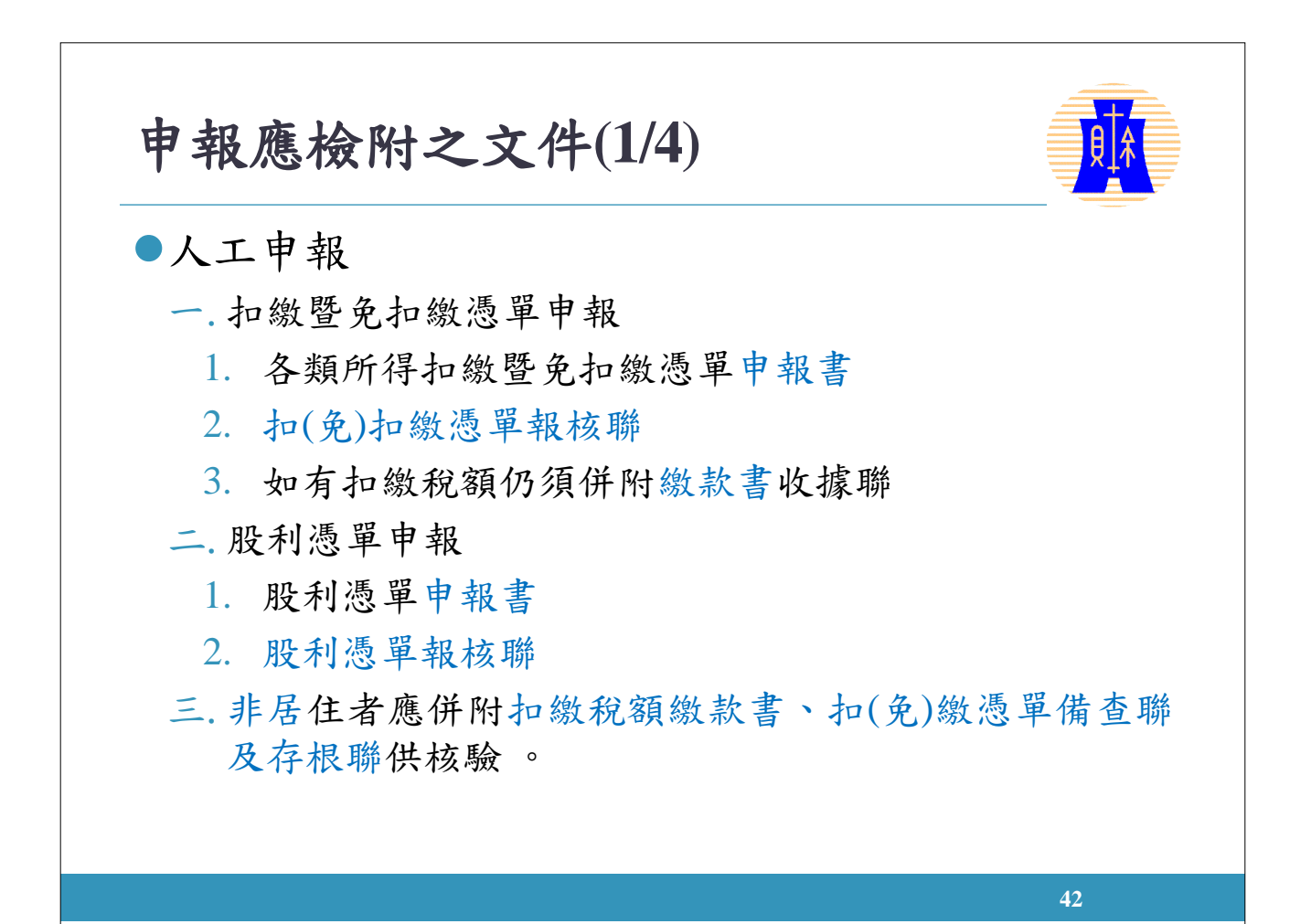

申報應檢附之文件(2/4)

43

●媒體申報

- 一. 媒體檔案(例如光碟片)
- 二. 媒體檔案遞送單
- 三. 媒體檔案遞送單申報單位明細表(會計師及記帳業者專用)或 信託受託人媒體檔案遞送單位申明細表(受託人專用)
- 四. 各類所得扣繳暨免扣繳憑單申報書、股利憑單申報書、信託 財產各類所得憑單申報書
- 五. 非居住者應併附扣繳稅額繳款書、電子申報專用憑單備查聯 及存根聯供核驗

●網路申報

無須另行檢送薪資及各類所得扣繳暨免扣繳稅款繳款書、各類 所得資料申報書等附件。

申報應檢附文件(3/4)
信託所得申報
每年1月1日至1月31日(109年延至2月5日)向受託人所轄方局、稽徵所辦理申報。
申報表單

信託財產各類所得憑單(個人分離課稅所得及營利事業同類所得專用)
信託財產各類所得憑單中報書

#### 申報應檢附文件(4/4)

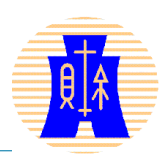

●申報表單(續)

- 四.信託所得申報書(內含信託財產收支計算表、信託財產目錄、 受益人各類所得明細表、等書表),尚須檢附以下資料黏貼 於附件黏貼表:
  - 1. 信託契約書影本(私契約)
  - 不動產信託者,應再檢附向地政機關辦理信託移轉契約書(公契約) 及土地暨建物謄本。
  - 年度中終止信託或變更信託契約者,應檢附終止信託或變更信託契約(含變更前、後)相關文件
  - 4. 共同受託案件,應檢附受託人明細表
- 信託所得申報書採網路申報者,附件請於2月底前依各 信託扣繳單位別,將附件粘貼表(含相關附件)連同信
   託所得申報書網路申報總表寄交所轄之國稅局分局或 稽徵所。

45

轉開扣繳憑單應填載事項(1/2) 聯合執行業務事務所轉開合夥人所得稅扣繳憑單或取 自大陸地區之所得及在大陸地區已繳納所得稅憑單, 得於所得給付年度次年3月20日前申報。 •轉開予各合夥人扣繳憑單應填載事項說明: 一, 扣繳單位欄: 統一編號、名稱、地址、扣繳義務人等, 均應 填寫主事務所資料。 二. 所得類別欄: 需填執行業務別或代號。 三. 所得給付總額、給付淨額欄:填入「()」、空白或鍵入「\* \*\*」、扣繳率無需填載。 四. 扣繳稅額欄依合約所載盈餘分配比例之數額填載。 五. 備註欄應註明:「『轉開』:本憑單僅供申報扣繳稅額使用, 實際所得額應依事務所該年度損益分配予所得人之分配金額 列報」。 46

## 轉開扣繳憑單應填載事項(2/2) 應檢附之證明文件 . 轉開之各類所得扣繳暨免扣繳憑單申報書。 . 轉開予各合夥人之所得扣繳憑單報核聯。 . 聯合執業事務所取得之各類所得給付單位填發之扣 (免)繳憑單備查聯。 . 聯合執業事務所轉該大陸地區執行業務所得及已納 稅額憑單報核。 . 方夥人大陸來源已納稅額分配比例契約書。

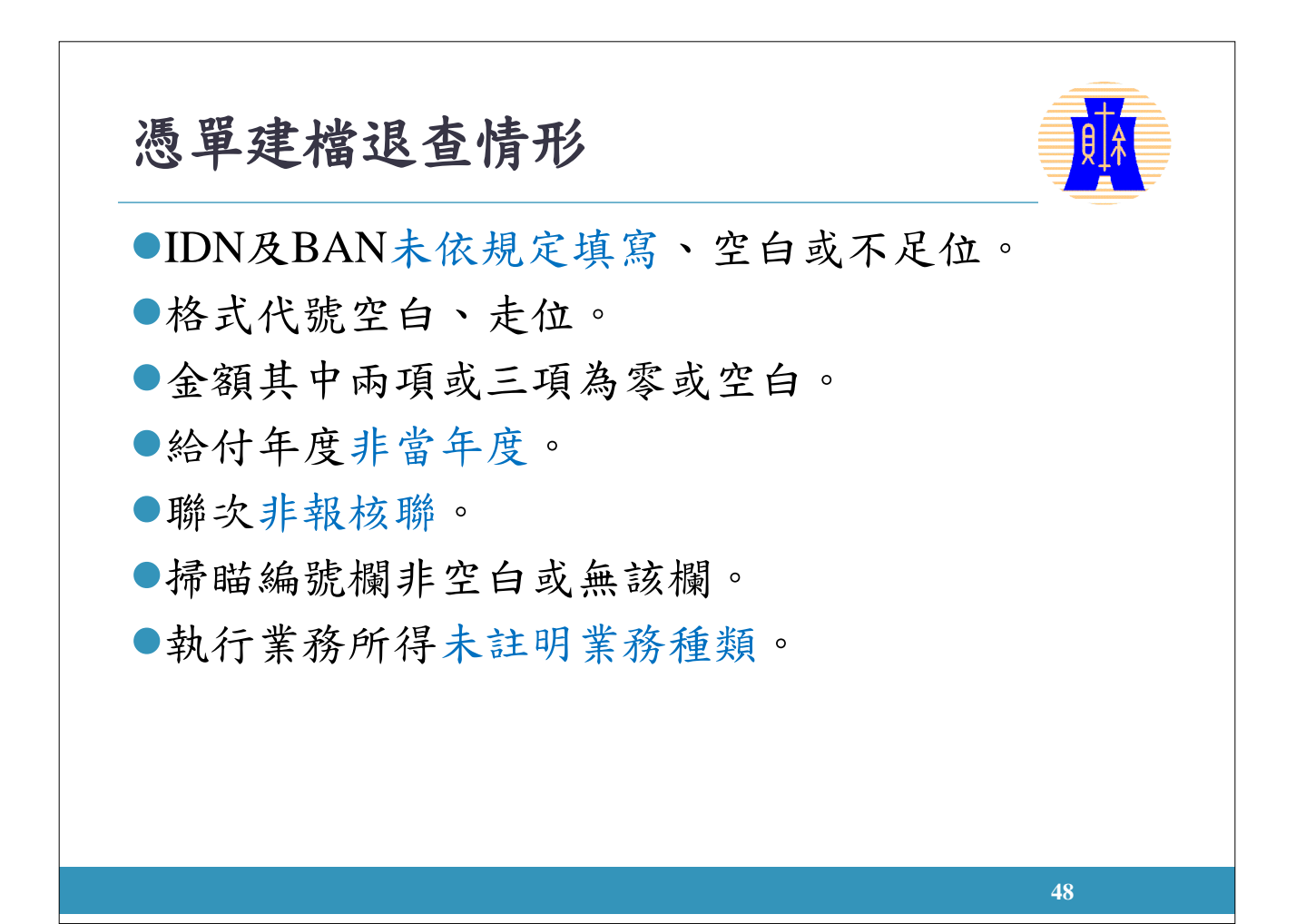

#### 扣免繳及股利憑單錯誤如何更正(1/2)

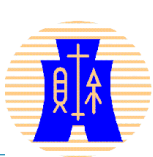

**49** 

人工申報:向所轄分局、稽徵所申請更正

#### ●網路申報

- 一.申報期間:將正確之完整所得檔(即全部資料檔), 重新上傳即可,申報單位使用網路報稅密碼上傳更 正,每日以5次為限。
- 二. 逾申報期間:檢具網路申報回執聯及申請各類所得 資料更正所需資料文件,向所轄分局、稽徵所申請 更正。

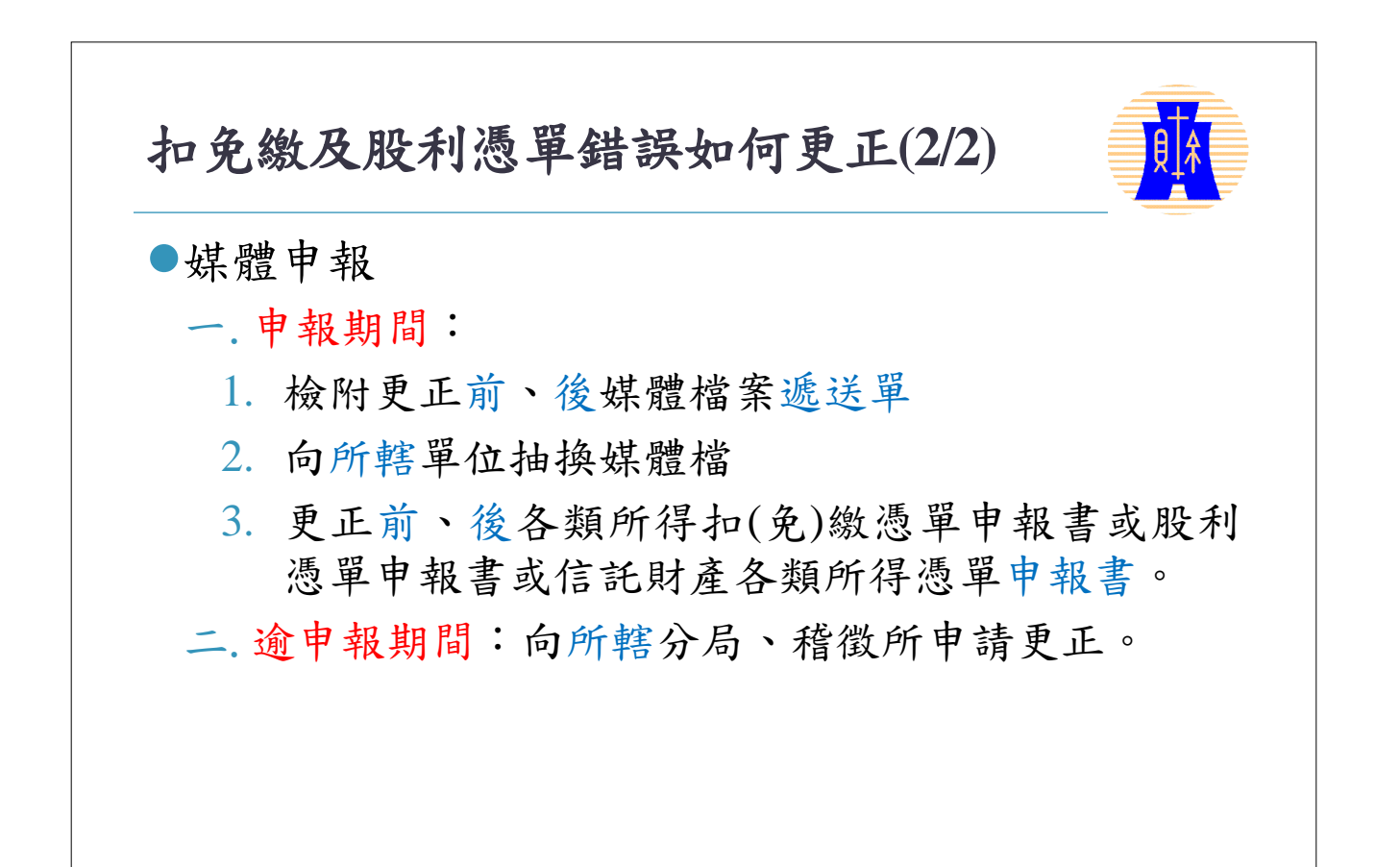

#### 更正扣免繳憑單應檢附文件(1/2)

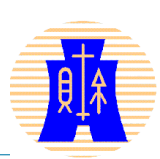

納稅義務人國民身分證填寫錯誤
-.各類所得扣報繳資料更正(註銷)申請書
二.〇〇年度綜合所得稅各類所得資料更正註銷明細表
三.納稅義務人國民身分證影本
四.原扣繳憑單第3聯。(存根聯)
五.更正後扣繳憑單第1聯。(報核聯)

【更正(註銷)相關書表置於本局網站首頁>服務園地>申辦

書表>書表及範例下載>各稅常用書表下載(補充資料)>綜合所得稅>扣繳(含信託)相關表格】

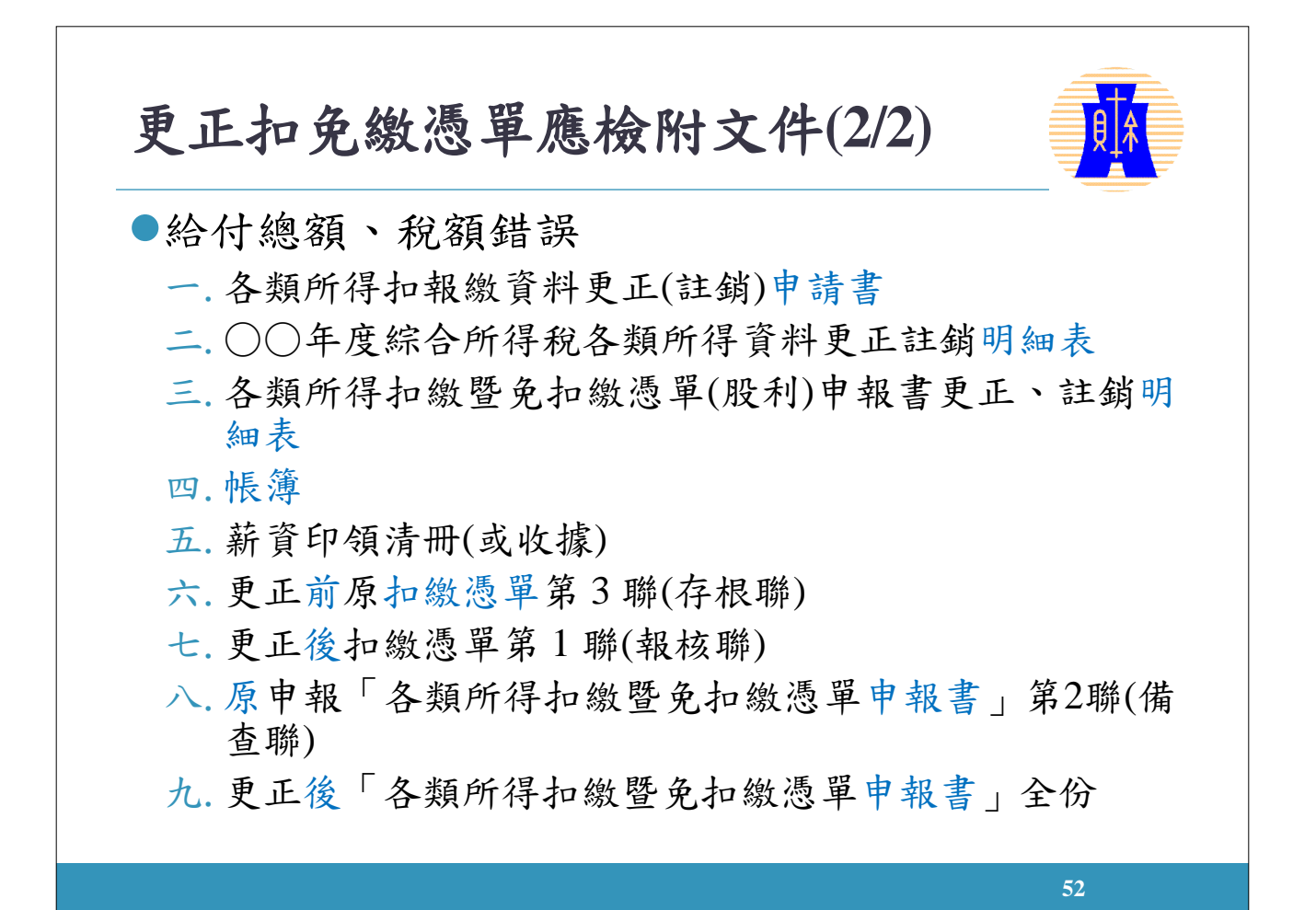

#### 更正股利憑單應檢附文件

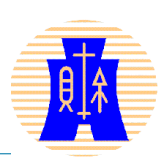

●股利憑單更正

- 一.股利分配申報資料更正(註銷)申請書、〇〇年度綜合所
   得稅各類所得資料更正註銷明細表及相關證明文件。
- 二. 更正後報核聯及原填報之存根聯。
- 三. 涉及金額更正者,須另檢附原已核章之股利憑單申報 書第2聯正本及更正後股利憑單申報書全份。
- ●股利憑單申報書更正
  - 一.股利分配申報資料更正(註銷)申請書、股利憑單申報書
     更正註銷明細表及相關證明文件。
  - 二.原已核章之申報書第2聯、更正後申報書全份。

憑單及申報書修訂內容(1/3) ●修訂各類所得扣繳暨免扣繳憑單(包含非境內居住 之個人、外僑及大陸地區人民、單位專用憑單)及 申報書 一. 財政部108年11月12日台財稅字第10800666580號函核定 各類所得憑單及申報書格式。 二. 非屬我國居住者及總機構在我國境外之營利事業取得 我國所得之扣繳相關書表,「<u>國家代碼Country Code</u>」 欄位,修訂為「居住地國或地區代碼Tax Jurisdiction Code 1, 新增「稅務識別碼 Tax Identification Number(TIN)」欄位。 三. 刪除「護照號碼」(Passport No.)欄位。

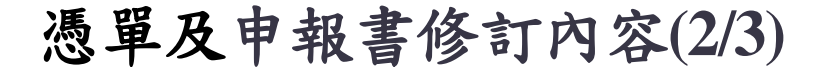

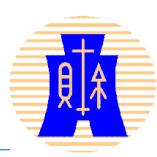

(續上頁)

- 四.配合107年2月7日修正公布所得稅法廢除兩稅合一設算 扣抵制,自107年1月1日起獲配之股利或盈餘,無可扣 抵比率及可扣抵稅額,另自108年1月1日起取消非居住 者獲配股利或盈餘所含加徵10%稅額部分得半數抵繳其 應扣繳稅額之規定,刪除可扣抵稅額及抵繳稅額相關 欄位
- 五.依財政部108年6月24日台財稅字第10704701480號令, 107年以後轉讓、贈與或作為遺產分配之緩課股票已無 可扣抵稅額及抵繳稅額,是限分配87年度或以後年度 盈餘之緩課憑單之相關欄位予以刪除。

## 慶軍及申報書修訂內容(3/3) (續上頁) (續上頁) か. 配合產業創新條例第12條之1、第12條之2及第19條之1 之後課股票轉讓所得資料得以媒體申報,爰新增符合 106年11月22日修正公布前後產業創新條例規定之電子 申報專用憑單計4式。 L. 因現已無發票日在98年12月31日以前之短期票券,爰 删除格式代號52D短期票券利息(發票日在98年12月31 HUNAL DATE (發票日在98年12月31

#### 繳款書修訂內容

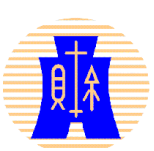

•依108年7月3日台財稅字第10800546580號函,核 定「薪資所得扣繳稅額繳款書」及「各類所得扣 繳稅額繳款書」格式。

一. 刪除扣繳單位自動補扣繳蓋章欄。

- 二. 由扣繳義務人勾選
  - 逾期繳納:已依規定扣取稅款,惟逾繳納期限(如遇 例假日則順延)繳納者,每逾2日按應扣繳稅額合計數 加徵1%滯納金至30日止。
  - 自動補扣繳:自該稅捐原繳納期限(如遇例假日則順 延)截止之次日起,至補繳之日止,依原應繳納稅款 期限屆滿之日郵政儲金1年期定期儲金固定利率,按 日加計利息,

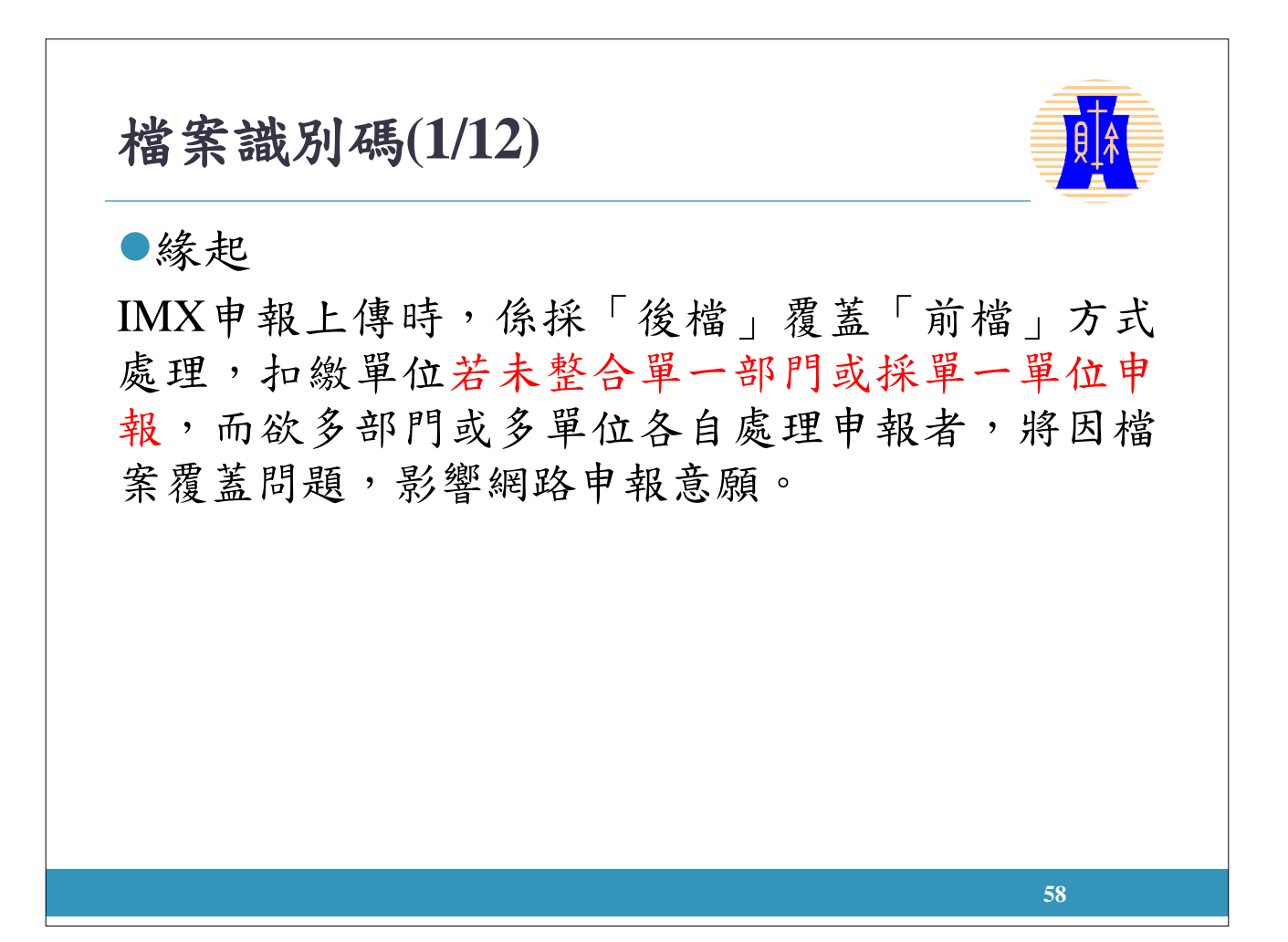

#### 檔案識別碼(2/12)

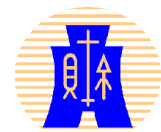

 未申請「檔案識別碼」申報方式
 一.人資、會計、股務分別產製申報 檔案,檔案名稱均為「統一編號. 年度」,因IMX系統採「後檔」 覆蓋「前檔」方式,所以無法同 時採用網路申報。

二.現行實務作法,大都由人資併會 計的檔案後再作網路申報,股務 則採用媒體申報股利憑單,或皆 採媒體申報。

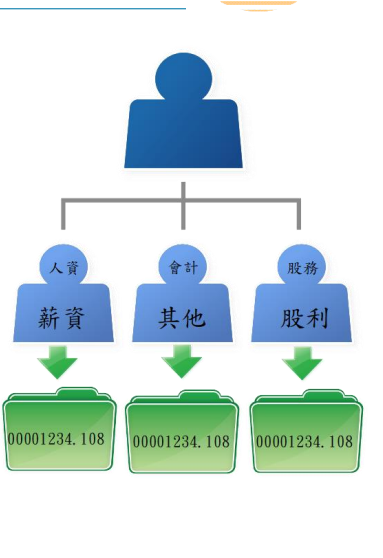

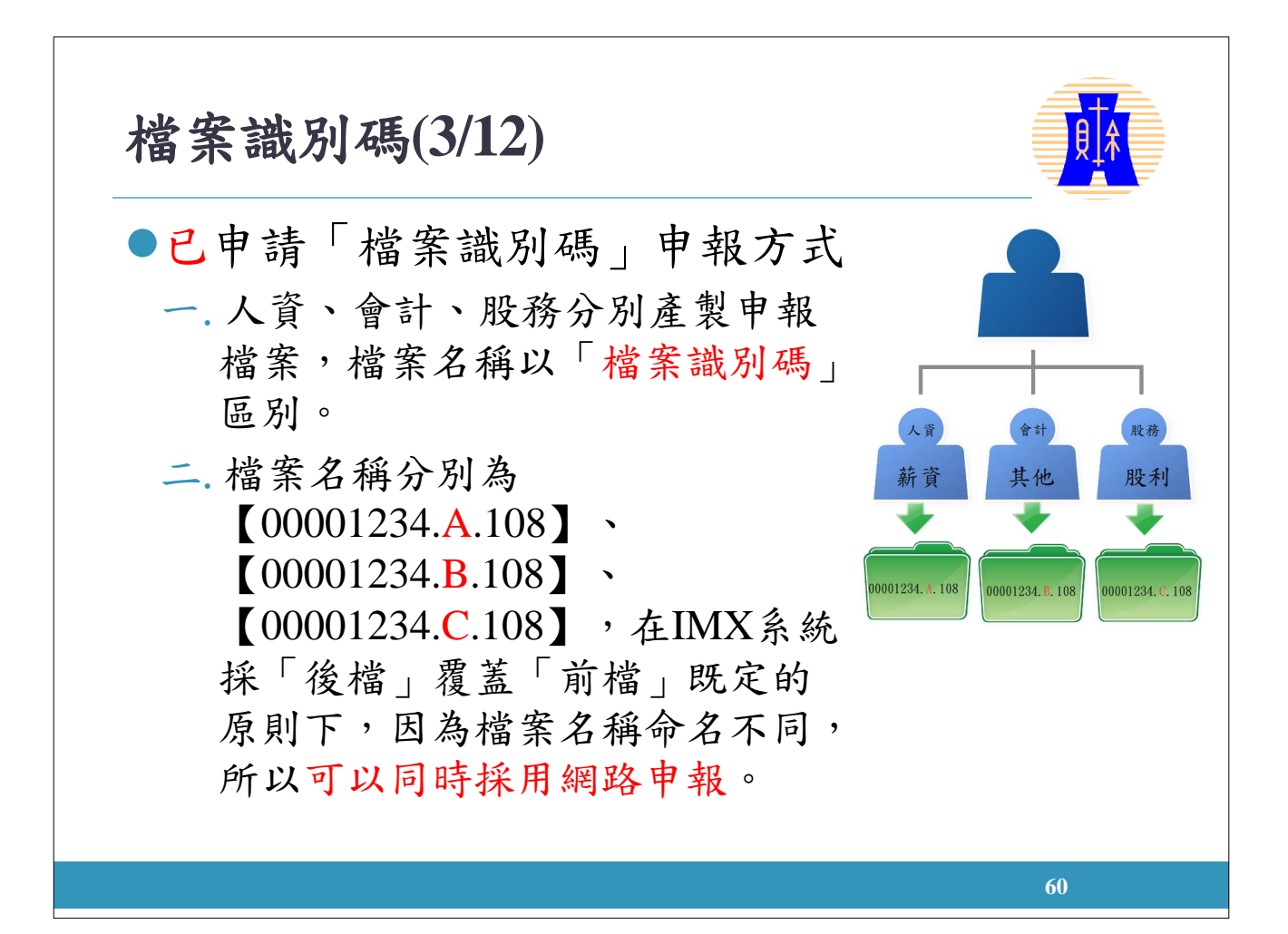

#### 檔案識別碼(4/12)

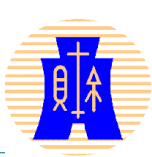

檔案識別碼作業原則

- 一.適用申報單位:除信託單位外,皆可申請(居住者、 非居住者憑單申報皆適用)。
- 二.「檔案識別碼」以英文字母大寫A~Y表示,最多以 25個為限。
- 三. 扣繳單位申請「檔案識別碼」經稽徵機關核准後, 即應以含有「檔案識別碼」之檔案上傳申報,其檔 案名稱應為「統一編號.檔案識別碼.年度(或給付年 月日).U8」,現行檔案名稱命名之檔案(「統一編 號.年度(或給付年月日).U8」),系統即不允許上 傳。

61

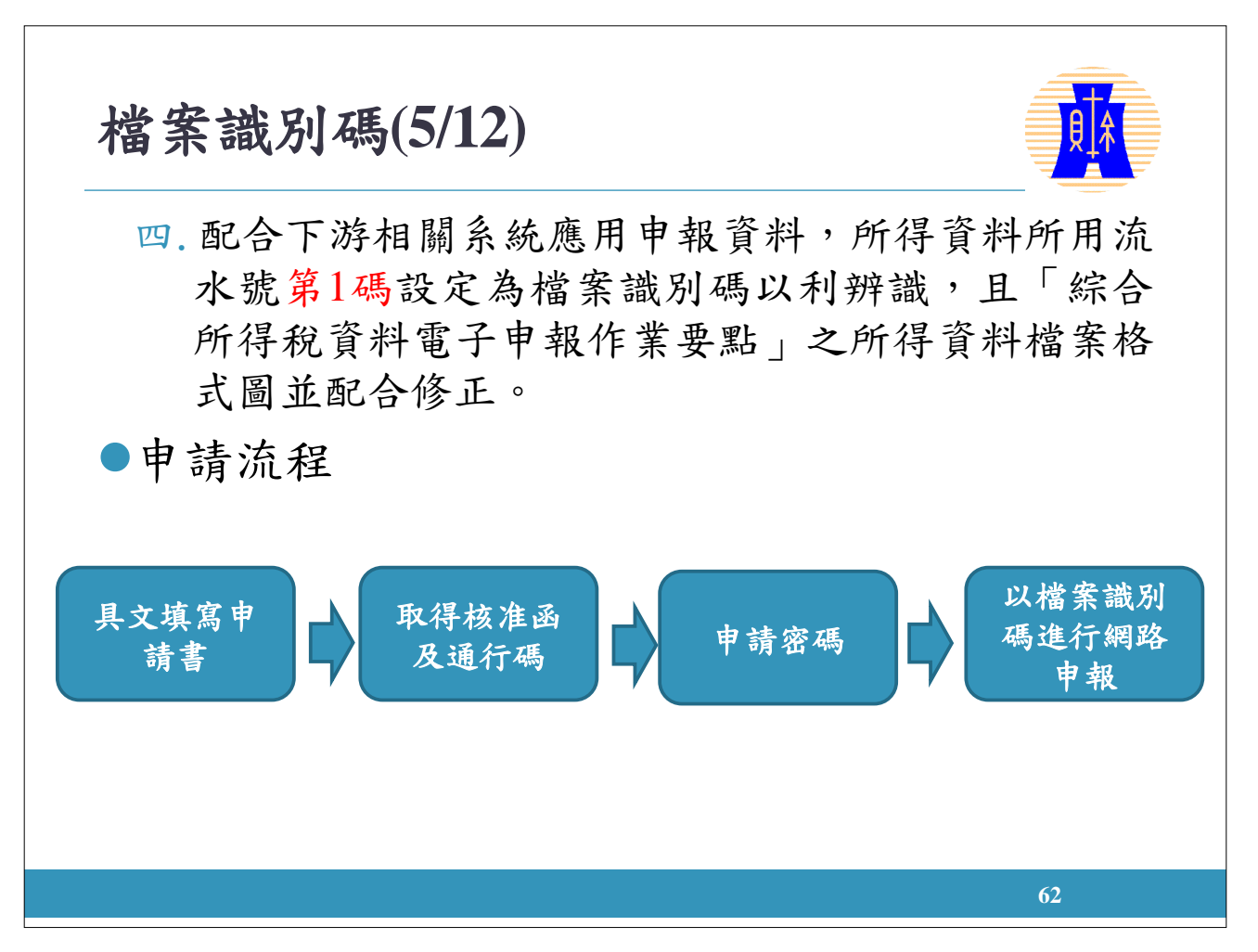

#### 檔案識別碼(6/12)

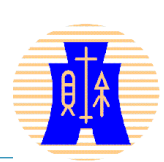

●填具申請書:首次申請、増加及註銷 由申報單位填具「編配扣(免)繳憑單網路申報檔案 識別碼申請書」向所轄稽徵機關申請。
■「檔案識別碼」編配原則、適用時間:
一.首次申請:
1. 編配原則:以英文字母大寫A~Y依序編配。 上限為25個。

#### 檔案識別碼(7/12)

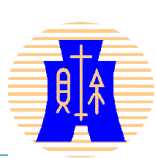

- 適用時間:以稽徵機關核准日起適用(稽徵機 關至財政部電子申報繳稅服務系統後台建檔 之核准起日),另申報居住者案件應由受理申 請之稽徵機關依個案判斷核准啟用日期。
- 二.新增编配(非首次申請):
  - 編配原則:「檔案識別碼」應依已配發之識 別碼接序編配,上限仍以25個為限。
  - 適用時間:自稽徵機關<u>核准日</u>起適用(稽徵機 關至財政部電子申報繳稅服務系統後台建檔 之核准起日)。

#### 檔案識別碼(8/12)

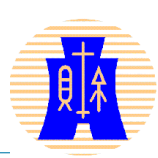

三.註銷:

- 編配原則:原則上僅受理註銷全部「檔案識 別碼」案件。
- 自稽徵機關核准日起適用(稽徵機關至財政部 電子申報繳稅服務系統後台建檔之核准迄日),
   透過網際網路申報扣免繳憑單資料,其檔案
   名稱居住者應為「統一編號.年度.U8」、「非
   居住者為統一編號.給付日期.U8」。

#### 檔案識別碼(9/12)

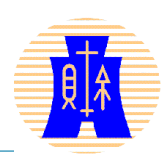

66

65

●取得核准函及通行碼

- 一.具文申請後將收到國稅局公文,內含「檔案識 別碼及所屬通行碼清單」。
- 二. 受理單位至財政部電子申報繳稅服務系統後台 建檔,依「檔案識別碼」分別配發一組8碼英數 組成「通行碼」,「通行碼」具專屬性,以作 為扣繳單位申請與維護密碼之條件。

#### ●申請密碼

核准日後(申報日前),至財政部電子申報繳稅服務網站(網址https://tax.nat.gov.tw/password.htmLl)分別依檔案識別碼申請密碼。

#### 檔案識別碼(10/12) 以檔案識別碼進行網路申報 操作步驟於各類所得資料扣繳申報網路(媒體)另 行說明。 ●如何辦理更正 一. 申報期間: 同現行作業「後檔」覆蓋「前檔」方式,以完 整含有「檔案識別碼」之檔案重新上傳。 67 檔案識別碼(11/12)

二.已逾申報期:

- 媒體更正:因上線第一年為維持系統穩定, 僅受理以扣繳單位為主體的檔案(BAN.年度) 辦理更正,即某一檔案識別碼資料有誤需辦 理更正,扣繳單位需彙整所有含有「檔案識 別碼」之檔案(重送整家)再辦理更正
- 2. 人工更正:與現行作業無異。

34
檔案識別碼(12/12)

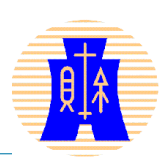

69

非居憑單網路申報代理機制退場

有關「現行非居住者各類所得扣(免)繳憑單網路申 報之代理人授權及密碼管理作業」,因IMX系統採 「後檔」覆蓋「前檔」方式,為免扣繳單位同日給 付不同類別所得(例如薪資及權利金),與代理人 無法同時採用網路申報,或扣繳單位一時不查與代 理人同時以網路申報,致短(漏)報扣繳憑單情事, 各單位應輔導前揭已申請代理機制之扣繳單位,改 以申請核發「檔案識別碼」方式申報。

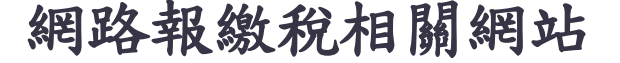

內政部憑證管理中心:https://moica.nat.gov.tw
財政部電子申報繳稅服務:https://tax.nat.gov.tw
財政部高雄國稅局:https://www.ntbk.gov.tw

疑難查詢

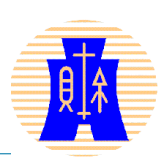

●申報軟體操作

一. 關貿公司 0800-086-188

二. 高雄國稅局稅務資訊科(07)7256600轉7838

## ●收件

一.分局及各稽徵所服務股 請查分局及各所服務電話

二. 高雄國稅局審查二科(07)7256600轉7258

## ●法令適用

一.分局及各稽徵所服務股 請查分局及各所服務電話
 二.高雄國稅局審查二科(07)7256600轉7251

## 報告完畢 敬請指教

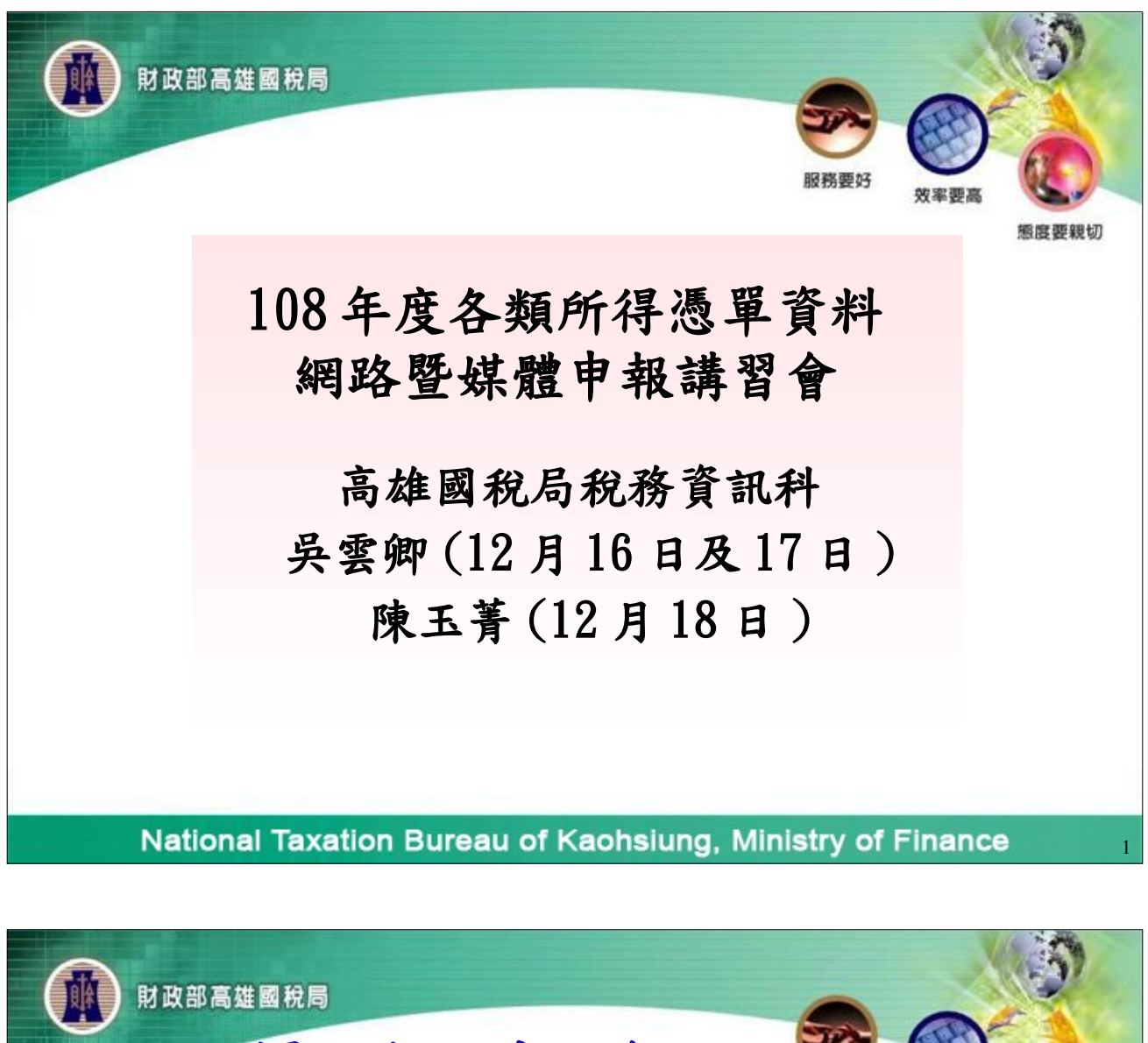

課程大綱 術度要報切 網路申報架構及前置作業 2 製作申報檔及申報上傳作業\_居住者 3 製作申報檔及申報上傳作業 非居住者 系統其他功能操作說明 4 5 改版重要修正事項 National Taxation Bureau of Kaohsiung, Ministry of Finance 2

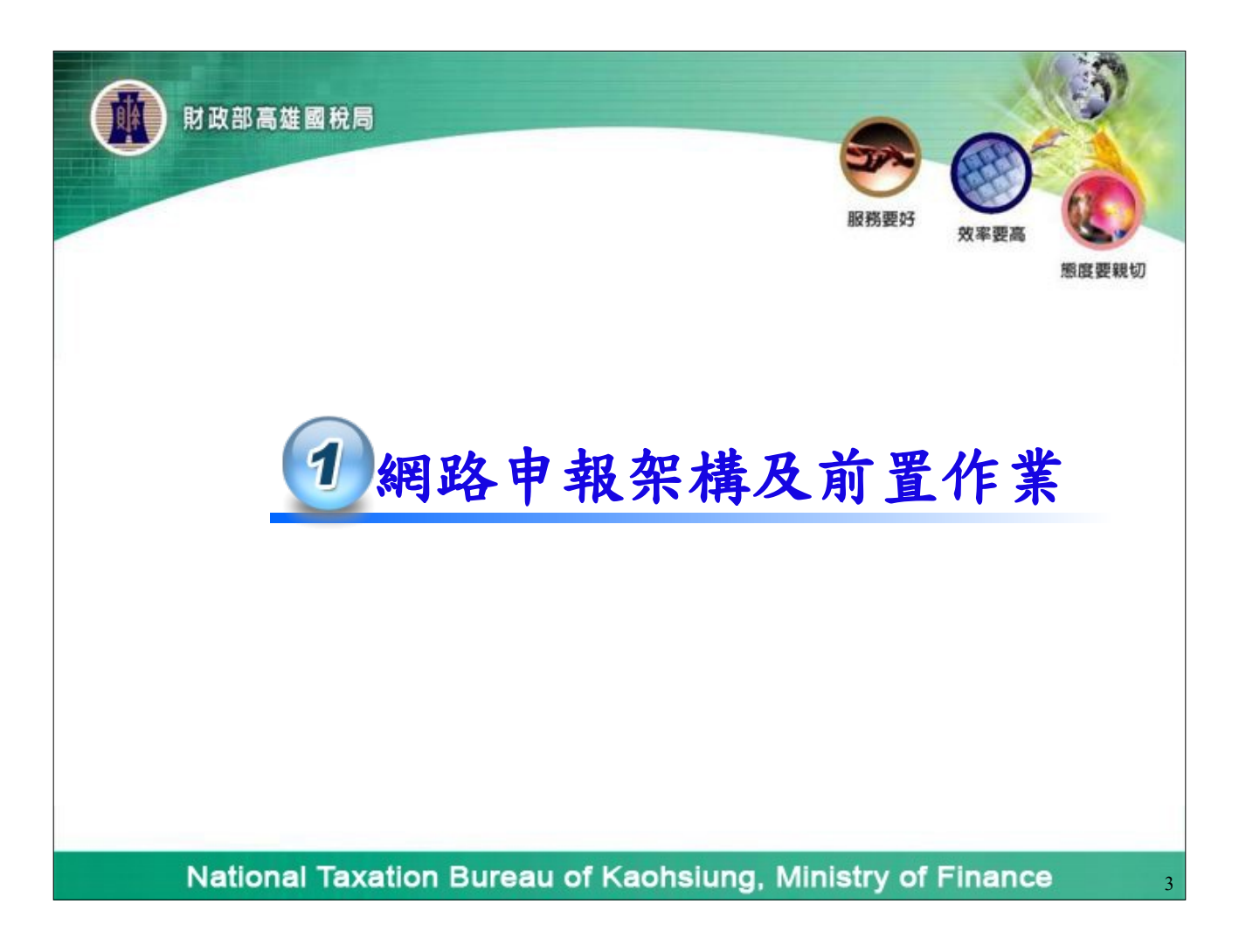

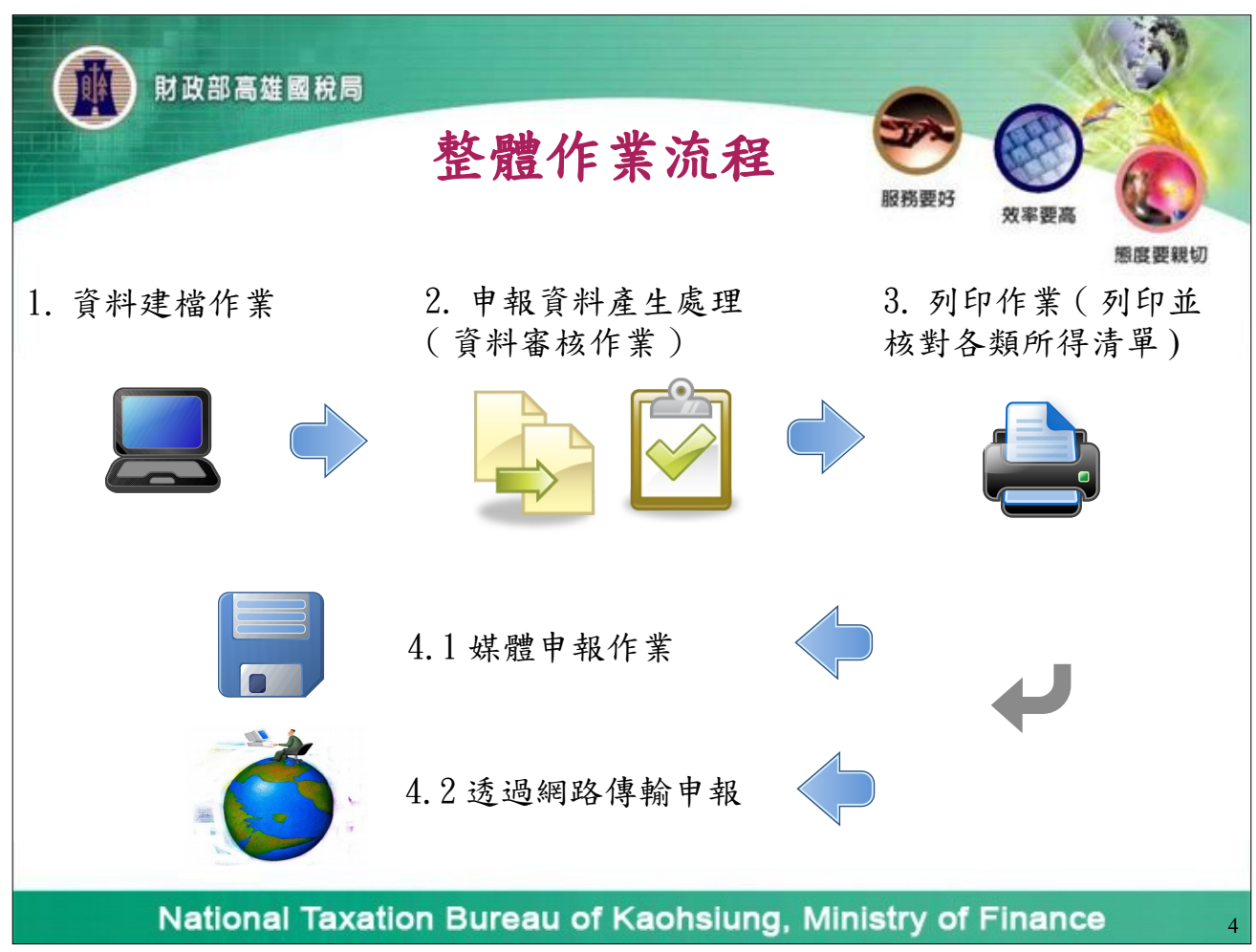

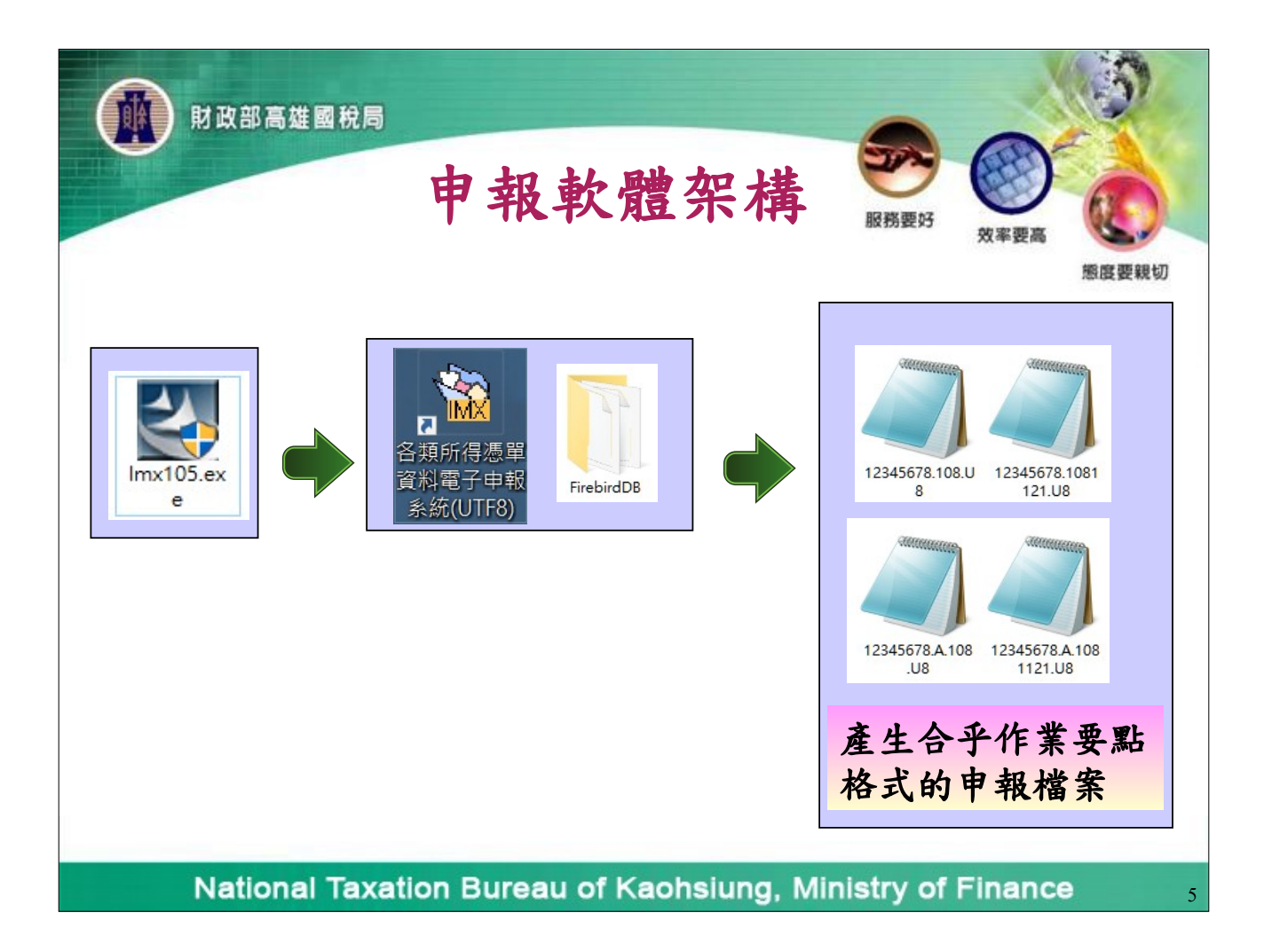

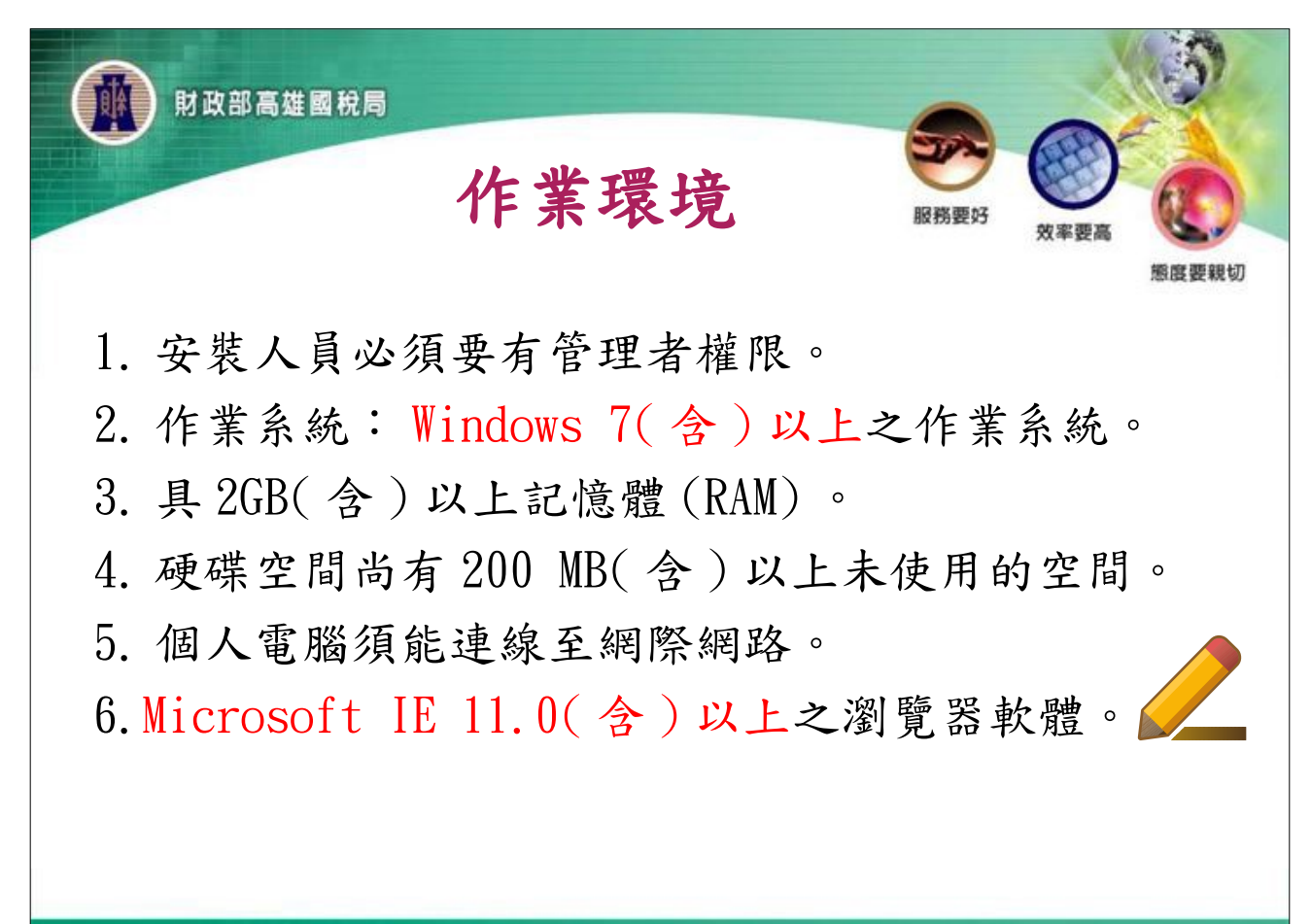

National Taxation Bureau of Kaohsiung, Ministry of Finance

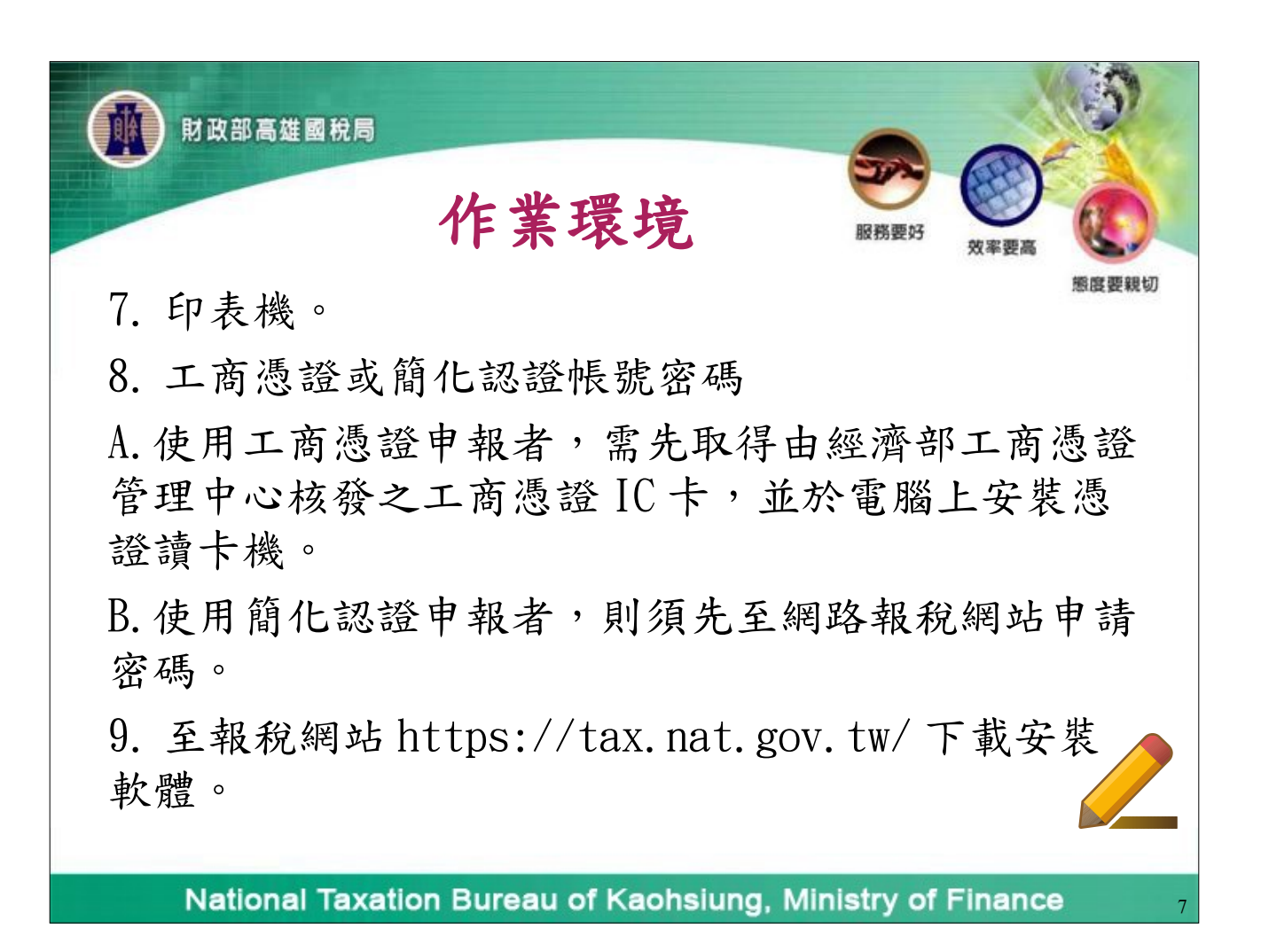

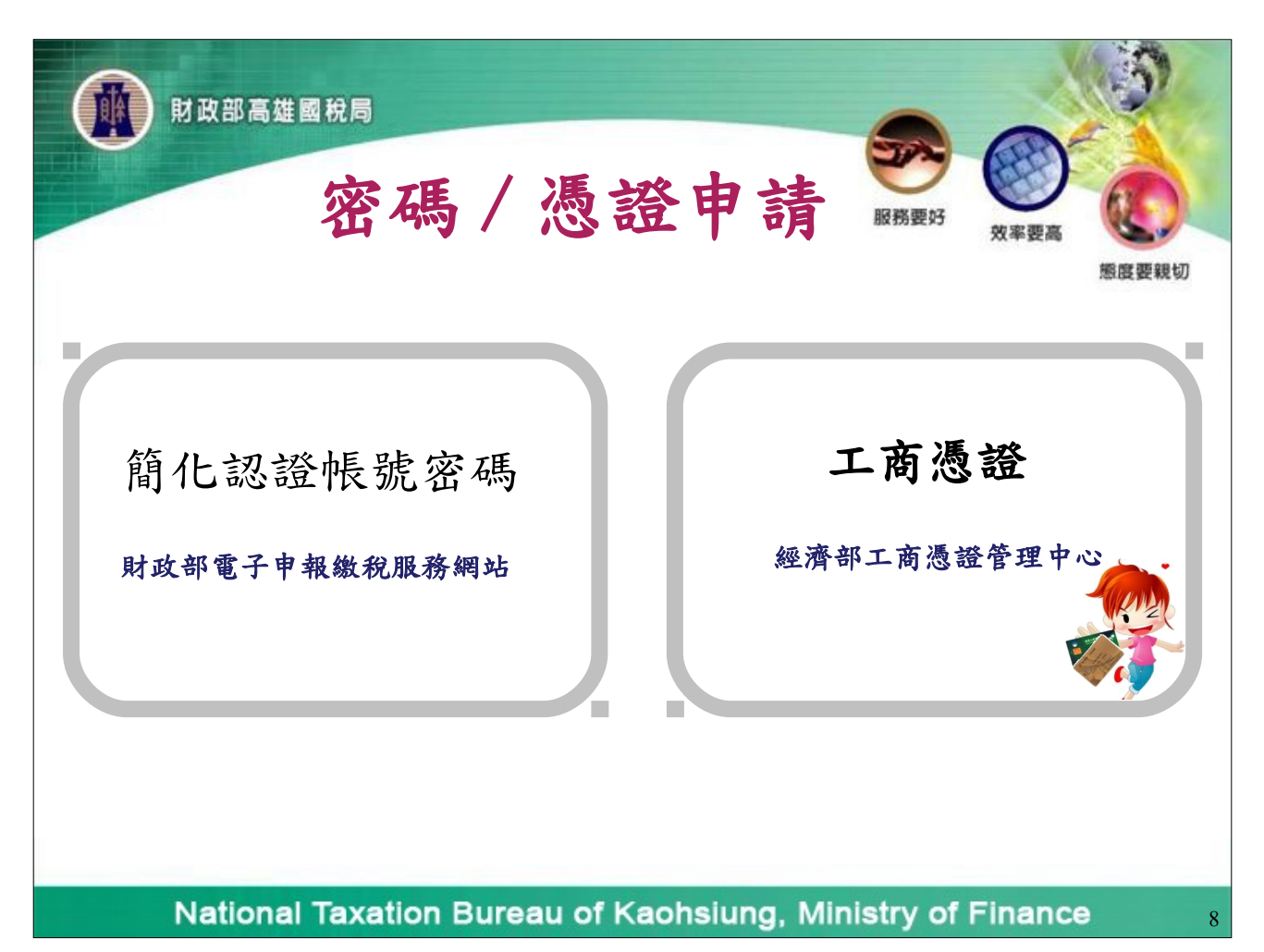

| MI RI             | <sup>政部高雄國稅局</sup><br>簡化認證帳號密碼申請                                                                                                   |
|-------------------|----------------------------------------------------------------------------------------------------|
|                   |                                                                                                    |
| 首頁 ><br>.::<br>密码 | > 密碼申請 法規查詢 法規查詢 统計專區 统計專區                                                                                                    |
| 登明事               | <b>申項</b><br>完成密碼登錄程序後,維持機密安全是您的實任;利用密碼進行的一切行動,您將負完全的責任。<br>請定期更新密碼。<br>密碼這盜用時,請赴國稅局管區申請註鎖。<br>為加強資料上傳之安全性,建講密碼之設定勿與實公司/機關之統─編號相同。 |
|                   | 適用於各類所得基單、營業稅、營所結算等<br>每個月6、10、12、14、16、18、24、30日更新稅籍。<br>同意,開始作業!<br>同意,開始作業!<br>」                                                |
| ●請連至財<br>●請點〔密    | 政部電子申報繳稅服務網站。<br>碼申請〕申請簡易密碼,請點〔同意,開始作業〕。。                                                                                          |
| Na                | ational Taxation Bureau of Kaohsiung, Ministry of Finance                                                                          |

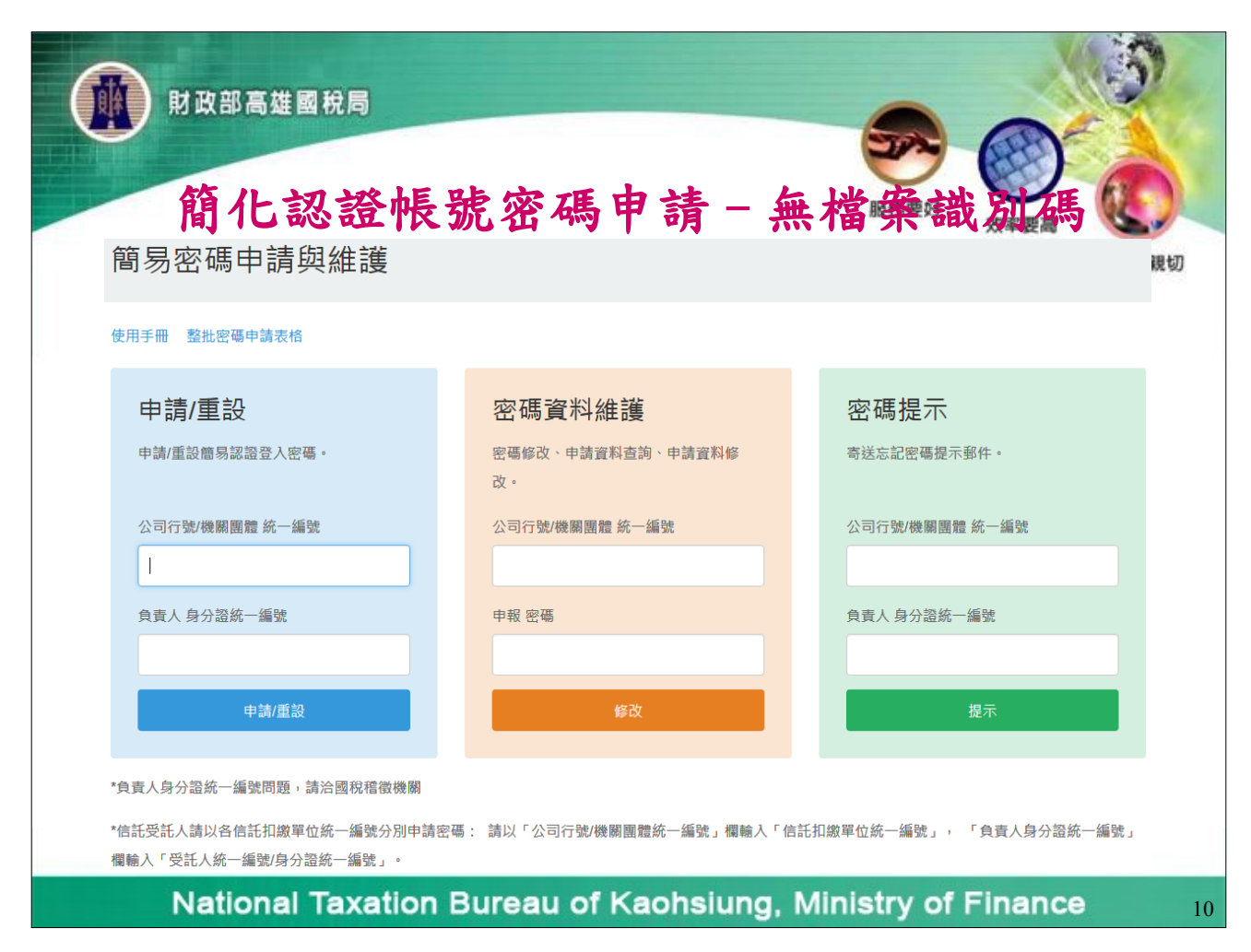

| · · | 箱化初發帳號亦應由法 - 每機器游艇                                                                                                    |
|-----|----------------------------------------------------------------------------------------------------|
|     |                                                                                                    |
|     | ↓                                                                                                    |
|     | 網址D @ http://ca10.itax.com.tw/LoginManager/LOGIN=APPLY                                                                                                    |
|     | Google - Cocgle - Coc |
|     | 回登入頁 結束       由稅籍檔賞帶出,↔         公司/機關團體 統一編號:00002653       可再修正。↔         1.公司/機關團體 A稱, 大發股份有限公司                                                                                                    |
|     | ≥) 完成                                                                                                    |

| 前<br>前<br>前                                                                                                    | 上認證帳                                                                                                    | 號密碼目                                       | 月 =                    | 横室語          |            | C.      |
|----------------------------------------------------------------------------------------------------|----------------------------------------------------------------------------------------------------|--------------------------------------------|------------------------|--------------|------------|---------|
| 161                                                                                                    | C WS WE IN                                                                                                    |                                            | ·/ 700                 |              | 效率要高       | 6       |
| ] 福楽(E) 編輯(                                                                                                    |                                                                                                    | Δ) 工具(D) 説明(H)<br>は ○11年的品帯 ○34129         |                        | 57           |            |         |
| 網址(1) (2) 2000                                                                                                    |                                                                                                    |                                            |                        |              | - 283      | 1.58.95 |
| Google -                                                                                                    | · A                                                                                                    | Search Web @Search S                       | te PageRank 🕜 Page Inf | 0 • 🔁 Up • 🥒 | Highlight  | 1 XEAR  |
|                                                                                                    |                                                                                                    |                                            |                        | <u> </u>     |            | -       |
| <ul> <li>(新聞)</li> <li>(新聞)</li> <li>(新)</li> <l< th=""><th>新聞 ** - 編載: 2006<br/>数義務人 身分證統一<br/>智體 名稱: 大慈股份<br/>* 林大明<br/>2-55336789 轉 1234<br/>lin @mail.com.tw<br/>* 信用卡號<br/>: 2001-12-27 23:32:5<br/>行紀錄密碼。 若網</th><th>-編號:A124256783<br/>- 有限公司<br/>9<br/>路申報承辦人異動,</th><th>應儘速更新密碼及e</th><th>mail °</th><th></th><th></th></l<></ul> | 新聞 ** - 編載: 2006<br>数義務人 身分證統一<br>智體 名稱: 大慈股份<br>* 林大明<br>2-55336789 轉 1234<br>lin @mail.com.tw<br>* 信用卡號<br>: 2001-12-27 23:32:5<br>行紀錄密碼。 若網 | -編號:A124256783<br>- 有限公司<br>9<br>路申報承辦人異動, | 應儘速更新密碼及e              | mail °       |            |         |
| 2] 完成                                                                                                    |                                                                                                    |                                            |                        |              | 🔮 Internet |         |
| 成功後,網                                                                                                    | 頁出現申請資料                                                                                                    | ,您可按「列印本                                   | 頁]列印畫面資                | 料備存,並        | 請自行記著領     | 密碼。     |

| box a a a a a a a a a a a a a a a a a a a              | 密碼申請-                                                        | 無檔案識例                                                     | 高 飯度要親切                |
|--------------------------------------------------------|--------------------------------------------------------------|-----------------------------------------------------------|------------------------|
| 使用子删 整批密碼申請表格<br>申請/重設<br>申請/重設<br>申請/重設<br>章 人身分證統一編號 | 密碼修改、申請資料查詢、申請資料修改。         公司行號機關團體總統一編號         申報 密碼      | 密碼提示<br>寄送忘記密碼提示郵件。<br>公司行號/機關團體 統一編號<br>負責人身分證統一編號<br>握示 |                        |
| 若您的統一編號已被申請,結<br>移除。首先,由登入"密碼<br>National Taxation Bu  | 您可使用 <mark>稅籍編號強制</mark><br>申請"輸入公司統一編<br>ireau of Kaohsiung | 申請方式再申請,原申<br>號及負責人身分證統一<br>g, Ministry of Final          | 請資料會被<br>編號。<br>nce 13 |

| 財政部高雄國稅局                                                                               | 201           |
|----------------------------------------------------------------------------------------|---------------|
| 簡化認證帳號密碼申請 - 無檔案識別                                                                     | 馬 🕐           |
| 密碼申請                                                                                   | 態度要親切         |
| 回登入夏(結束)                                                                               |               |
| 注意!您申請的申報帳號,已有人申請,不可重覆申請。                                                              |               |
| 公司/機關團體統一編號:12345678<br>公司/機關團體名稱:XX股份有限公司<br>申請人:王大明<br>生效日期:<br>聯絡電話:02-12345678 #55 |               |
| 若您是申報者本人,上述帳號非您本人所申請,<br>欲重新申請,請輸入稅籍編號,並將此事通知稽徵機關備查。<br>稅籍編號 123456789 重新申請 列印本頁       |               |
| 出現如上畫面的訊息;欲強制重覆申請,請輸入稅籍編號,再按[重新申訪<br>籍編號比對成功,便可再申請。                                    | 青]鈕,稅         |
| National Taxation Bureau of Kaohsiung Ministry of Finan                                | <b>ce</b> _14 |

| 4           | 和初端的                   | 医驼浓斑        | 由法_                        | 血 楼 安 姓 日 年 6                        |
|-------------|------------------------|-------------|----------------------------|--------------------------------------|
| 密碼申請        | コル酸亜州                  | 又加在今        | 1丁词一                       |                                      |
| 回登入夏 結      | <del></del><br>隶       |             |                            |                                      |
| 公司/機關       | <b>蠠體 統一編號: 12345</b>  | 675         |                            |                                      |
| 公司/機關       | <b>團體名稱: 北國</b>        |             |                            |                                      |
|             |                        |             | 00440744                   |                                      |
| 1. 申請人效<br> | 名・甲蹟人名                 | 2. 聯絡電話· 02 | 2-23113711                 | _(建議格式:區碼-電話#分機EX: 02-12345678#1234) |
| *3. Email:  | test@ntbt.gov.tw       |             | (提供密碼遺忘時)                  | 寄送,可不填寫)                             |
| *4. 密碼:     | •••••• (4~10個英文        | (或數字或兩者混合)再 | 次輸入密碼確認:                   | •••••                                |
| (為加強)       | <br> 料上傳之安全性,建議密碼      | 之設定勿與貴公司/機關 | 團體之統一編號相同。                 | )                                    |
|             |                        |             |                            |                                      |
| *6. 密碼提     |                        |             | 週埠デ錘,加密確具良                 | <u> 冷静统</u>                          |
| *6. 密碼提     | `话窗,借册家雄宁 <b>封</b> 陆堪于 | 可值留設完之家種相關  |                            | 7月11日長常小 前冊切店 1                      |
| *6. 密碼提     | `填寫,僅供密碼忘記時提示          | ;可填寫設定之密碼相[ | 001767/1788 - XH2260076231 |                                      |

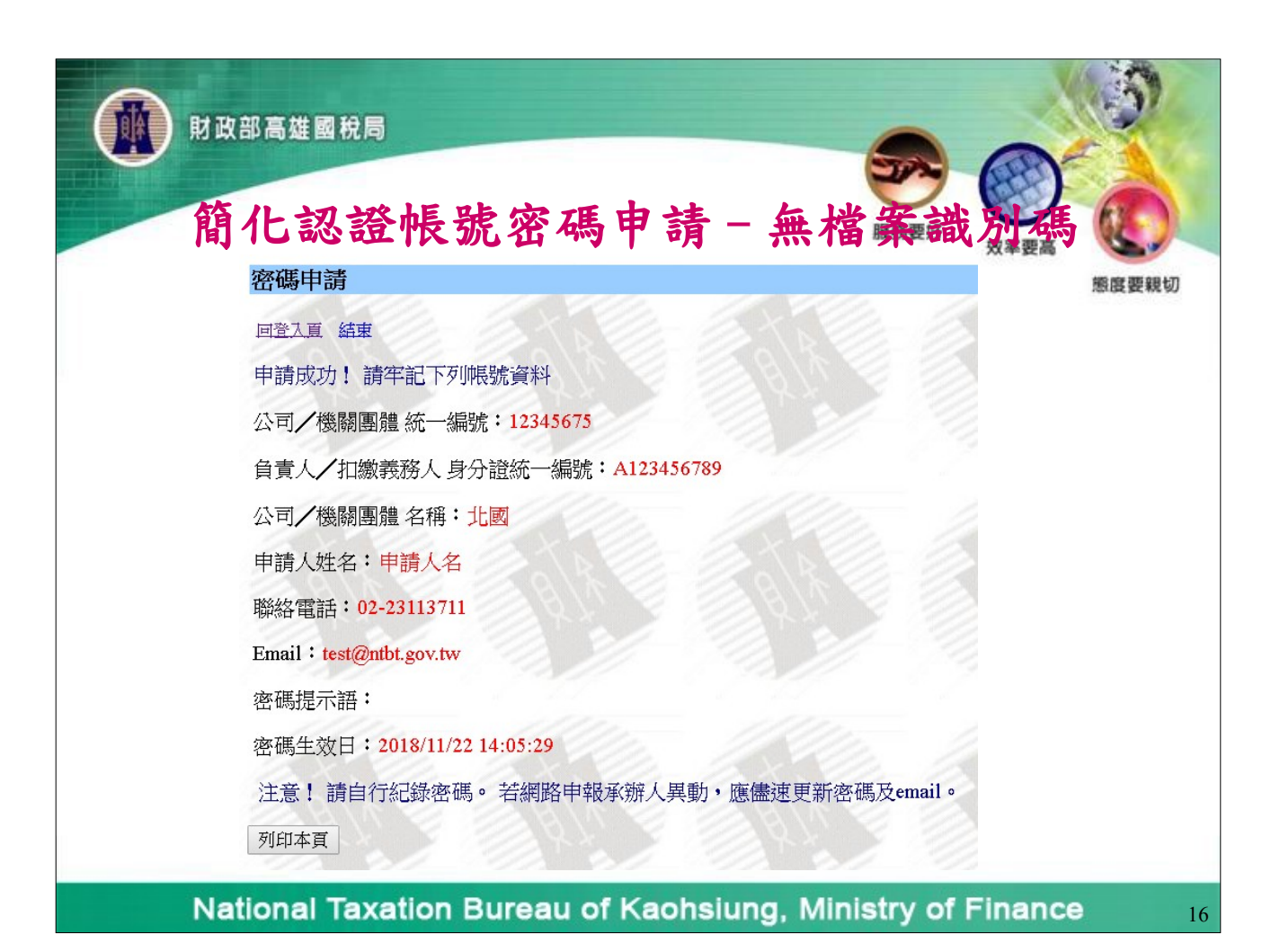

| 財政部高雄國稅局           簡化認證帳           簡易密碼申請與維護 | 號密碼申請 - 有                          | 當戰藏社馬               |
|----------------------------------------------|------------------------------------|---------------------|
| 申請/重設<br>申請簡易認證登入密碼。                         | <b>密碼資料維護</b><br>密碼修改、申請資料查詢、申請資料修 | 密碼提示<br>寄送忘記密碼提示郵件。 |
| 扣繳單位統一編號                                     | 改。<br>扣繳單位統一編號                     | 扣繳單位統一編號            |
| 檔案識別碼                                        | 指統半世統一編號                           | 11叔平亚加一編號<br>檔案識別碼  |
| 檔案識別碼<br>通行碼                                 | 檔案識別碼 申報密碼                         | 檔案識別碼<br>通行碼        |
| 通行碼 申請/重設                                    | 申報密碼<br>修改                         | 通行碼<br>             |
|                                              |                                    |                     |

| ()<br>財政部<br>簡1 | 高雄國稅局<br><b> </b>       | 諕密碼                                          | ,申請-                                | 有檔           | 奉識 人                 | 変要親切   |
|-----------------|-------------------------|----------------------------------------------|-------------------------------------|--------------|----------------------|--------|
|                 | 1. 申請人姓名 :<br>2. 聯絡電話 : | 甲甲甲<br>02<br>(建議格式:區碼-電話#分機                  | 12345678<br>₹ EX: 02-12345678#1234) |              | 連絡電話 -分機             |        |
|                 | *3. EMail:<br>*4. 密碼:   | (提供密碼遺忘時寄送,可<br>密碼<br>(4~10個英文或數字或兩者         | (不填寫)<br>[第22合]                     |              |                      |        |
|                 | 再次輸入密碼確認:<br>*6. 密碼提示語: | 再次輸入密碼<br>密碼提示語<br>(此欄可不填寫,僅供密)              | <b>塲忘記時提示;可填寫設定之密碼相</b>             | 關提示語,如密碼是身分證 | <u>9統一編號,可將此提</u> 示語 |        |
| Natio           | onal Taxation I         | <sup>填入"身分證",或其他容認<br/>重填<br/>Bureau o</sup> | <sup>送件</sup><br>f Kaohsiund        | a. Ministr   | v of Finar           | ICE 18 |

| 財政部高雄國和     |                                                 | 5           |
|-------------|-------------------------------------------------|-------------|
| 簡化認         | 證帳號密碼申請一有檔案識別要                                  |             |
|             | 間勿盜噅中朚與雜護                                       | 激度要耗切       |
|             | 密碼甲請完成<br><sup>回登入真</sup>                       |             |
|             | 申請成功! 請牢記下列帳號資料<br>公司/機關團體 統一編號:                |             |
|             | 公司/機關團體 名稱:<br>申請人姓名:<br>聯絡電話:                  |             |
|             | Email:<br>密碼提示語:<br>密碼生效日:                      |             |
|             | * 注意! 請自行紀錄密碼。 若網路申報承辦人異動,應儘速更新密碼及email。        |             |
| National Ta | axation Bureau of Kaohsiung, Ministry of Financ | <b>E</b> 19 |

| 財政部高雄國稅                    | 3                     |             |                    | -      | 3                          |
|----------------------------|-----------------------|-------------|--------------------|--------|----------------------------|
| 下                          | 載安裝電                  | 子申          | #報程式               | 記務     |                            |
| 歡迎光臨財政部電子申報繳和              | <sup>兌服務網</sup>       | J           | All and a second   |        |                            |
|                            |                       | _           |                    |        |                            |
| 個人 Individuals             |                       |             | 非個人 Organiza       | ations |                            |
| 綜合所得稅 🖬                    | 房地合一                  |             | 營業稅                |        | 各類所得(含信託) 🖬                |
| 年度申報 5/1~5/31              | 全年申報                  |             | 服務期間每月1~17日        |        | 年度申報 1/1~1/31              |
|                            |                       | _           |                    |        |                            |
| 執行業務暨其他所得                  | 外僑綜合所得稅               |             | 營利事業所得稅            |        | 境外電商專區<br>定目               |
| 名                          | 年度申報 5/1~5/31         |             | 服務期間 5月、9月、全年      | Ŧ      | 年度申報 5/1-5/31<br>気難動日1 15日 |
| →驟一:開啟瀏覽器連至<br>٤入之首頁,並點選「非 | 」財政部電子申報;<br>超人」的「各類; | 繳稅服<br>所得(~ | 務網站(網址為ℎ<br>含信託)」。 | ttps:/ | /tax.nat.gov.tw)即可         |
| National Ta                | ation Bureau          | l of K      | aohsiuna. Mir      | nistrv | of Finance                 |

| 財政部高雄國                                              | 脱局下载台 | 安裝電子申報程式 💭 🔘                                                                                                    |
|-----------------------------------------------------|-------|----------------------------------------------------------------------------------------------------|
| 開始報税                                                | τix > | √ 注意(公告)事項                                                                                                    |
| 軟體下載與報稅                                             | ,     | <ul> <li>各類所得憑單(含信託)資料電子申報建檔、審核暨申報軟體(申報期間:107年1月1日~1月31日)</li> <li>電子憑單開啟密碼為「所得人統一編號,第1位英文字大寫」</li> </ul>                                                                                                    |
| 申報查詢                                                | >     | ★ 申報軟體下載                                                                                                    |
| 常見問題                                                | >     | IMX 106.05 完整版 -版本107.09.07                                                                                                    |
| ✔ 稅務相關問題請洽國稅局免付费專專線:0800-000-321<br>服務時間:8:30~17:30 | 線     | <ul> <li>         · 程式下載         1,948 KB (適用作業系統為Windows XP SP3(含)以上版本,第一次使用本系統者,需下載安装         BDE資料無引擎)。     </li> <li> <b>▲ BDE資料庫引擎</b> (16位元版) 4,765 KB (適用作業系統為Windows XP、Vista、win7 32位元)。     </li> <li> <b>▲ BDE資料庫引擎</b> (32位元版) 7,231 KB (適用作業系統為Windows Vista(含)以上)。安装如出現         Permission Denied問題請參閱▲ 附件處理方式。     </li> </ul> |
| ✓ 申報相關軟體操作問題<br>請洽:0809-085-188<br>傳真:(04)22072344  |       | 若需驗證下載檔案是否正確,請使用SHA1指紋碼工具, ▲ 使用方式説明。▲ 下載SHA1指紋碼工具, ▲ 下<br>載驗證檔。<br>▲ 簽章版程式下載 11,956 KB (供需確認發行者簽章使用)。▲ 下載驗證檔<br>IMX 106.05 公司行號暨機關團體申報使用 -版本107.09.07                                                                                                    |

National Taxation Bureau of Kaohsiung, Ministry of Finance

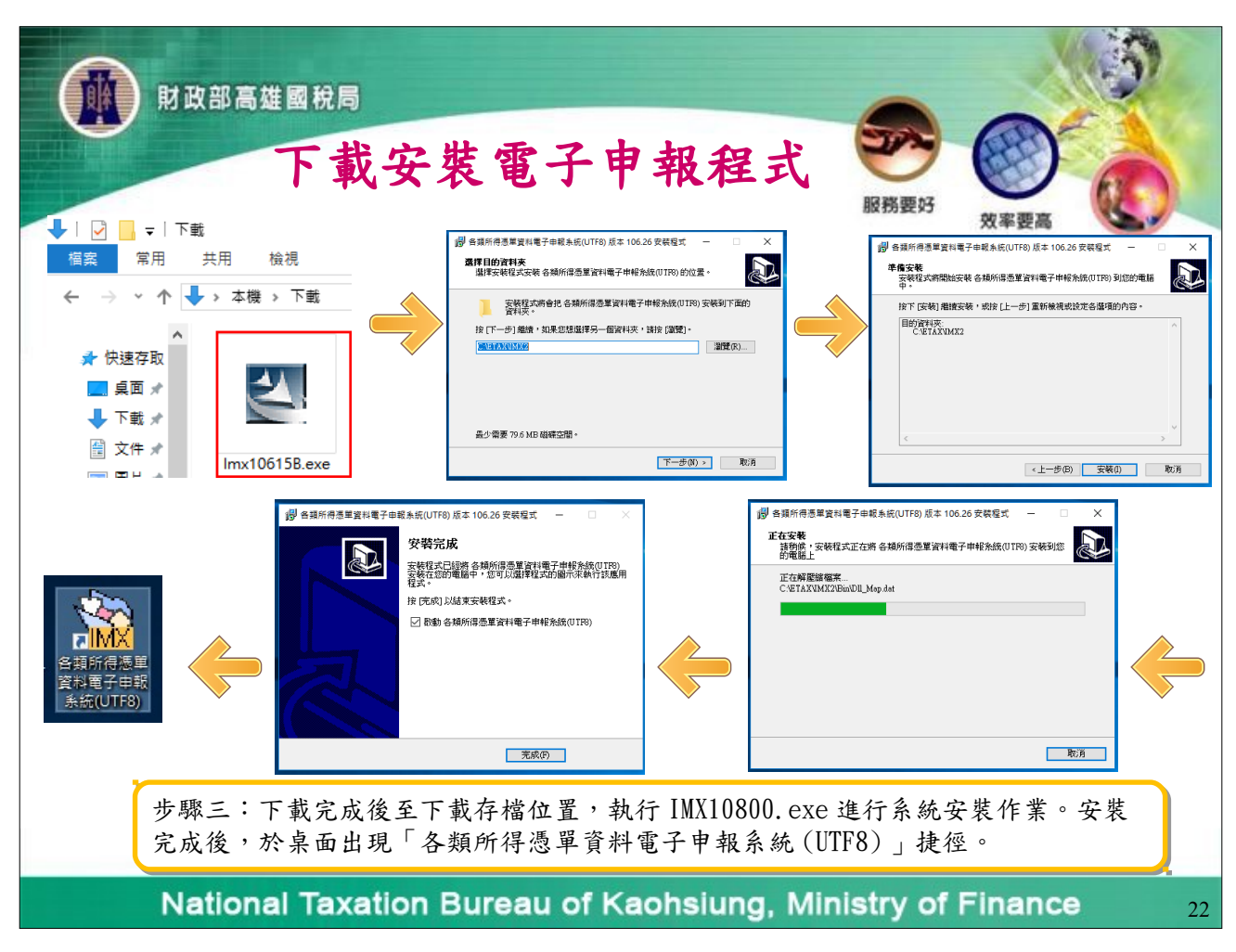

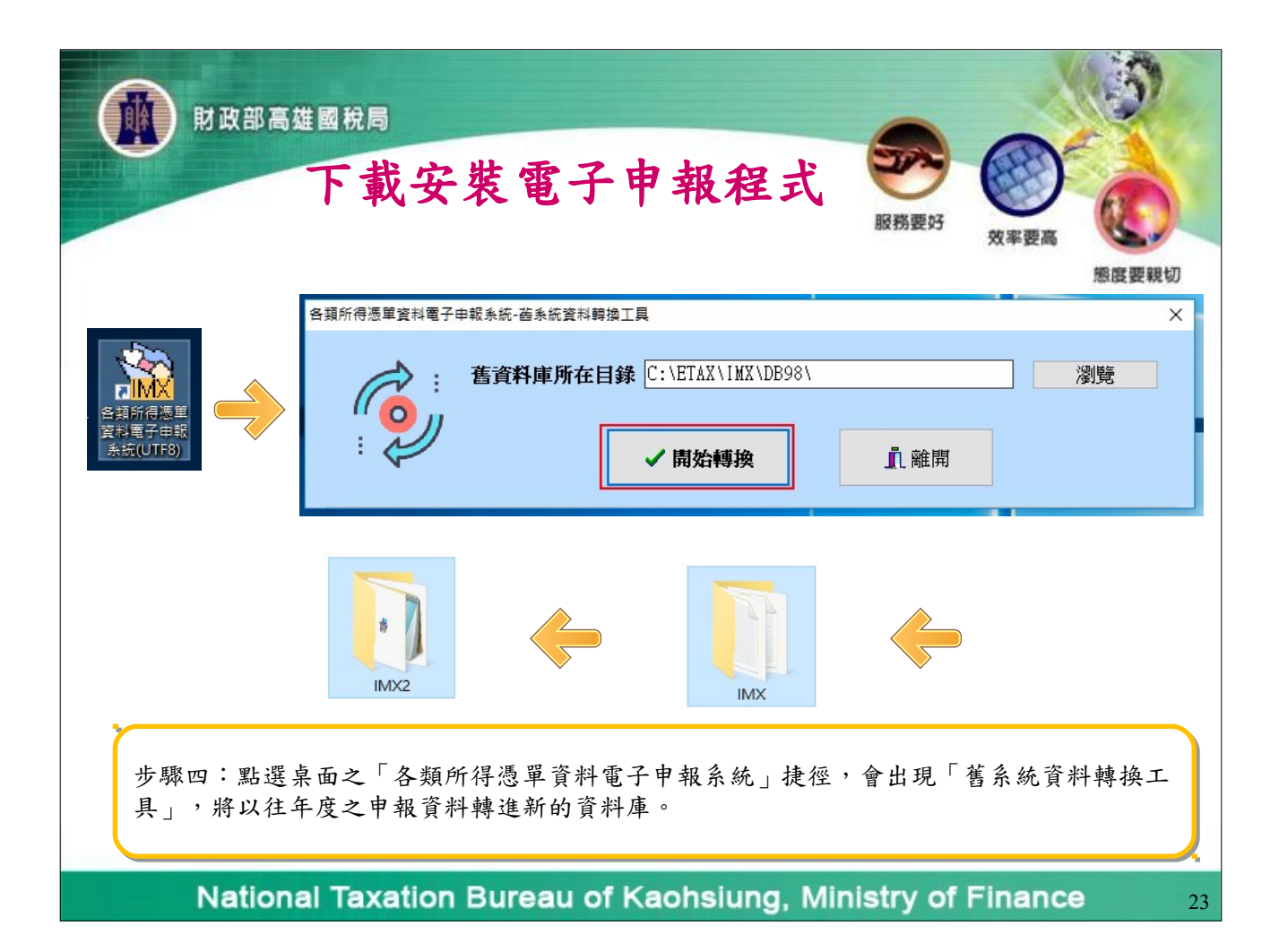

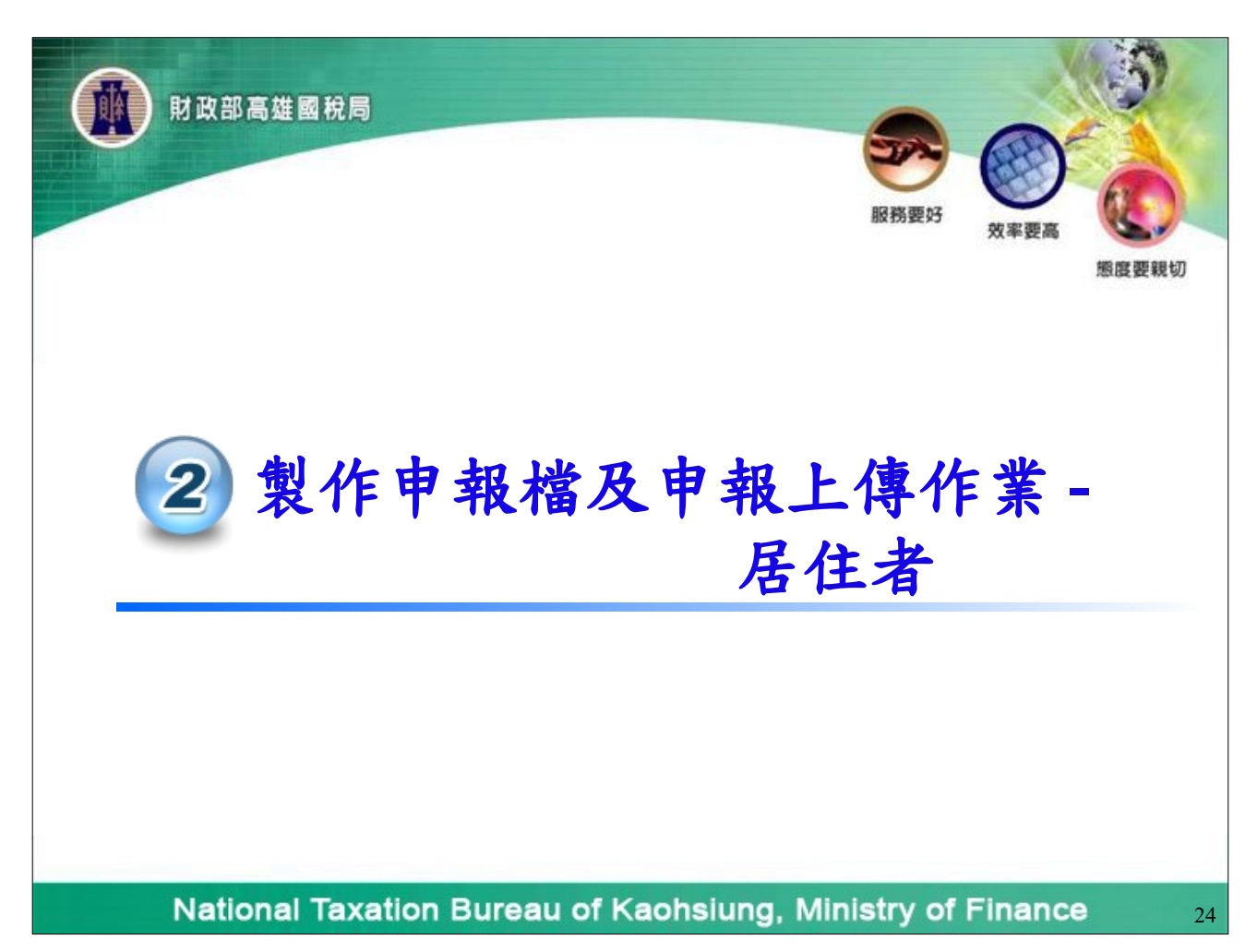

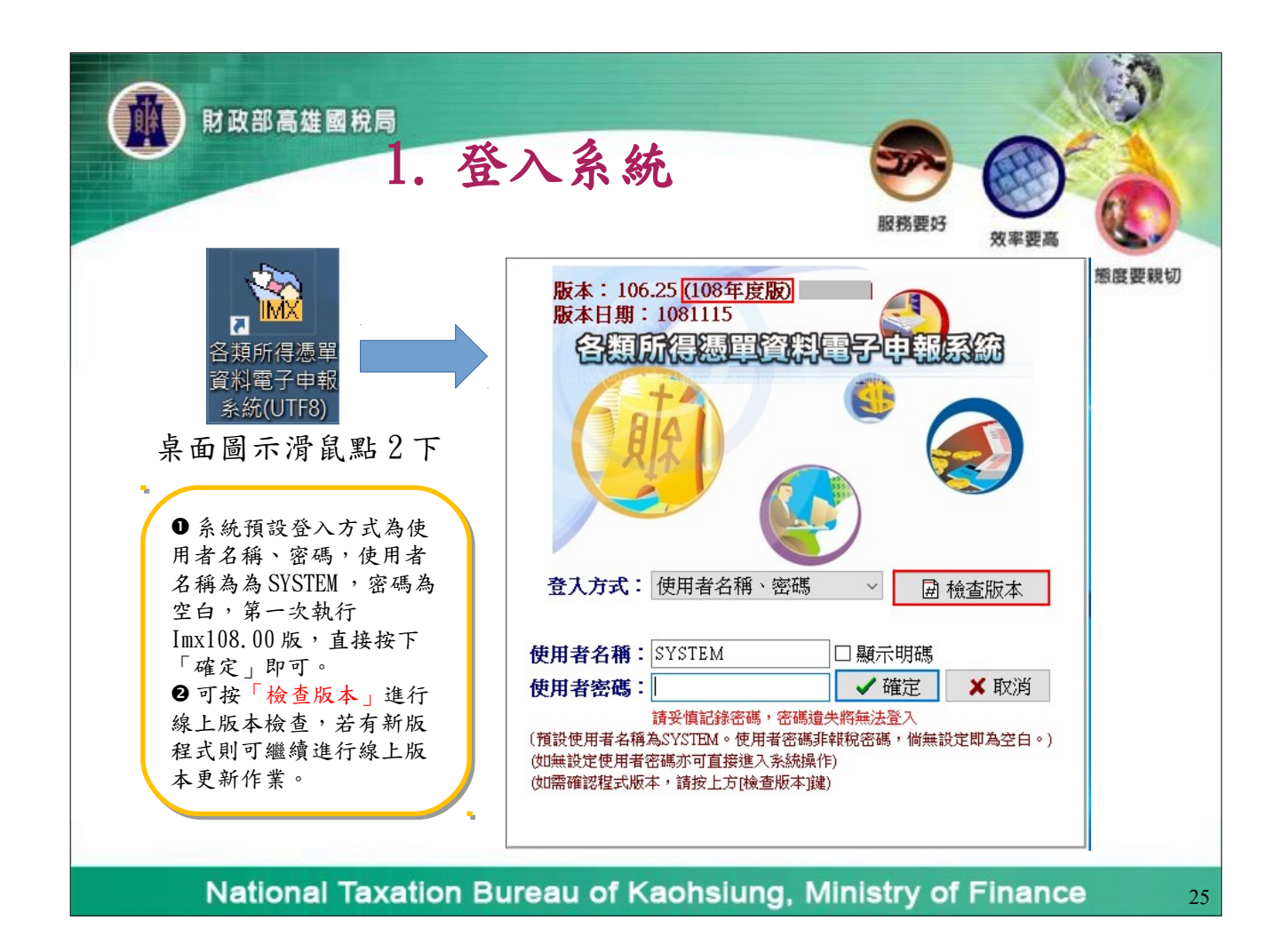

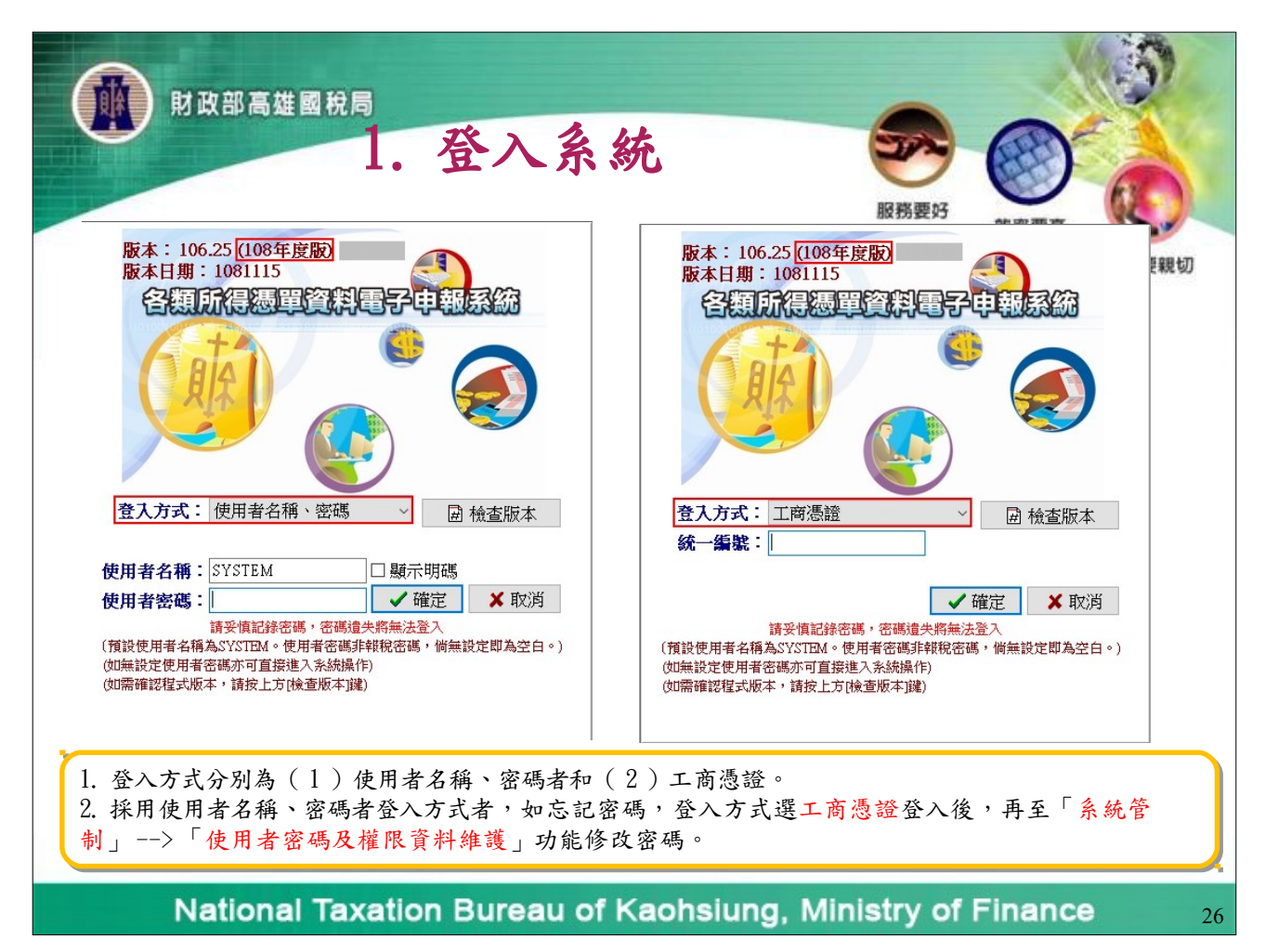

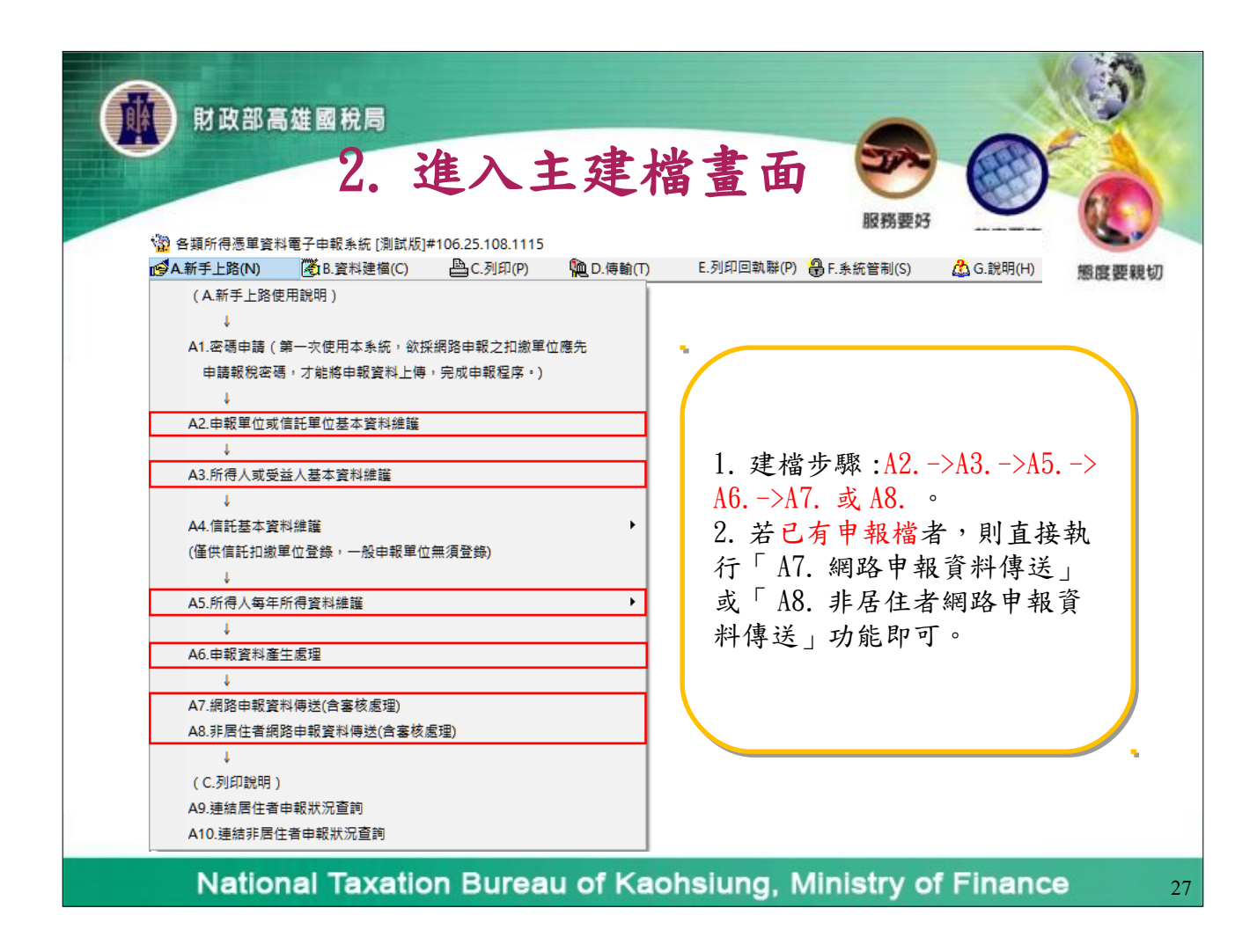

| MI     | 做部高雄國稅局<br>3.建立             | 1.申報單位基                                                                                                    | 基本資                                                         | <ul> <li>         ・</li> <li>         ・</li> <li></li></ul> |
|--------|-----------------------------|----------------------------------------------------------------------------------------------------|-------------------------------------------------------------|----------------------------------------------------------------------------------------------------|
| 步驟一、錄。 | A2 或 B2. 申報單<br>公 8類所得憑單資料電 | 呈位或信託單位基本資料                                                                                                    | 料維護作業                                                       | : 對申報單位相關資料登                                                                                                    |
|        | ▲ 新手上路(N)                   |                                                                                                    | <b>№</b> D.傳輸(T)                                            |                                                                                                    |
|        |                             | <ul> <li>B1.事務所/受任単位/美務別基本資</li> <li>B2.申載單位或信託單位基本資料維護</li> <li>B3.信託基本資料維護</li> <li>B4.所得人或受益人基本資料維護</li> <li>B5.所得人或受益人基本資料維護</li> <li>B6.憑單填發方式整批設定</li> <li>B7.所得人每月所得資料維護</li> <li>B8.所得人每年所得資料維護</li> <li>B9.每月所得資料結轉每年所得資料</li> <li>B10.申報資料產生處理</li> <li>B11.申報資料塞核處理</li> <li>離開本系統</li> </ul> | ☆推進<br><mark>詳麗 Ctrl+W</mark><br>Ctrl+I<br>↓<br>↓<br>Ctrl+Q |                                                                                                    |

National Taxation Bureau of Kaohsiung, Ministry of Finance

| ₩2 申報單位或值託單位基本資料<br>統一編號<br>稽微機關代號<br>總機構統一編號<br>申報單位名稱<br>申報單位地址                                                      | 維護 - fm12200 (到試成)≠106.25.108<br>● 一般申報單位                                                                                                    | 8.1115<br>立 〇信託扣繳單位<br>ff<br>扣繳義获人 乙乙乙                                |                                                                  |                                | 親切 |
|----------------------------------------------------------------------------------------------------|----------------------------------------------------------------------------------------------------|-----------------------------------------------------------------------|------------------------------------------------------------------|--------------------------------|----|
| 一般申報單位<br>后在地房屋稅籍編號<br>所在地房屋稅籍編號<br>路給人姓名<br>聯絡人姓名<br>聯絡人姓名<br>聯絡<br>居-HAIL帳號<br>所得資料登錄方式<br>事務所/受任單位/檔案<br>請集檔各發筆里指譯下 | <ul> <li>高雄市乙乙乙路1號</li> <li>1000000</li> <li>111111111</li> <li>若不如屬屋</li> <li>1111111111</li> <li>芳高或税損</li> <li>山股票上市(櫃) ○金晶</li> <li>乙乙乙</li> <li>07-12345678</li> <li>○毎月登録 ⑨年終登録</li> <li>客識別碼</li> <li>97功能線以更新資料庫内容</li> </ul> | 粮籍編號,可至局屋所在地所離<br>建築成例站查消或課上申辦。<br>独機構<br>「同扣繳義務人」<br>●所得人<br>●分<br>、 | 2.地方稅<br>支機構                                                     |                                |    |
| →新增[F1]                                                                                                    | <mark>▲</mark> 修改[F2]                                                                                                    | <mark>-</mark> 刪除[F3]                                                 | □清除[F4]                                                          | 戶 查詢[F5]                       |    |
| ▶ <b>▲</b> 第一筆[F6]                                                                                                    | ▲上一筆[F7]                                                                                                    | ▶下一筆[F8]                                                              | ▶ 最後一筆[F9]                                                       | <b>∂</b> 離開[F12]               |    |
| 統一編號 甲報<br>▶00 乙非<br>00 甲眉<br>08 丙信<br>41 丁受詞                                                                          | <b><b></b><br/>直位名稱 申報軍位<br/>居住者公司 高雄市乙<br/>吉者公司 高雄市甲<br/>托扣線公司 高雄市可<br/>七1能財産専戸 高雄市丁</b>                                                                                                    | 地址<br>乙乙路1號<br>甲路1號<br>丙路1號<br>丁路1號                                   | 聯絡電話<br>07-12345678<br>07-12345678<br>07-12345678<br>07-12345678 | E-MAIL帳號 金<br>*<br>*<br>*<br>* |    |

| <b>()</b> 財政部高雄<br>3. | 國稅局<br>建立申                                                                                                    | 報單位                                                                                                    | 1基本資                                                                                                    | お 読み要好 の                                                                                                    |                                                               |   |
|-----------------------|----------------------------------------------------------------------------------------------------|----------------------------------------------------------------------------------------------------|----------------------------------------------------------------------------------------------------|----------------------------------------------------------------------------------------------------|---------------------------------------------------------------|---|
| 信託扣繳單位                | → ●報準位或電託單位基本資料#<br>統一編號<br>信託契約屬性 ○公益信託<br>信託列約屬性 ○公益信託<br>信託列約爾維過戶註記<br>稽徵機關代號<br>信託扣繳單位之名稱<br>信託扣繳單位之名稱<br>信託扣繳單位之名稱<br>信託扣繳單位未<br>個點給電話<br>E-MAIL帳號<br>所得資料登錄方式 | <ul> <li>董 - fm12200 (劉賦版)#106.25.10</li> <li>18</li> <li>一般甲報單</li> <li>中般甲報單</li> <li>中般甲報單</li> <li>本年度受益人無轉讓通戶</li> <li>302</li> <li>高雄國稅局新興稽徵戶</li> <li>药信託扣繳公司</li> <li>高雄市丙丙丙路1號</li> <li>120600002</li> <li>药丙丙</li> <li>17-12345678</li> <li>每月登錄 @年錄登錄</li> </ul> | 8.1115<br>位 ◎信託扣繳單位<br>□□□□□□□□□□□□□□□□□□□□□□□□□□□□□□□□□□□□                                                 | <u>集他</u><br>申報<br>                                                                                                    |                                                               | , |
|                       | 請建檔後逐筆點選下列<br>◆新增[F1]<br>(●第一筆[F6]<br>統一編號 申報單(<br>00) 早居住:<br>▶ 08 丙(音訊)<br>41 丁受託(<br>《                                                                           | 功能鍵以更新資料庫內容<br>▲修改[F2]<br>▲上一筆[F7]<br>並名稱 申報單位<br>主者公司 高雄市乙<br>當公司 高雄市可<br>調約公司 高雄市可                                                                                                    | <ul> <li>一刪除[F3]</li> <li>▶下一筆[F8]</li> <li>Z乙及路1號</li> <li>3甲路1號</li> <li>5丙丙路1號</li> <li>"丁路1號</li> </ul> | <ul> <li>□ 清除[F4]</li> <li>▶ 最後一筆[F9]</li> <li>聯絡電話</li> <li>07 - 12345678</li> <li>07 - 12345678</li> <li>07 - 12345678</li> <li>07 - 12345678</li> <li>07 - 12345678</li> </ul> | ● 査詢[F5]<br>● 離開[F12]<br>E-MAIL帳號 金i<br>*<br>*<br>*<br>*<br>* | ~ |

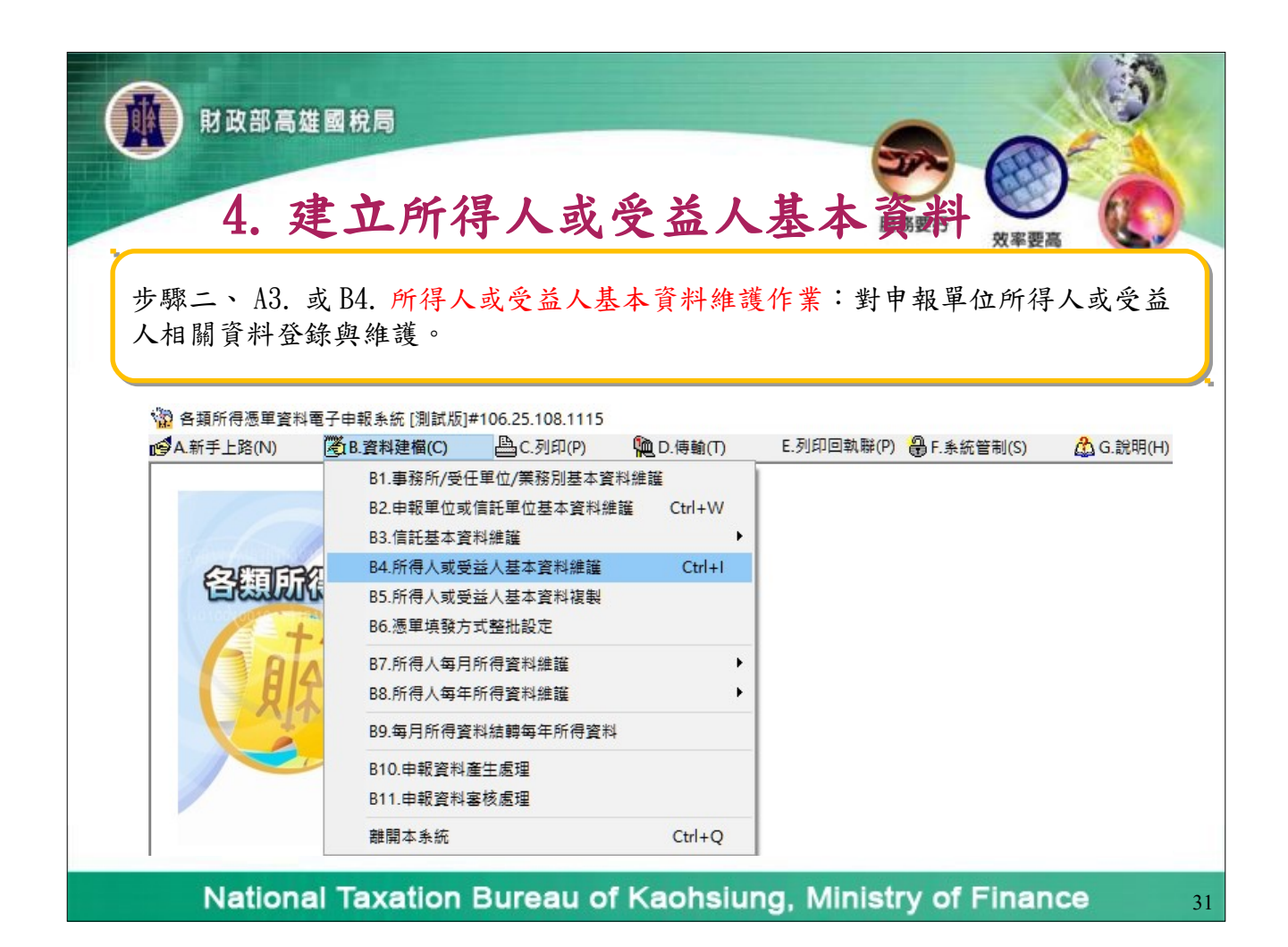

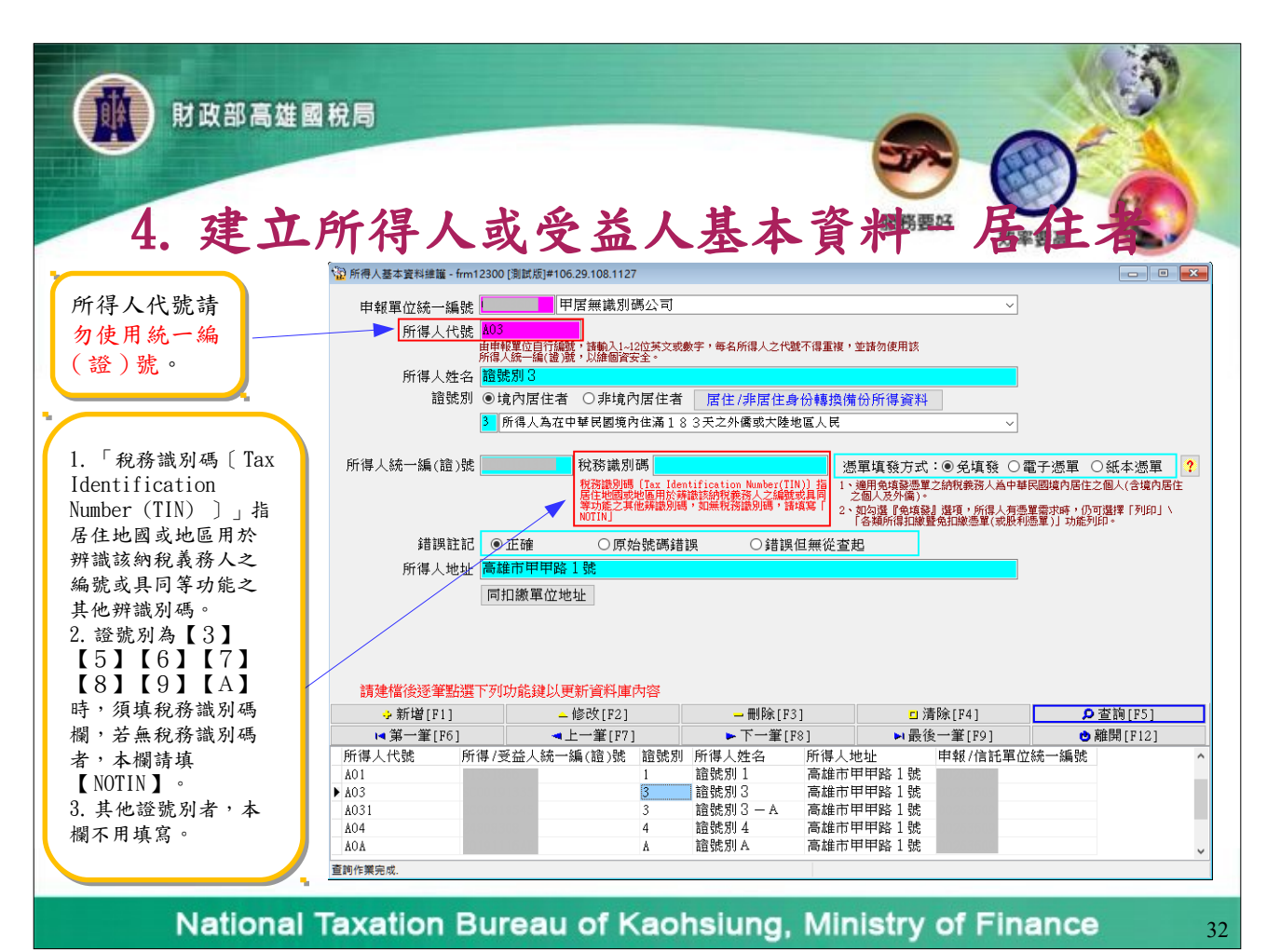

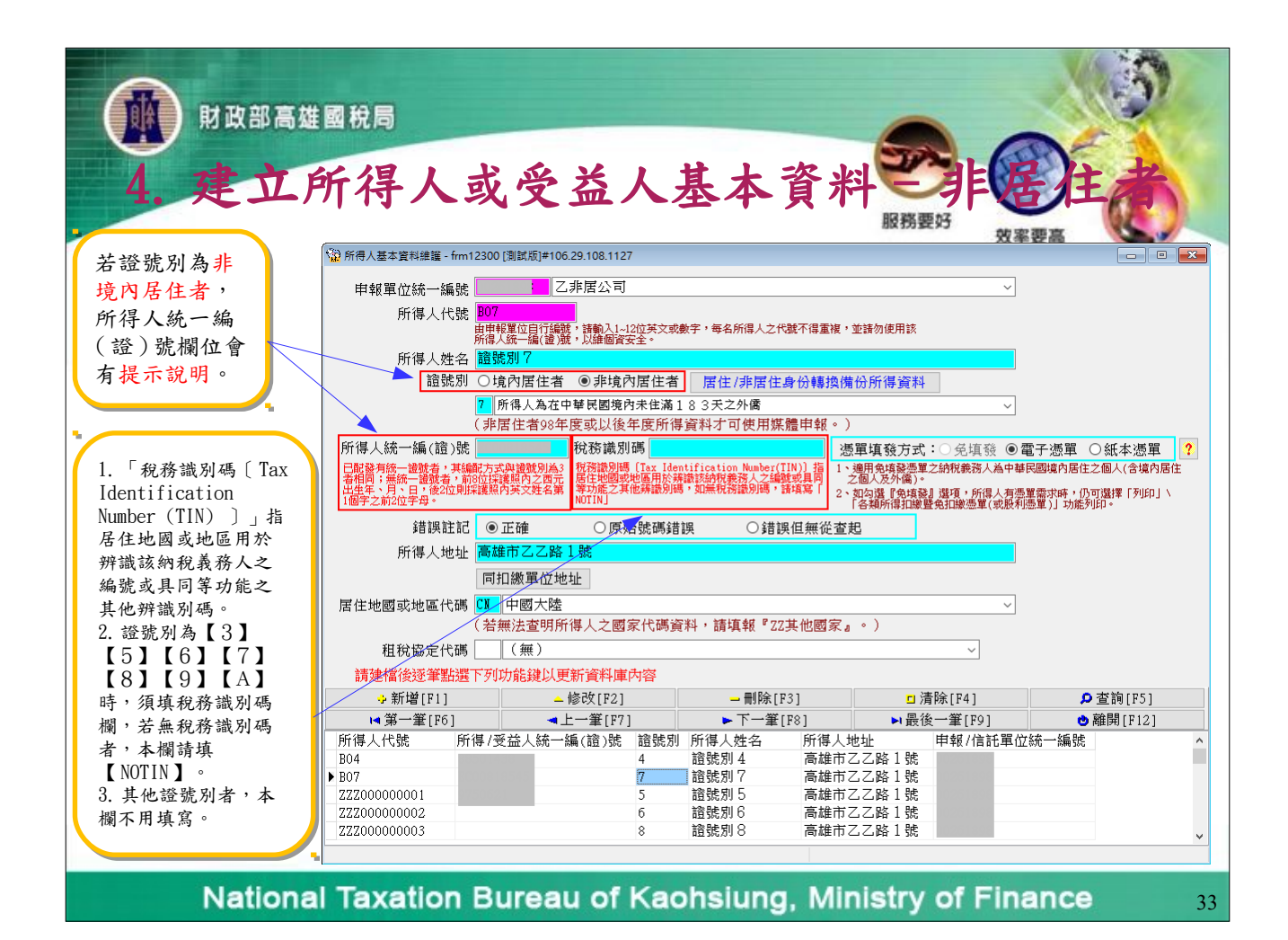

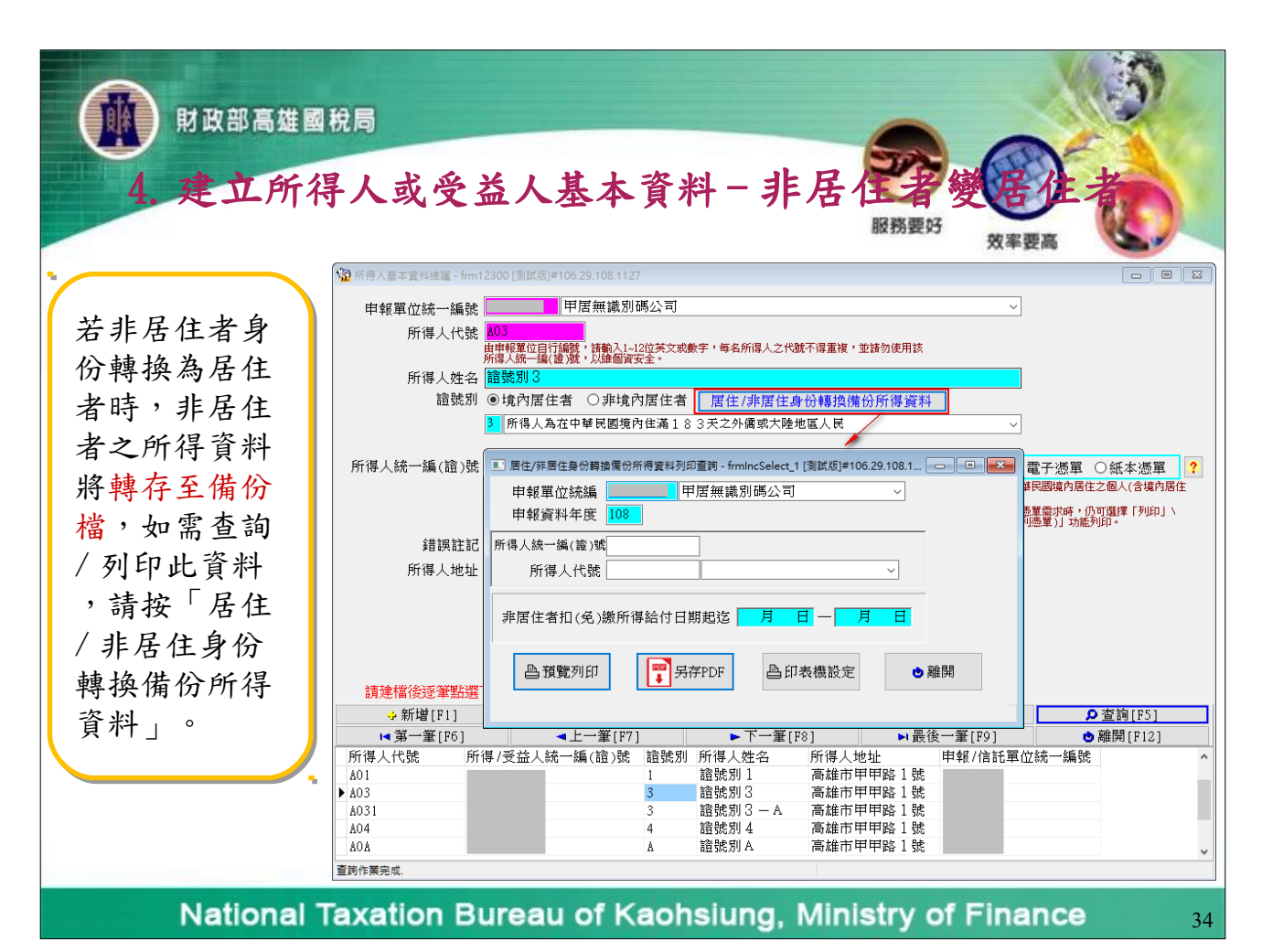

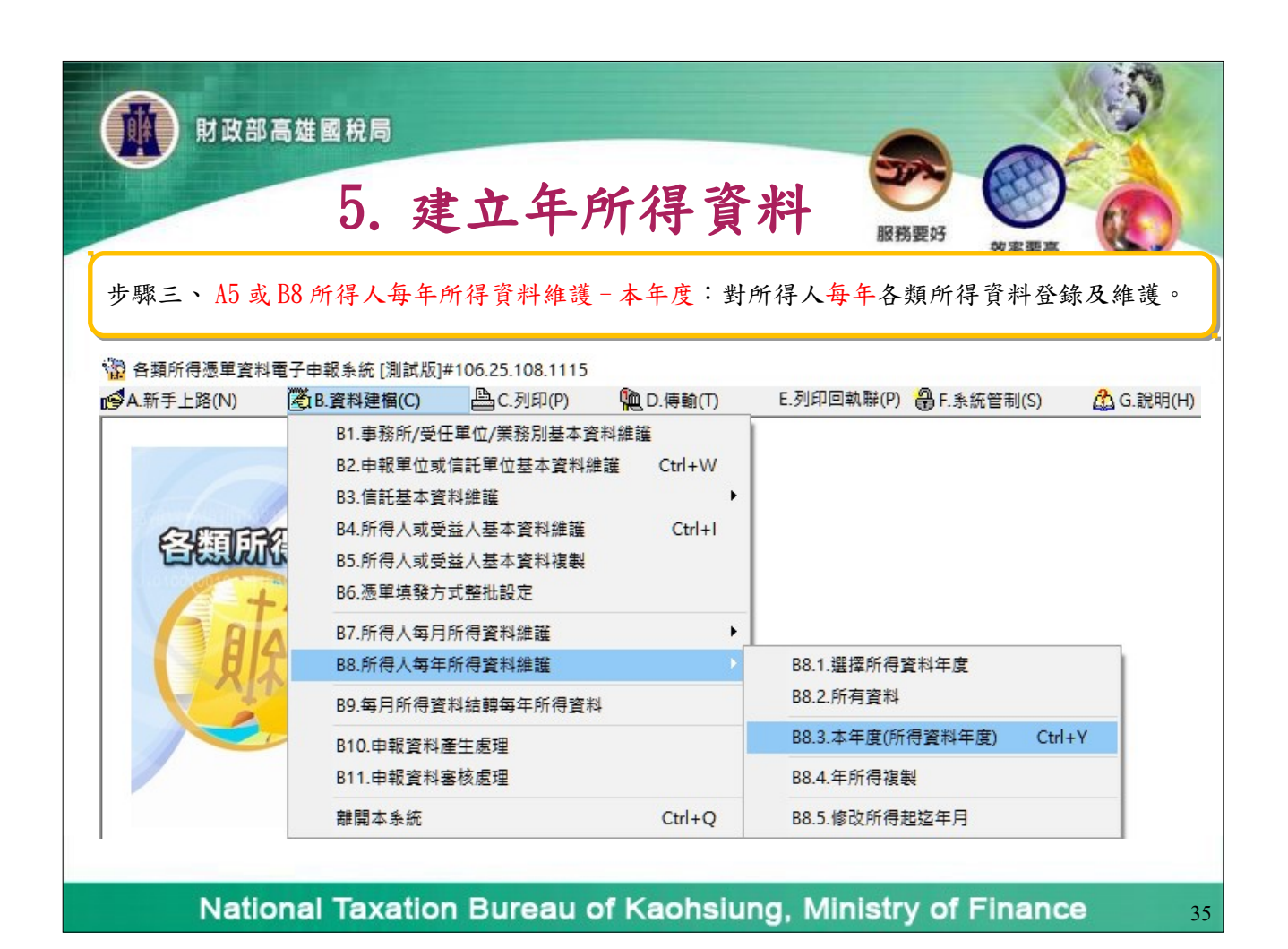

| 5                         | .建立年                             | 手所得了                    | 資料 🚦                        |                      | 63  |
|---------------------------|----------------------------------|-------------------------|-----------------------------|----------------------|-----|
| 108年度]的年所得資料維護            | - frm12500 [測試版]#106.25.108.1115 |                         | BX.                         |                      | 💌   |
| 申報單位統編 00                 | 甲居住者公司                           | *** 8-5 cm ( )          | ~                           |                      | 態度要 |
| 所得人代號 AU                  |                                  | 超统为I U                  | ~                           |                      |     |
| 所得給付年度 10                 | 四月日八周本國间入                        | 製單流水號 🔟                 | 00000                       |                      |     |
|                           | _                                | ,                       |                             |                      |     |
|                           |                                  |                         |                             |                      |     |
| 所得格式 <mark>50</mark>      | 薪資所得                             |                         | ~                           |                      |     |
| 所得註記 📘                    | 薪資所得                             |                         |                             | ~                    |     |
|                           |                                  |                         |                             |                      |     |
| 所得人、執業別代                  | 號(或帳號)或外僑護照號碼 A00                | 見休全修例武教職昌退舞修例於毎日        | Tipの教育                      |                      |     |
| 自提退休金額                    |                                  | 數之退休金,免計入薪資給付總額。        |                             |                      |     |
|                           |                                  |                         |                             |                      |     |
| 給付總額                      | 10,000 (應扣除自提<br>退休金額)           | 扣繳稅額                    | 2,000                       |                      |     |
| 給付淨額 📘                    | 8,000                            |                         |                             |                      |     |
| 所得所屬起始年度 10<br>請建增後逐第點選下及 |                                  | 108 結束月份 12             | 香諭說明 ?                      |                      |     |
| ·新增[F1]                   | ▲修改[F2]                          | <mark>-</mark> 刪除[F3]   | □清除[F4]                     | ₽ 查詢[F5]             | 1   |
| ◄ 第一筆[F6]                 | ▲上一筆[F7]                         | ▶下一筆[F8]                | ▶ 最後一筆[F9]                  | 👌 離開 [F12]           | 1,  |
| 所得人代號 所得格式<br>▶ 400 50    | 5 所得註記 給付總額/股利金<br>10            | ·額 扣繳稅額 給付淨<br>000 2000 | 順/股利金額 所得給付年度 非<br>8000 108 | 居給付月日 所得所屬起始年<br>108 | B   |
| × 100                     | 10                               | 2000                    | 3000 100                    | 100                  | -   |

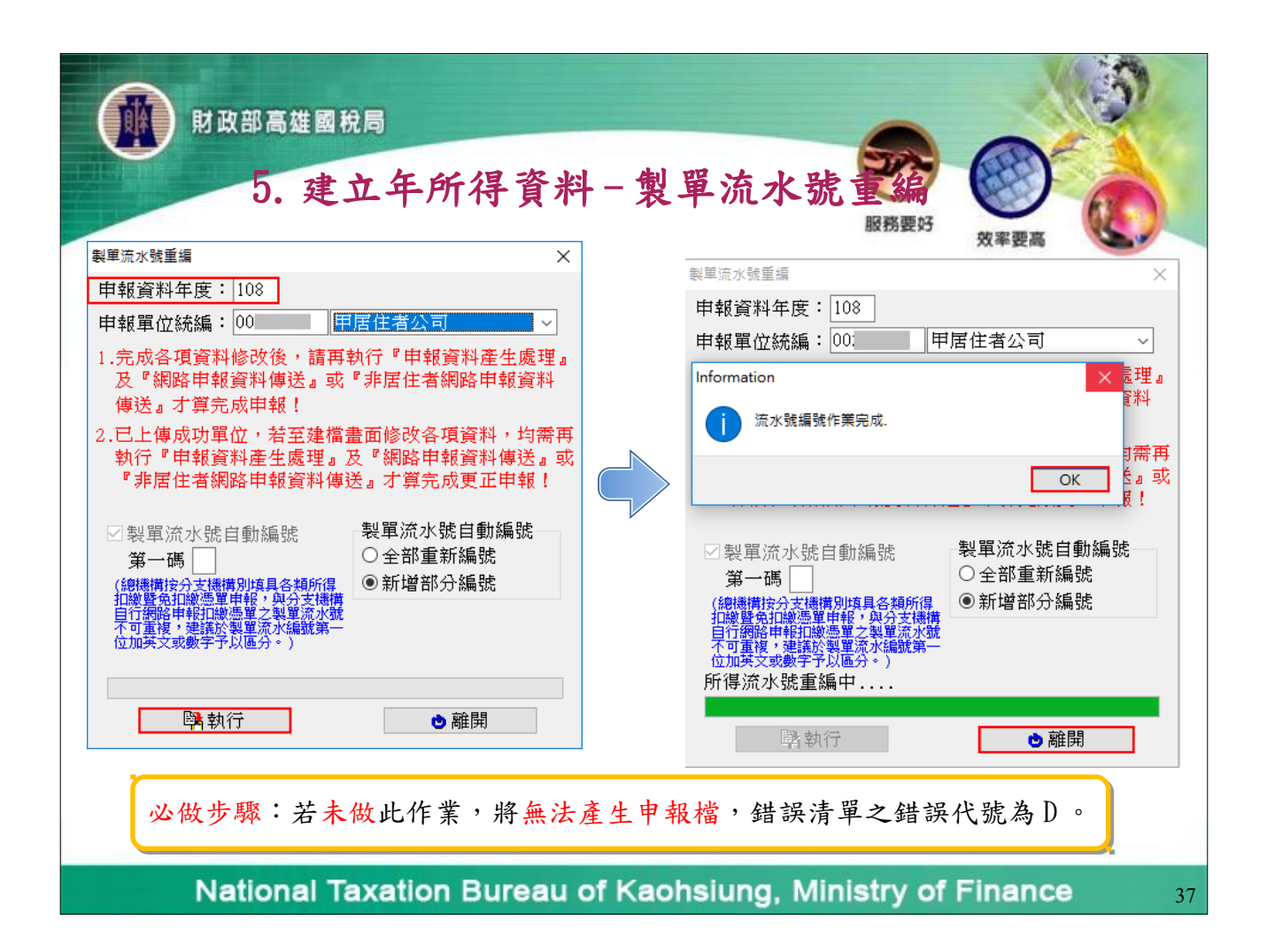

| <b>()</b><br>財政部 4         | 高雄國稅局                                                                                                    |                                                                                                    |                             |              |             | 5         |
|----------------------------|----------------------------------------------------------------------------------------------------|----------------------------------------------------------------------------------------------------|-----------------------------|--------------|-------------|-----------|
|                            | 6. 申:                                                                                                    | 報資料                                                                                                    | 补產生                         | 處理           |             | ) 6       |
| 步驟四、 A6.<br>會對某一申<br>不產生媒體 | 或 B10. 申報資<br>設年度所得資料(<br>申報檔,僅產生;                                                                                                    | 料產生處理<br>做審核,若<br>勘誤表供申                                                                                                    | 2:<br>審核無誤,<br>報單位釐」        | 即產生媒體<br>- 。 | 2申報檔;若      | 有錯誤,      |
| A.新手上路(N)                  | 2子申報系統 [測試版]#100<br>▲ B.資料建檔(C)                                                                                                    | 5.25.108.1115<br>L.列印(P)                                                                                                    | <b>D</b> .傳輸(T)             | E.列印回執聯(P)   | 🔒 F.系統管制(S) | 🛕 G.說明(H) |
| 62/80G3                    | B1.事務所/受任単位<br>B2.申報単位或信託<br>B3.信託基本資料維<br>B4.所得人或受益人                                                                                                    | 立/業務別基本資料維<br>軍位基本資料維護<br>護<br>基本資料維護<br>基本資料維護                                                                                                    | 維護<br>Ctrl+W<br>♪<br>Ctrl+I |              |             |           |
| EREIRIN                    | <ul> <li>B5.所得人或受益人</li> <li>B6.憑單填發方式整</li> </ul>                                                                                                    | 批設定                                                                                                    |                             |              |             |           |
|                            | <ul> <li>B5.所得人或受益人</li> <li>B6.憑單填發方式整</li> <li>B7.所得人每月所得</li> <li>B8.所得人每年所得</li> <li>B9.每月所得咨料结</li> </ul>                                           | <ul> <li>(聖本員時優報)</li> <li>(聖本員時優報)</li> <li>(聖本員報)</li> <li>(聖本員報)</li> <li>(聖本員報)</li> <li>(聖本員報)</li> <li>(聖本員報)</li> <li>(聖本員報)</li> <li>(聖本員報)</li> <li>(聖本員報)</li> <li>(聖本員報)</li> <li>(聖本員報)</li> <li>(聖本員報)</li> <li>(聖本員報)</li> <li>(聖本員報)</li> <li>(聖本員報)</li> <li>(聖本員報)</li> <li>(聖本員報)</li> <li>(聖本員報)</li> <li>(聖本員報)</li> <l< td=""><td>•</td><td></td><td></td><td></td></l<></ul> | •                           |              |             |           |
|                            | <ul> <li>B5.所得人或受益人</li> <li>B6.憑單填發方式整</li> <li>B7.所得人每月所得</li> <li>B8.所得人每年所得</li> <li>B9.每月所得資料結</li> <li>B10.申報資料產生/</li> </ul>                      | 金中重 叶复装<br>翻設定<br>建資料維護<br>建築料維護<br>建築每年所得資料<br>處理                                                                                                    | ,                           |              |             |           |
|                            | <ul> <li>B5.所得人或受益人</li> <li>B6.憑單填發方式整</li> <li>B7.所得人每月所得</li> <li>B8.所得人每月所得</li> <li>B9.每月所得資料結</li> <li>B10.申報資料產生/</li> <li>B11.申報資料塞核/</li> </ul> | <ul> <li>(金子里)(1)(2)(2)</li> <li>(金子里)(1)(2)</li> <li>(金子里)(1)(2)</li> <li>(金子)(1)(2)</li> <li>(金子)(1)(2)</li> <li>((3)(1)(2)</li> <li>((3)(1</li></ul>           | ,                           |              |             |           |

| İb B B B B B B B B B B B B B B B B B                                                | 奎生   | 處理                                                               | 80 atk att frz                              |                      |
|-------------------------------------------------------------------------------------|------|------------------------------------------------------------------|---------------------------------------------|----------------------|
| 申報資料產生處理 - frm12600 [測試版]#106.24.108.1108 ×                                         |      | 申報資料產生處理 - frm12600 [測試版                                         | ]#106.24.108.1108                           | ×                    |
| 変料  左座   100   □產生非居住者所得資料媒體申報檔                                                     |      | 資料年度: 108 □產生;                                                   | 非居住者所得資料媒體申報                                |                      |
| ■資料牛度: 108    所得給付日期:  年 月 日                                                        |      |                                                                  | 所得給付日期: 平 月                                 |                      |
| 尚未選定單位:<br>00 - 乙非居住者公司<br>00 - 中居住者公司<br>00 - 中居住者公司<br>01 - 可侵託信託財產專戶<br>>><br><< |      | 尚未穩定單位:<br>00 <u>- 27期居住者公司</u><br>08 - 丙信託扣繳公司<br>41 - 丁受託信託財產專 |                                             | 定產生甲報福單位:<br>-甲居住者公司 |
|                                                                                     |      | 1                                                                | 充—編號:00261898 / 縣市機關別:E1                    | 1                    |
| 統一編號:00261898 / 與市代機開別:E11                                                          |      |                                                                  |                                             |                      |
| ▶產生申報檔 ※ 取消                                                                         |      | ▶ 產生申報檔                                                          | ※取消                                         | ●離開                  |
|                                                                                     | 1    | formation                                                        | ~                                           | ×                    |
| 若審核無誤,即產<br>生媒體申報檔。                                                                 |      | 已建立申報資料之の<br>00263609-甲居行                                        | 申報單位如下:<br>住者公司 <mark>[00263609.108.</mark> | U8]                  |
|                                                                                     |      |                                                                  | I                                           | OK                   |
|                                                                                     |      |                                                                  |                                             |                      |
| National Taxation Bureau of                                                         | Kaol | nsiuna. Mini                                                     | strv of Fina                                | ance 30              |

| by 財政部高雄國税局     b, 申報資料產     b, 申報資料     b, 世報資料     b, 世報     b, 世報     b, 世     b, 世     c, 世     c, 世 | 生處理 服務要好 资率要高                        |
|----------------------------------------------------------------------------------------------------|--------------------------------------|
|                                                                                                    | 製表日期:2019年11月17日                     |
|                                                                                                    | :<br>由檔案中剔除,僅需申報單位確認無誤1              |
| 總審核筆數:3                                                                                                    |                                      |
| <行數><錯誤代號 檔案編號IBAN 場份證號給付總額扣繳稅額給付淨額房屋稅號                                                                                                    | III所得人姓名所得人住址所得期間自提股數旧期稅額時價股數代碼,檔製日期 |
| <line:2>DN E11100: 1150E 101100001000190001A0011X111081證號別 0 席</line:2>                                                                                                    |                                      |
| Information X                                                                                                    | 若有錯誤,不產生媒體申報<br>檔,僅產生勘誤表供校正。         |
| National Taxation Bureau of K                                                                                                    | aohsiung, Ministry of Finance 40     |

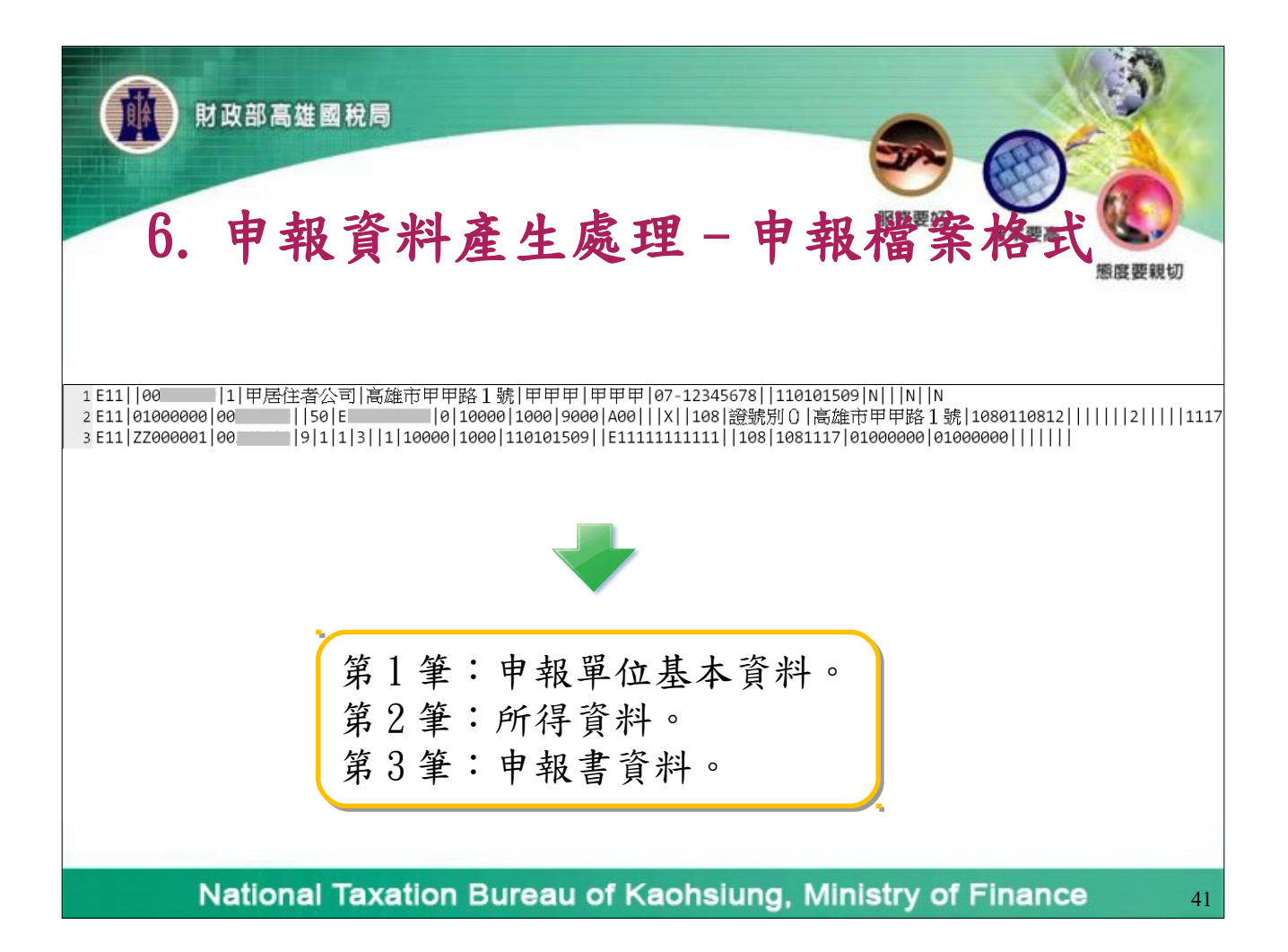

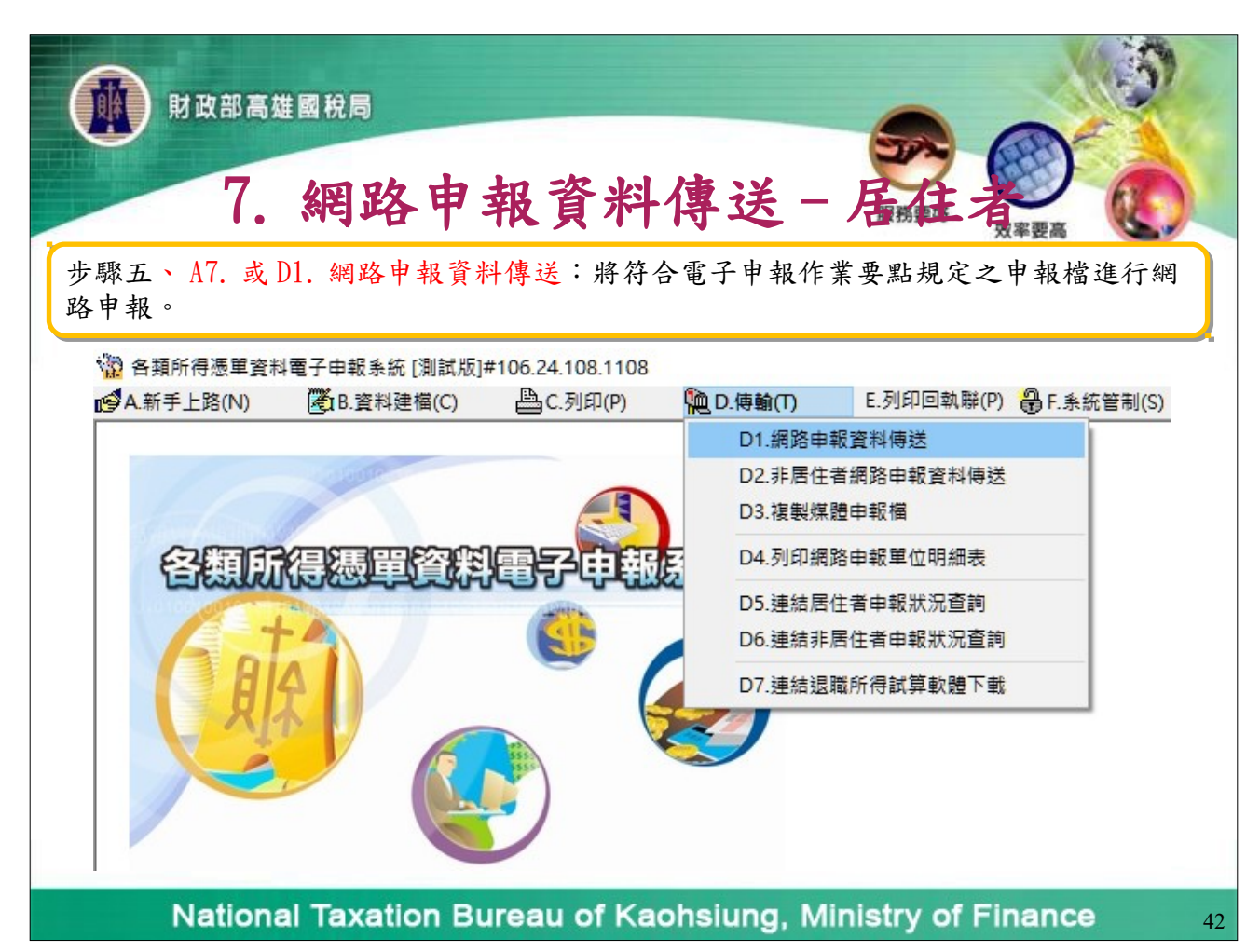

| İ 財政部高雄國稅局 7. 網路申報資料傳送 - 居城主者                                                                                                    |       |    |
|----------------------------------------------------------------------------------------------------|-------|----|
| 拍先激憑單申報倡審核上傳處理 · fm12700_1 [測試版]#106.26.108.1121         磁碟機 :       □ :         資料夾 :       申報單位 :         ○ C:\       1.         ○ BTAX       ○ IM22         ○ Data       ○ IM2         ● IMC       ●         ● Btom       ●         ● Btom       ●         ● B | × !親切 | 7  |
| National Taxation Bureau of Kaohsiung, Ministry of Finance                                                                                                    |       | 43 |

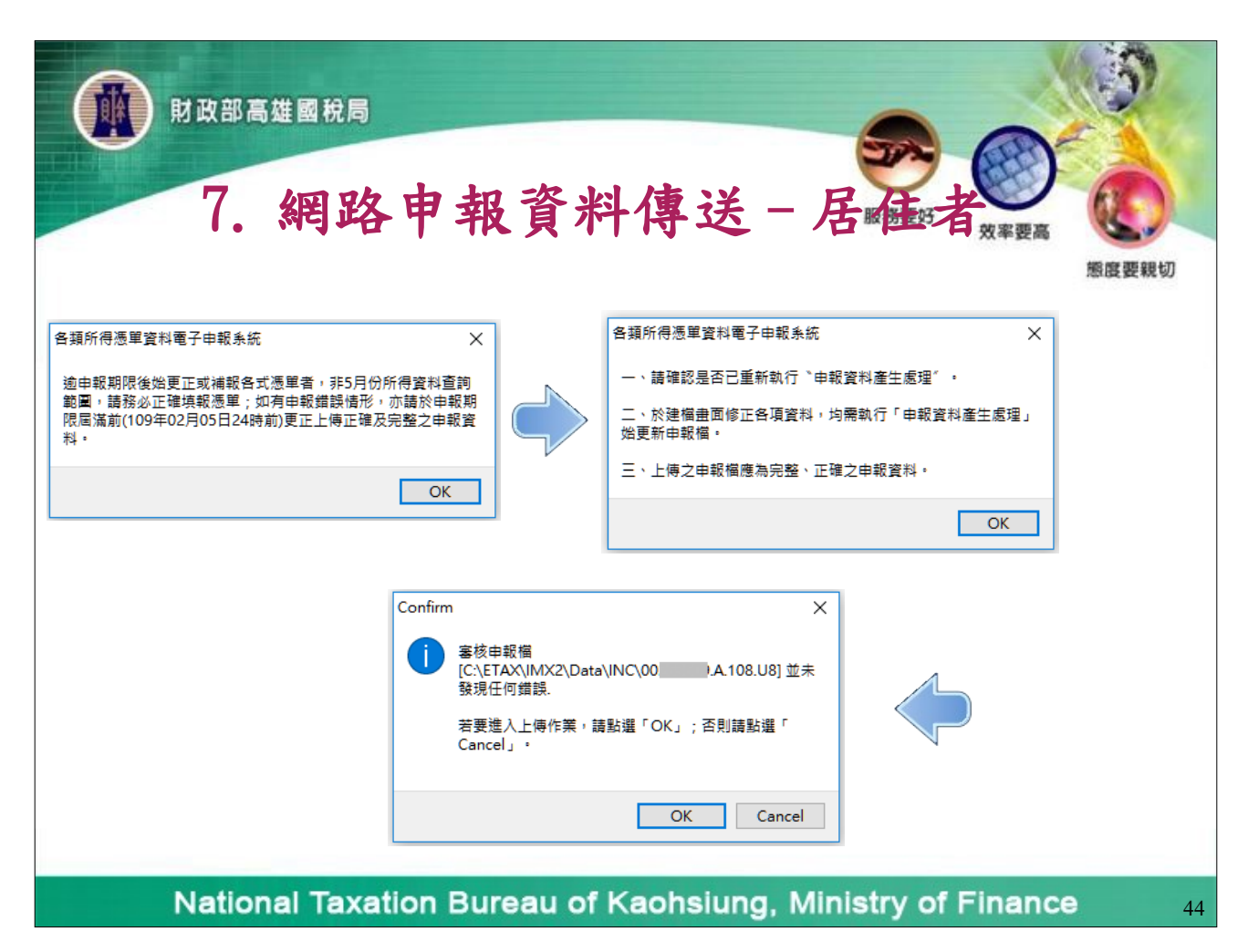

| 財政部高雄國稅局                                                                                                    |                            |                     |
|----------------------------------------------------------------------------------------------------|----------------------------|---------------------|
| 7. 網路申報資料傳送                                                                                                    | - 居住                       | <b>東</b><br>双 案 要 高 |
| 網路封包製作中                                                                                                    |                            | 態度要親切               |
| 各類所得憑單資料電子申報系統                                                                                                    |                            |                     |
| <ul> <li>此申報單位【00 】之所得資料與申報書資料!</li> <li>扣繳憑單之件數及金額:</li> <li>所得資料 【申報件數:1 所得總額:10000 扣繳稅額:0 勞申報書資料【申報件數:1 所得總額:10000 扣繳稅額:0 勞股利憑單之件數及金額:</li> <li>所得資料 【申報件數:0 股利金額:0 可扣抵稅額:0]</li> <li>申報書資料 【申報件數:0 股利金額:0 可扣抵稅額:0]</li> </ul> | 退自提繳金額:0]<br>退自提繳金額:0]<br> |                     |
| 本次上傳作業未完成,請繼續上傳。                                                                                                    |                            |                     |
|                                                                                                    |                            |                     |
| 核對件數和金額是否正確                                                                                                    | o                          |                     |
| National Taxation Bureau of Kaohsiung,                                                                                                    | Ministry of I              | Finance 45          |

| 名(22,00)                                                                                                    | 財政部高雄    | 國稅局             |            |         |                |   |
|----------------------------------------------------------------------------------------------------|----------|-----------------|------------|---------|----------------|---|
| <ul> <li>▲ (建見購重)</li> <li>- □ ×</li> <li>1.您對【所得稅各式憑單採行「原則免填發,例外予以填發」之作業】是否滿意?</li> <li>●非常滿意</li> <li>○滿意</li> <li>○無意見</li> <li>○不滿意</li> <li>○非常不滿意</li> <li>2.您對前開作業具體改進建議(限100個中文字內):</li> <li>填寫完畢</li> <li>下次再填</li> <li>不填直接上傳</li> <li>資料審核無誤進入上傳作業前,會出現滿意度調查畫面。</li> </ul> | 7.       | 網路申             | 報資料        | 傳送 - ,  | 居務建 · 國家要      |   |
| <ul> <li>1.您對【所得稅各式憑單採行「原則免填發,例外予以填發」之作業】是否滿意?</li> <li>●非常滿意 ○滿意 ○無意見 ○不滿意 ○非常不滿意</li> <li>2.您對前開作業具體改進建議(限100個中文字內):</li> <li>填寫完畢 下次再填 不填直接上傳</li> <li>資料審核無誤進入上傳作業前,會出現滿意度調查畫面。</li> </ul>                                                                                        | 🙀 《意見調査》 |                 |            |         | - 0            | × |
| <ul> <li>●非常滿意</li> <li>○滿意</li> <li>○無意見</li> <li>○不滿意</li> <li>○非常不滿意</li> <li>2.您對前開作業具體改進建議(限100個中文字內):</li> <li>項寫完畢</li> <li>下次再頃</li> <li>不填直接上傳</li> <li>資料審核無誤進入上傳作業前,會出現滿意度調查畫面。     </li> </ul>                                                                            | 1.您對【所得  | 税各式憑單採行         | 「原則免填發,例   | 外予以填發」之 | 作業】是否滿意?       |   |
| <ul> <li>2.您對前開作業具體改進建議(限100個中文字內):</li> <li>填寫完畢 下次再填 不填直接上傳</li> <li>資料審核無誤進入上傳作業前,會出現滿意度調查畫面。</li> </ul>                                                                                                    | ◎非常滿意    | ○滿意             | ○無意見       | 〇不滿意    | 〇非常不滿意         |   |
| 填寫完畢 下次再填 不填直接上傳<br>資料審核無誤進入上傳作業前,會出現滿意度調查畫面。                                                                                                    | 2.您對前開作  | 業具體改進建議         | (限100個中文字) | 內):     |                |   |
| 填寫完畢       下次再填       不填直接上傳                   資料審核無誤進入上傳作業前,會出現滿意度調查畫面。                                                                                                    |          |                 |            |         |                | ^ |
| 填寫完舉 下次再填 不填直接上傳<br>資料審核無誤進入上傳作業前,會出現滿意度調查畫面。                                                                                                    |          |                 |            |         |                | ~ |
| 資料審核無誤進入上傳作業前,會出現滿意度調查畫面。                                                                                                    |          | 填寫完             | ■ 下次再填     | 不填直接上   | :傳             |   |
| 資料審核無誤進入上傳作業前,會出現滿意度調查畫面。                                                                                                    |          |                 |            |         |                |   |
|                                                                                                    | 資料審      | <b>筝核</b> 無誤進入」 | 上傳作業前,會    | 出現滿意度調  | 查畫面。           |   |
|                                                                                                    | 1.111 M  |                 | ac         |         | oria, Matalaka |   |

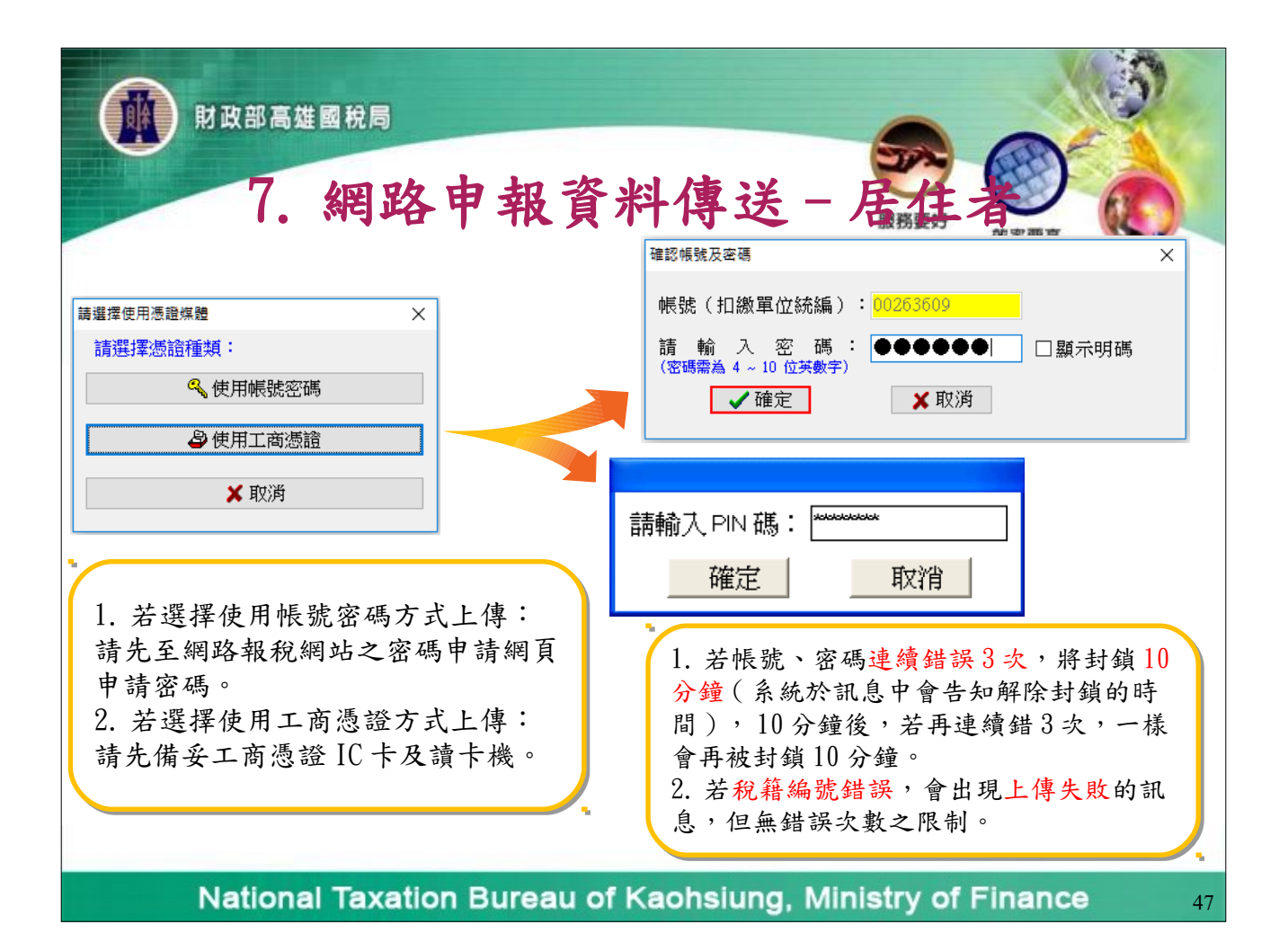

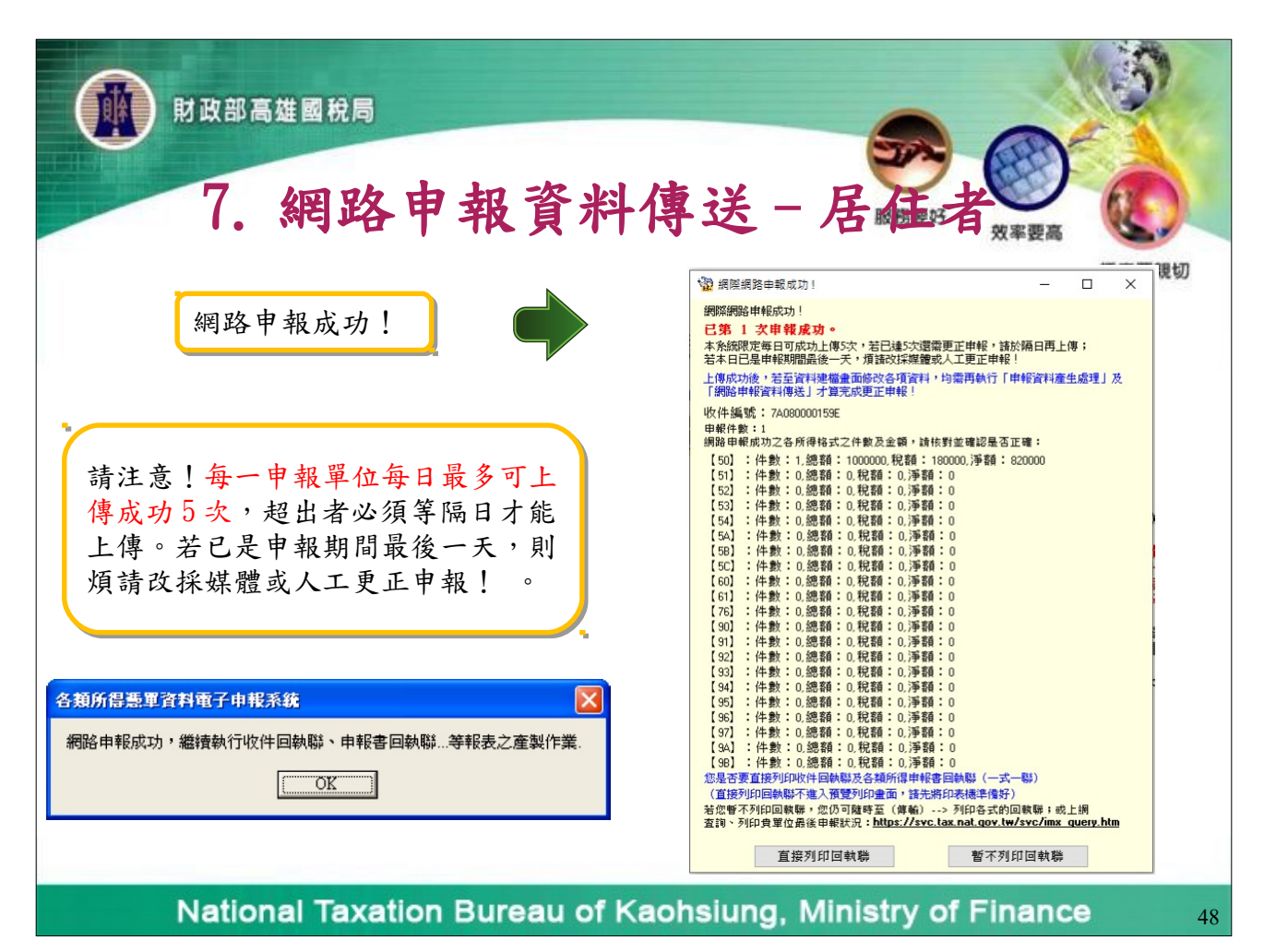

| ● N D D D D D D D D D D D D D D D D D D                    |       |
|------------------------------------------------------------|-------|
| 12. 11. 1 約一編號:00263609         日本代表文学数 3/3                | 感度要親切 |
| 修改後第2次上傳申報時,請注意申報檔案的修改時<br>間與前一次是否相同,若相同請重新產生申報檔。          |       |
| National Taxation Bureau of Kaonslung, Ministry of Finance | 49    |

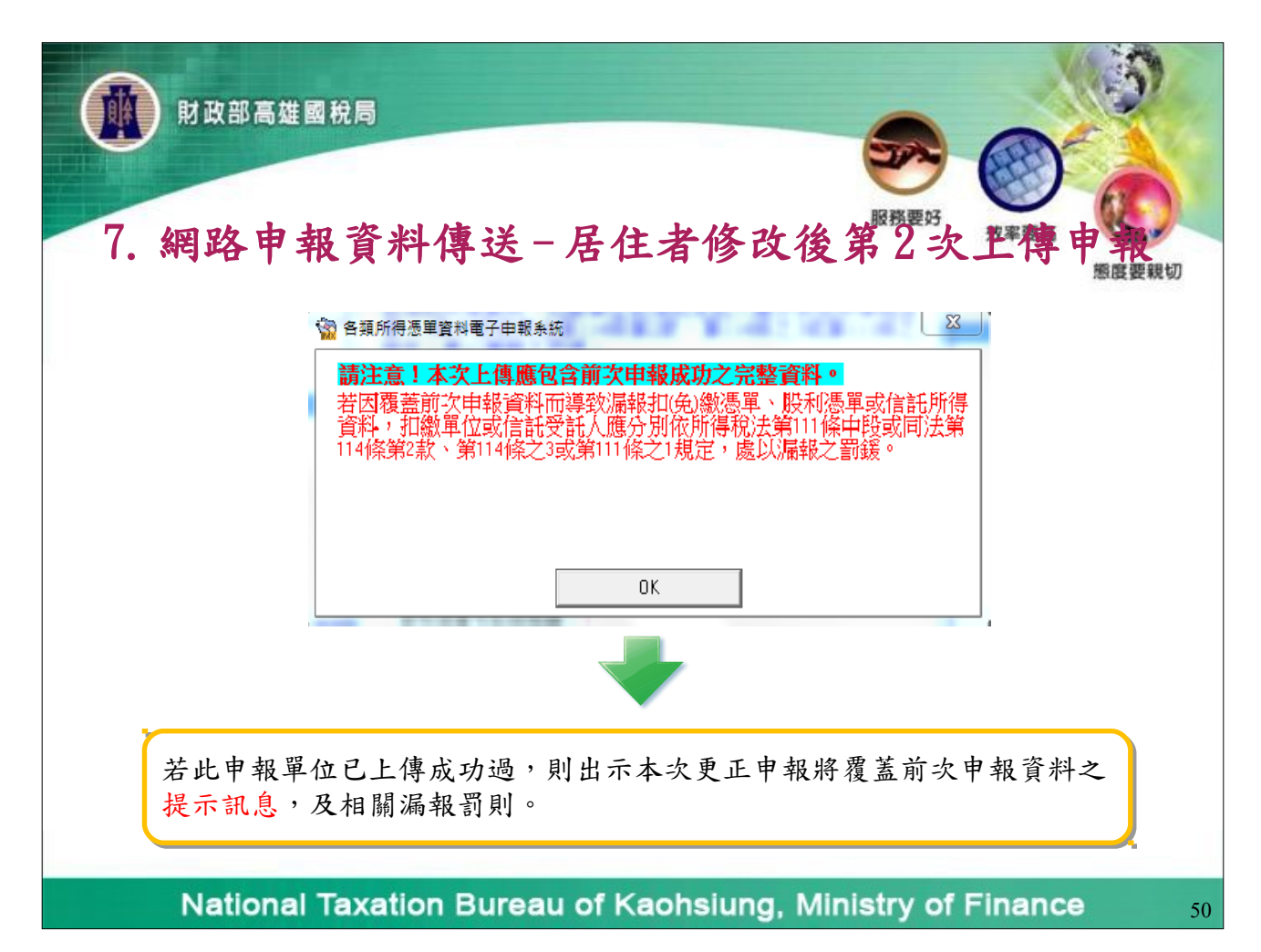

| 財政部高雄國稅局                                        |                                                                                                    |
|-------------------------------------------------|----------------------------------------------------------------------------------------------------|
| 7. 約3.25.45.45.45.45.45.45.45.45.45.45.45.45.45 | <ul> <li>居住者修改後第一次速度、成本の法律</li> <li>「新祥細閱讀說明,確認上傳資料是<br/>否為最新,及是否已包含全部資料。</li> <li>點選『已確認為「全部申報之完整<br/>資料」無誤!』。</li> <li>點選『繼續上傳申報』。</li> </ul> |
| 股利憑單可扣抵稅額:0<br>繼續上傳申報 取消上傳申報                    |                                                                                                    |

| 財政部高雄國稅局                                                                    | 一般務要好                                                                                                |
|-----------------------------------------------------------------------------|----------------------------------------------------------------------------------------------------|
| 《親 保留 中 我 貧 米牛 傳書 人名 小子 中 的 的 子 和 的 子 和 的 子 和 的 子 和 的 子 和 的 子 和 的 子 和 的 和 的 | 居住者修改後第2次工得申報<br>請注意!每一申報單位每<br>日最多可上傳成功5次,<br>超出者必須等隔日才能上<br>傳。若已是申報期間最後<br>一天,則煩請改採媒體或<br>人工更正申報!。 |

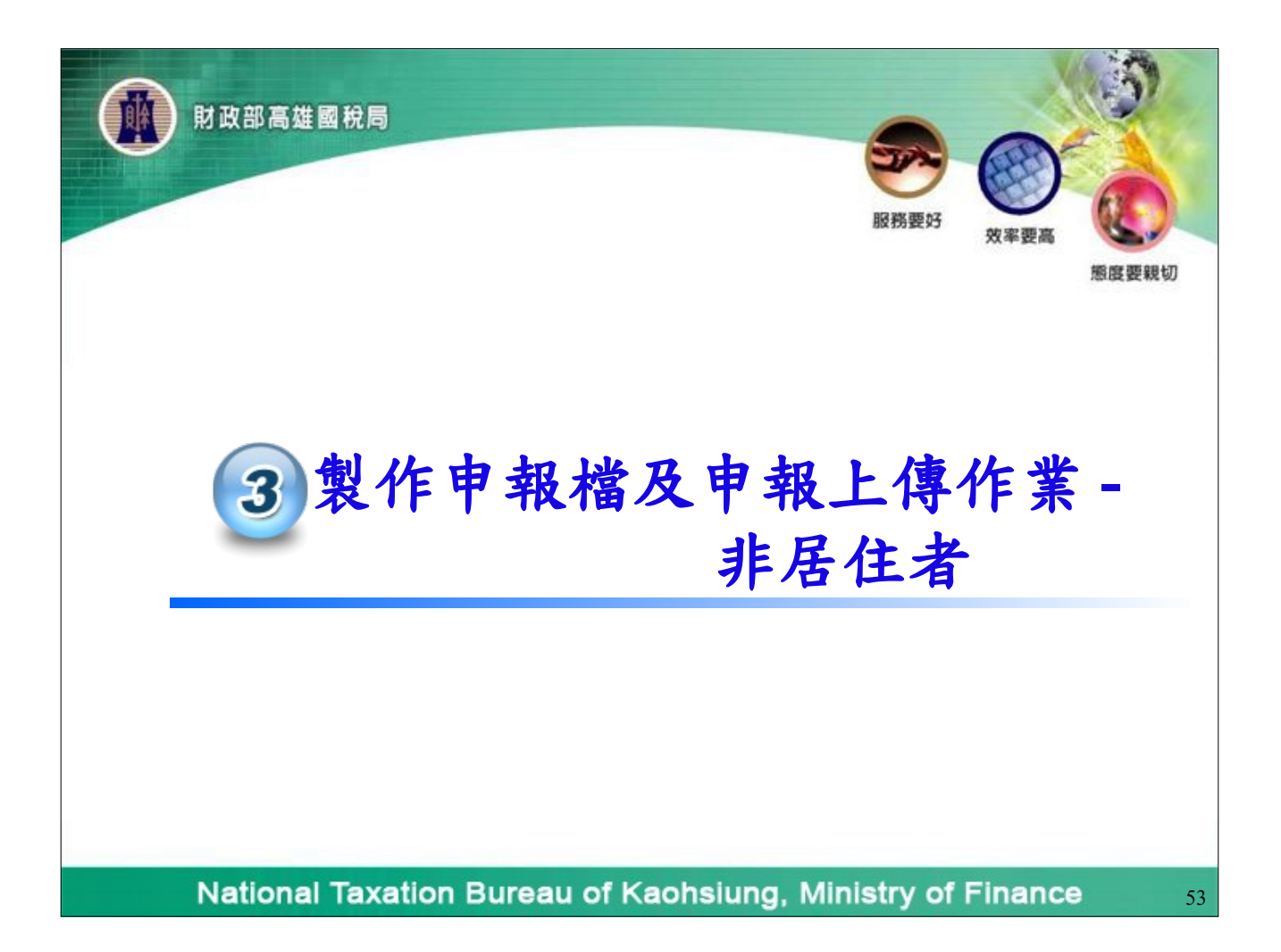

| <b>N</b> R | <sup>高雄國稅局</sup><br>1.建立年所得                                                   | ·資料 -           | - 非居族語要好者 发来要                    |        |
|------------|-------------------------------------------------------------------------------|-----------------|----------------------------------|--------|
| 2 各類所得憑單資料 | 步驟三、 A5 或 B8 所得人<br>(步驟一及二請參考居住:<br><sup>(</sup> 潭子申報系統 [測試版]#106.25.108.1115 | 每年所得資:<br>者)    | 料維護-本年度。                         | 態度要親も  |
| ☑A.新手上路(N) | B.資料建檔(C) C.列印(P)                                                             | <b>D.</b> 傳輸(T) | E.列印回執聯(P) 🔒 F.系統管制(S)           | 🖧 G.說明 |
|            | B1.事務所/受任單位/業務別基本資料                                                           | 料維護             |                                  |        |
|            | B2.申報單位或信託單位基本資料維                                                             | 謹 Ctrl+W        |                                  |        |
|            | B3.信託基本資料維護                                                                   | •               |                                  |        |
| 会關所        | B4.所得人或受益人基本資料維護                                                              | Ctrl+I          |                                  |        |
| 1=Resided  | ■ B5.所得人或受益人基本資料複製                                                            |                 |                                  |        |
|            | B6.憑單填發方式整批設定                                                                 |                 |                                  |        |
|            | ▲ B7.所得人每月所得資料維護                                                              | •               |                                  |        |
| H H        | B8.所得人每年所得資料維護                                                                | •               | B8.1.選擇所得資料年度                    |        |
| 1          | B9 每日所得咨料结轉每年所得容料                                                             |                 | B8.2.所有資料                        |        |
| -          |                                                                               |                 |                                  |        |
|            |                                                                               |                 | B83本年度(所得資料年度) (                 | Ctrl+V |
|            | B10.申報資料產生處理                                                                  |                 | B8.3.本年度(所得資料年度) (               | Ctrl+Y |
|            | B10.申報資料產生處理<br>B11.申報資料審核處理                                                  |                 | B8.3.本年度(所得資料年度) (<br>B8.4.年所得複製 | Ctrl+Y |

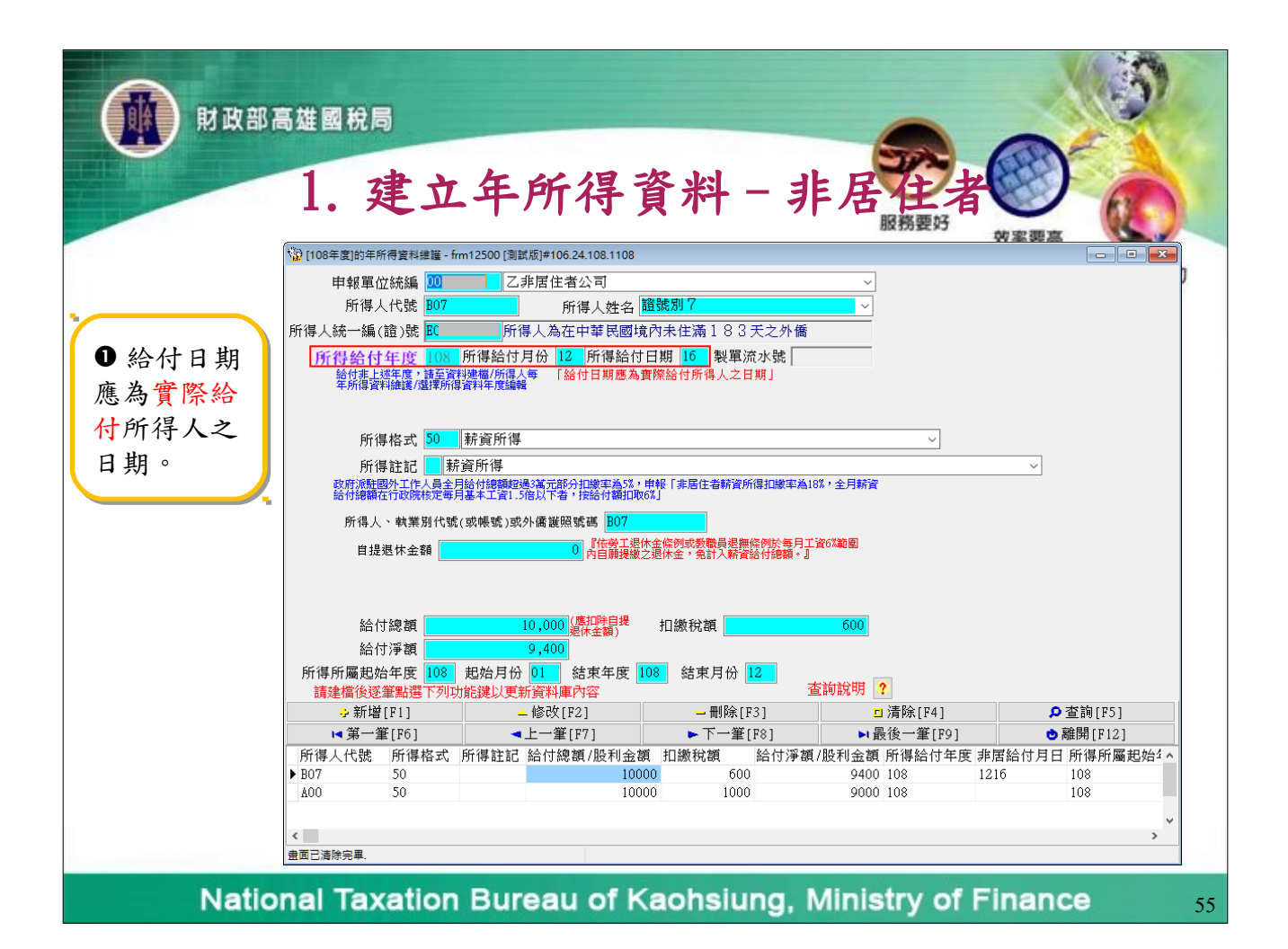

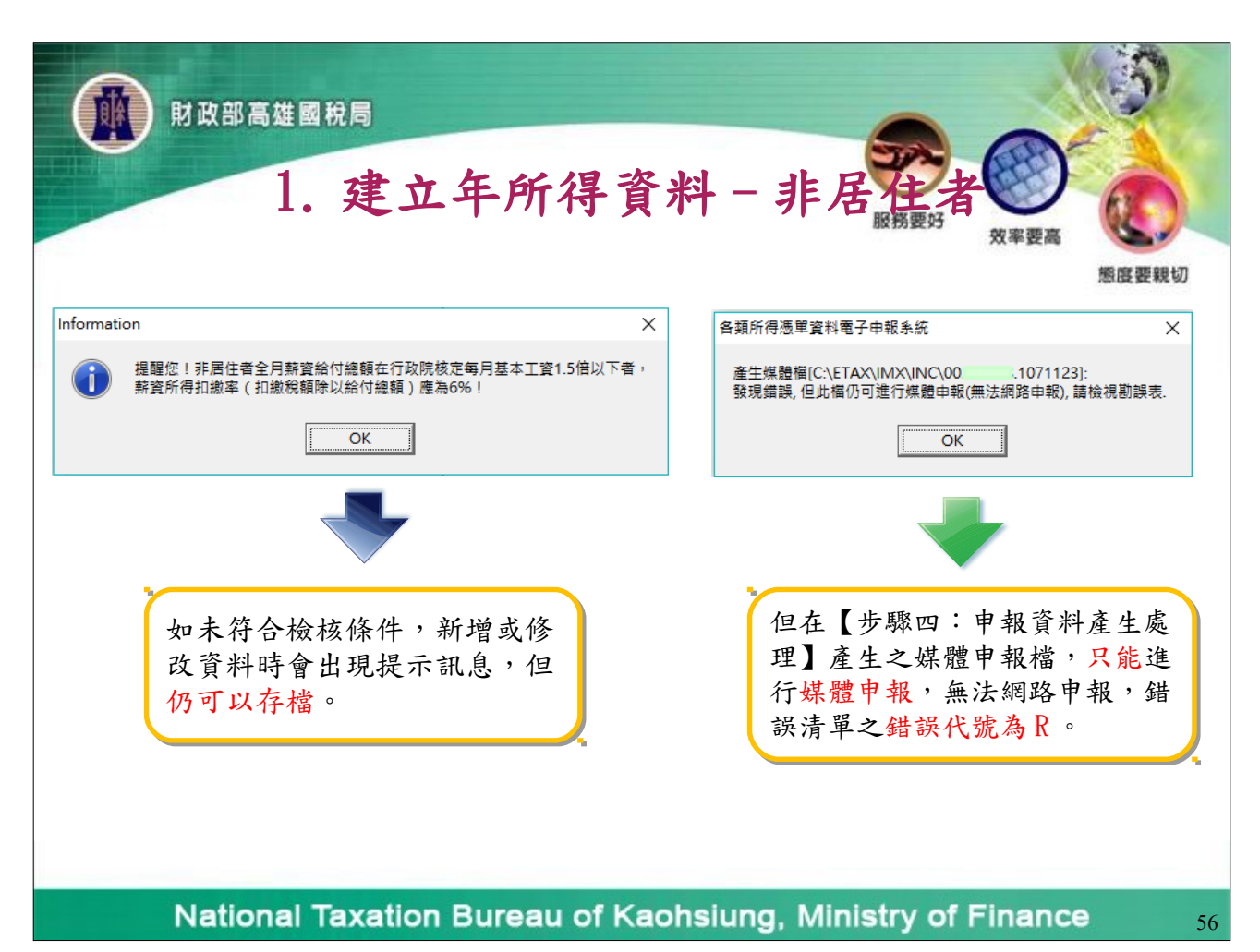

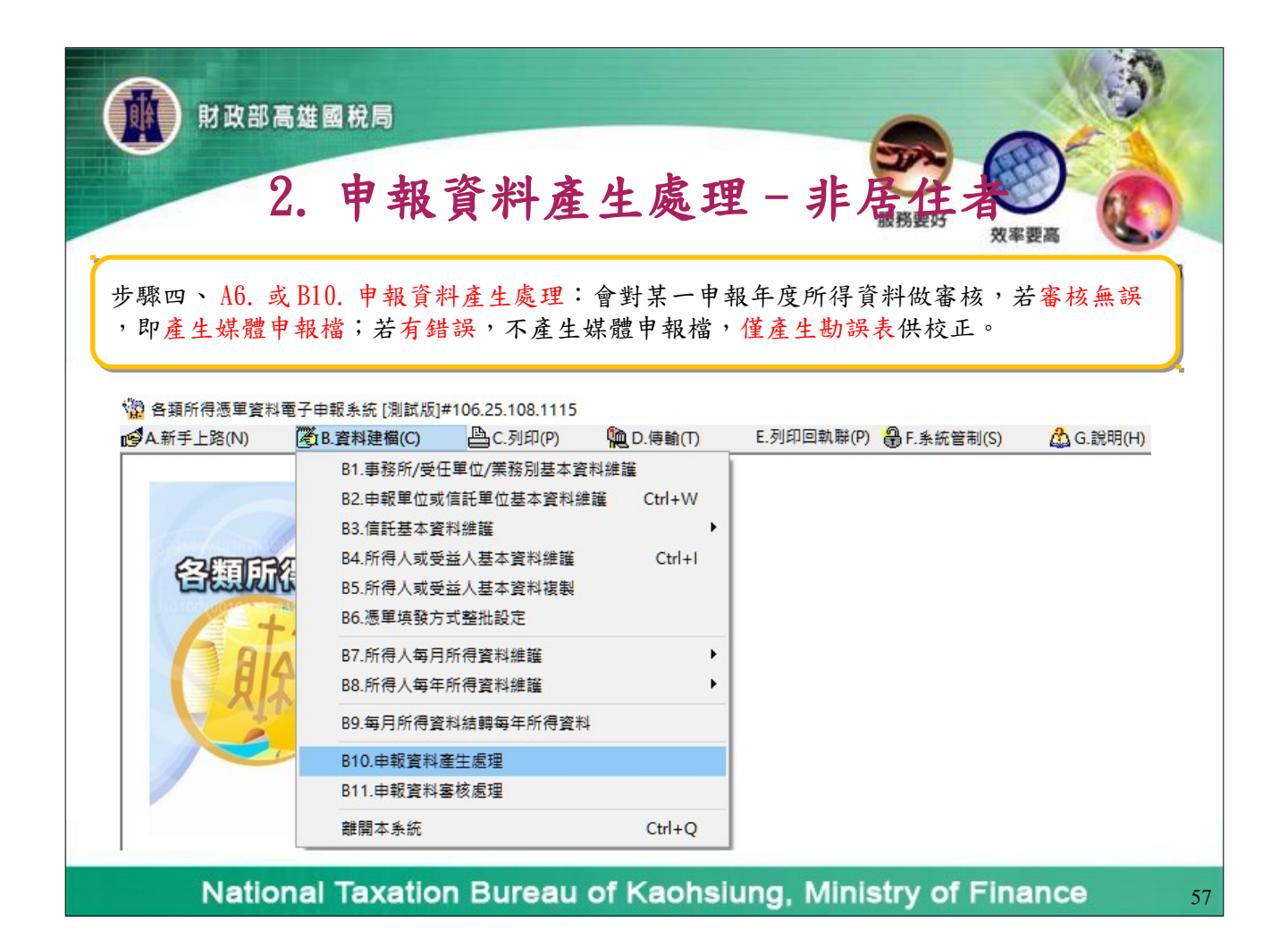

| 2. 申報資料產生處理 - 非居縣 者 () 照 图 图 图 图 图 图 图 图 图 图 图 图 图 图 图 图 图 图                                                                                                    |  |
|----------------------------------------------------------------------------------------------------|--|
| 申報資料產生處理 - frm12600 [測試版]#106.24.108.1108 ×                                                                                                    |  |
| 資料年度: 108                                                                                                    |  |
| 尚未選定單位:       □       □       □       □       □       □       □       □       □       □       □       □       □       □       □       □       □       □       □       □       □       □       □       □       □       □       □       □       □       □       □       □       □       □       □       □       □       □       □       □       □       □       □       □       □       □       □       □       □       □       □       □       □       □       □       □       □       □       □       □       □       □       □       □       □       □       □       □       □       □       □       □       □       □       □       □       □       □       □       □       □       □       □       □       □       □       □       □       □       □       □       □       □       □       □       □       □       □       □       □       □       □       □       □       □       □       □       □       □       □       □       □       □       □       □       □       □       □ |  |
| 統一編號:00261898 / 縣市標欄別:E11                                                                                                    |  |
| ▶ 產生非居住者申報檔 ※ 取消 ● 離開                                                                                                    |  |

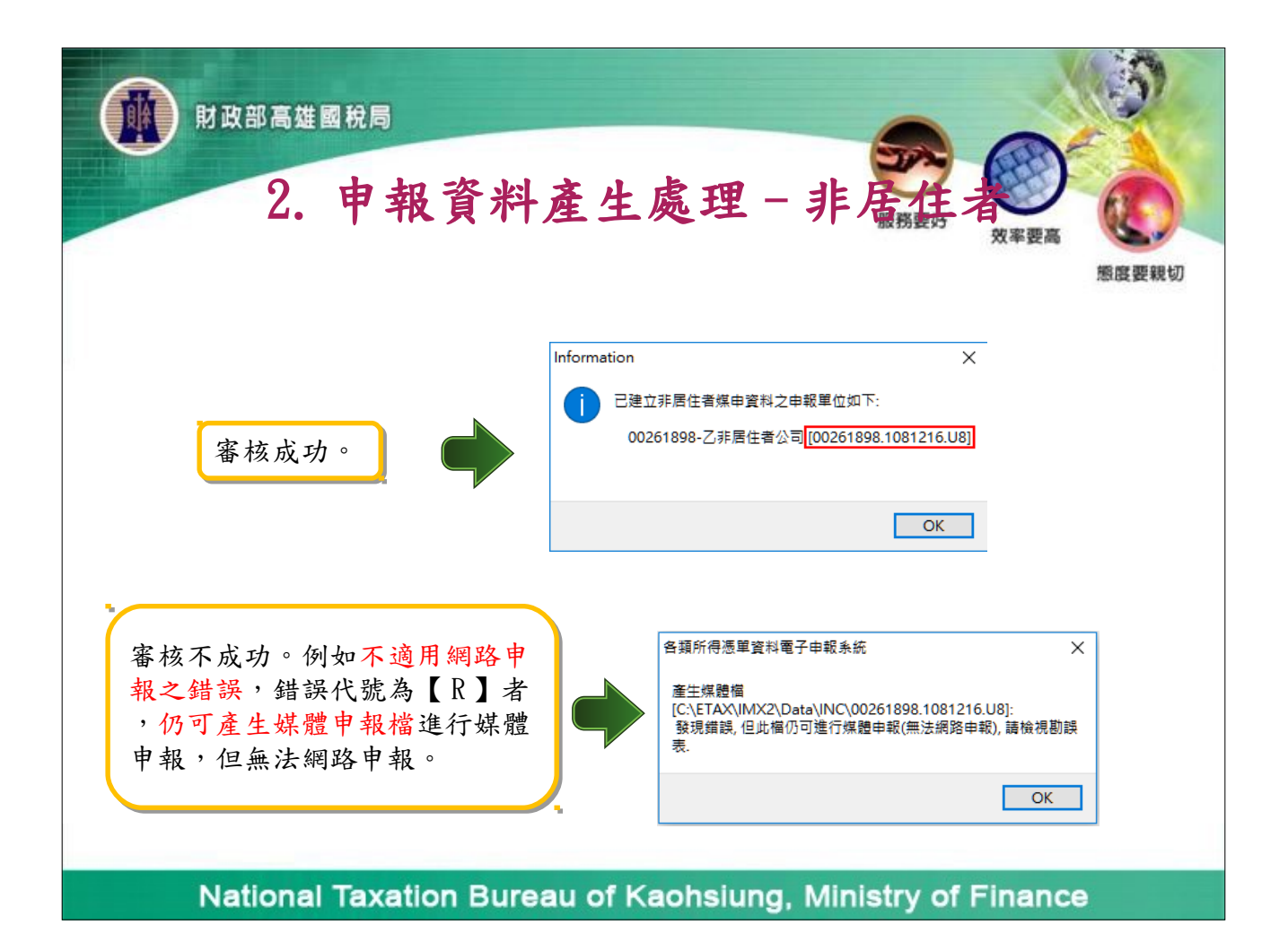

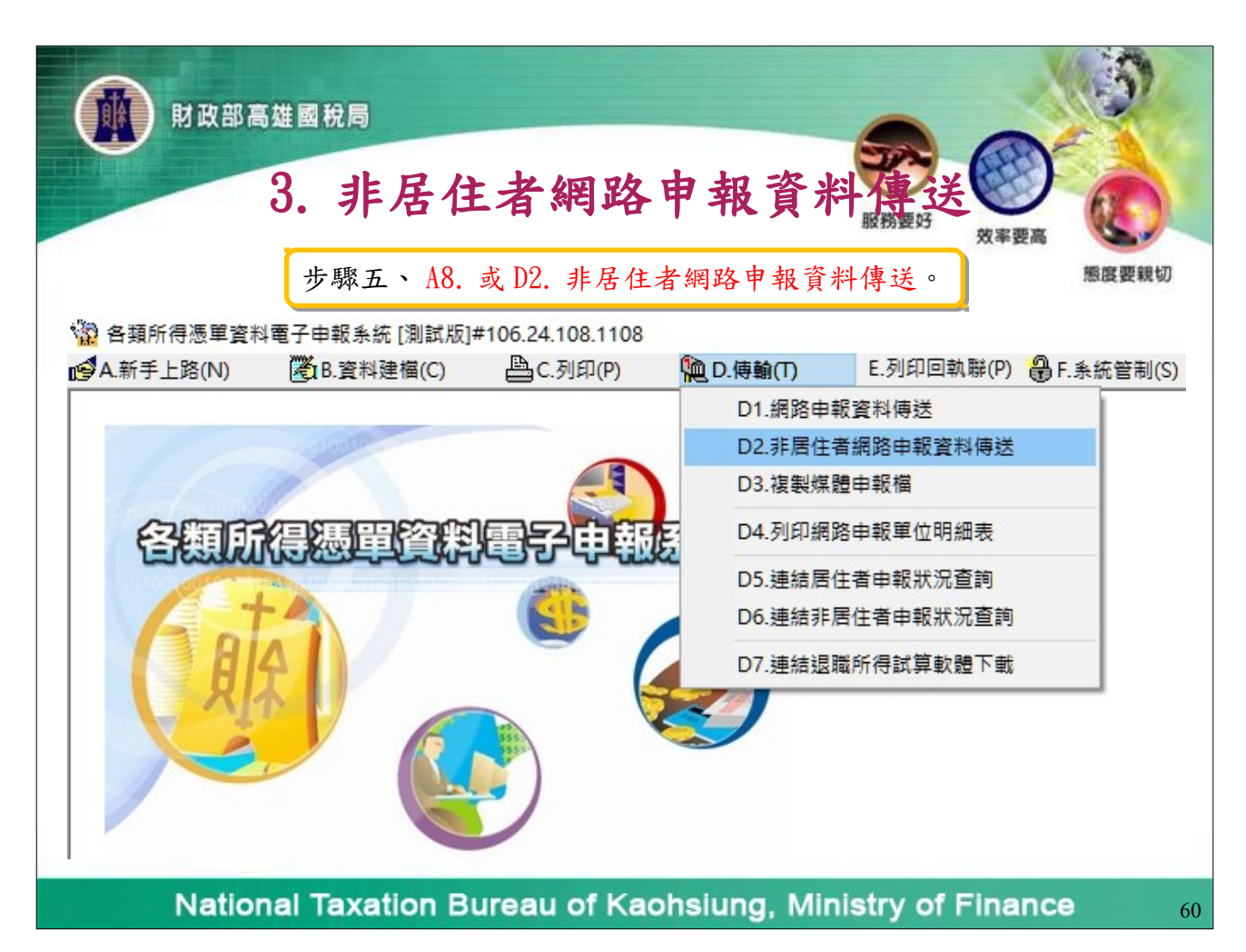

| W 財政部高雄國稅局<br>3. 非居住者網路申報資料課送                                                                                                    | 57  |
|----------------------------------------------------------------------------------------------------|-----|
| 非居住者扣免激憑單申報備審核上傳處理・fm12700_2 [測試版]#106.26.108.1121       ×         磁碟機:       □ c: [acer]       ✓         資料夾:       甲報單位:       ✓         ○ C:\       1.001       .1081123.08-108.11.23 15:51:18-乙非居住者公司         ● TMX       ● Data         ● Data       ●         ● Data       ●         ● Data </th <th>要親切</th> | 要親切 |
| <sup> </sup>                                                                                                    | 61  |

| 3. 非居住者網路申報資料                                                                                                    | <b>送</b><br>対率要高                         |
|----------------------------------------------------------------------------------------------------|------------------------------------------|
| 各類所得憑單資料電子申報系統 X                                                                                                    | 態度要親切                                    |
| 同一給付日期產生一個非居住者申報檔案,申報檔名應為申報單<br>位統一編號+「.」+給付日期+「.U8」。<br>如使用檔案識別碼,則申報檔名應為申報單位統一編號+「.」+<br>檔案識別碼+「.」+給付日期+「.U8」<br>如有申報錯誤信形,請於申報期限內(給付之日起10日內)更正上<br>停正確及完整之申報資料,如已逾申報期限,請改人工或媒體申<br>報方式辦理更正。 | ×<br>資料產生處理'。<br>需執行「申報資料產生處理」<br>之申報資料。 |
| ОК                                                                                                    | ОК                                       |
| Confirm X                                                                                                    |                                          |

| ₩ 財政部                      | 高雄國      | 稅局                 |                                |                                                   |                        |            | S.            |
|----------------------------|----------|--------------------|--------------------------------|---------------------------------------------------|------------------------|------------|---------------|
|                            | 3.       | 非居                 | 住者網路                           | 各申報貢                                              | 資料<br>傳                | 关文率要高      |               |
| 非居住着扣免繳憑里甲戰福基核上的           | 専歴埋      | · *本 丹· /柏/ /山 /4/ | 正体也、                           |                                                   |                        | ×          | 態度要親切         |
| 甲報単位項報繳                    | <b>款</b> | (                  | 冉項報)                           |                                                   |                        |            |               |
| <ol> <li>申報資料年度</li> </ol> | 8 (民國    | 請依本功<br>國年) (給付日期  | 、代扣繳繳款書資訊填寫<br>期為實際給付所得人之日     | , 並確認繳款書給付日其<br>期), 如分次繳納稅款,                      | 期興申報給付日期是<br>請分別新增繳款書資 | 否一致<br>資料。 |               |
| 繳款單位 001                   | Zi       | 丰居住者公司             |                                | ~                                                 | 7                      |            |               |
| 繳款方式 🛄                     | 点櫃繳稅     | ▼(1.臨櫃             | 繳稅2.超商3.晶片会                    | 金融卡4.TDO-國庫署                                      | A) 繳款方:                | 式如為臨櫃      | 繳稅,繳納         |
| 繳納行庫(7碼含分                  | 行別)      |                    | 選取金融機                          | 後構 📃                                              | 行庫必;                   | 需填寫,可      | 自行輸入或         |
| 金融機構名稱:                    |          |                    |                                |                                                   | ┛ 按「選」                 | 取金融機構      | 」鈕選取。         |
| 扣繳稅額 100                   | 000      |                    |                                | •                                                 |                        |            |               |
| 繳納日期 108                   | 3 年 11   | 月 23 日             |                                | 匯                                                 | 入繳款資料 ?                | ○覆蓋        |               |
| 給付日期 108                   | 3 年 11   | 月 23 日,            | 給付日期若登打錯誤,請至]<br>頁下之所得人每年所得資料維 | 資料建檔<br>選更正」                                      |                        |            |               |
| 扣繳義務人應於給                   | 付之日起     | 10日內,將所扣和          | 脫款向國庫繳清,以                      | 免受罰。 <b>3.                                   </b> | 定 × 取                  | 消          |               |
| <b>2.</b> → 新增[F2]         | -        | _ 修改[F3]           | <mark>—</mark> 刪除[F4]          | □ 清除[F11]                                         | ] 👂                    | 查詢[F5]     |               |
| 申報資料年度 #                   | 軟款單位     | 繳款方式<br>2 初帝       | 繳納行庫<br>SMK (起帝)               | 扣繳稅額                                              | 繳納日期<br>1091123 10     | 給付日期       | <b>2</b>      |
| . 100 00                   |          | 스 , (선명)의          | STATIZ (KELE))                 | 10000                                             | 1001125                | 01125      | 1             |
|                            |          |                    |                                |                                                   |                        |            | 2             |
|                            |          |                    |                                |                                                   |                        |            |               |
|                            |          |                    |                                |                                                   |                        |            | 3             |
| <                          |          |                    |                                |                                                   |                        | >          | 5             |
| Natio                      | nal T    | avation I          | Rureau of K                    | aohsiuna                                          | Minietry o             | f Finan    | <b>CO</b> (2) |

| 財政部高雄國稅局     3. 非居住者網路申報                                                                                          | 資料展開要好の東平要高                                                                     |
|----------------------------------------------------------------------------------------------------|---------------------------------------------------------------------------------|
| 各類所得憑單資料電子申報系統<br>撤納日期不可大於今天日期,講重新輸入.<br>○K<br>○K<br>○K<br>「前formation<br>「東報已激納的扣繳稅額少於申報資料欄的扣繳稅額,講確認後重新輸入.<br>○K | 驟驟驟切<br>填報繳若有下列情事,須重新<br>輸入資料:<br>1.繳納日期大於今天日期。<br>2.填報已繳納的扣繳稅額少<br>於申報資料的扣繳稅額。 |
| National Taxation Bureau of Kaohsiun                                                                              | g, Ministry of Finance 64                                                       |

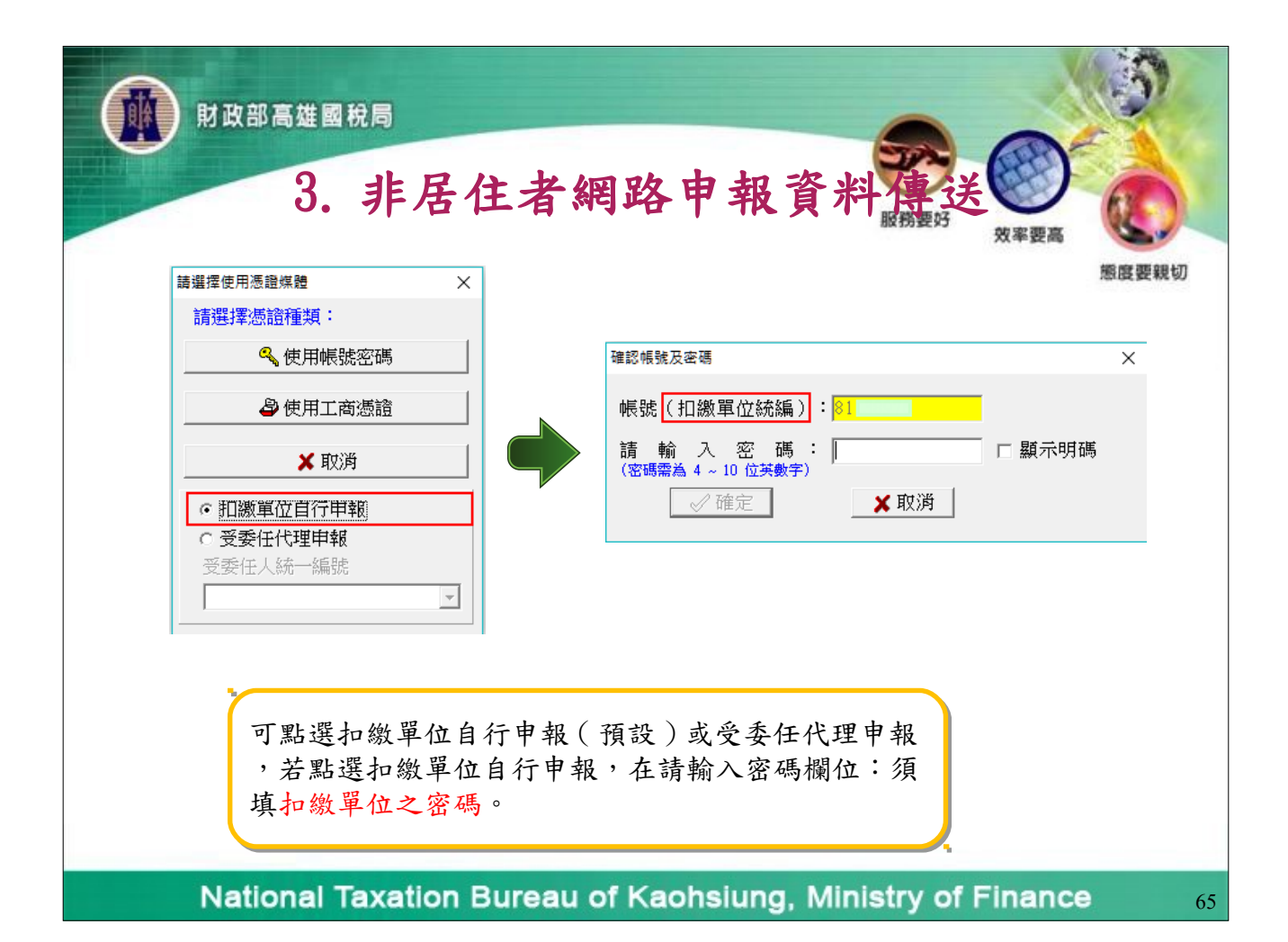

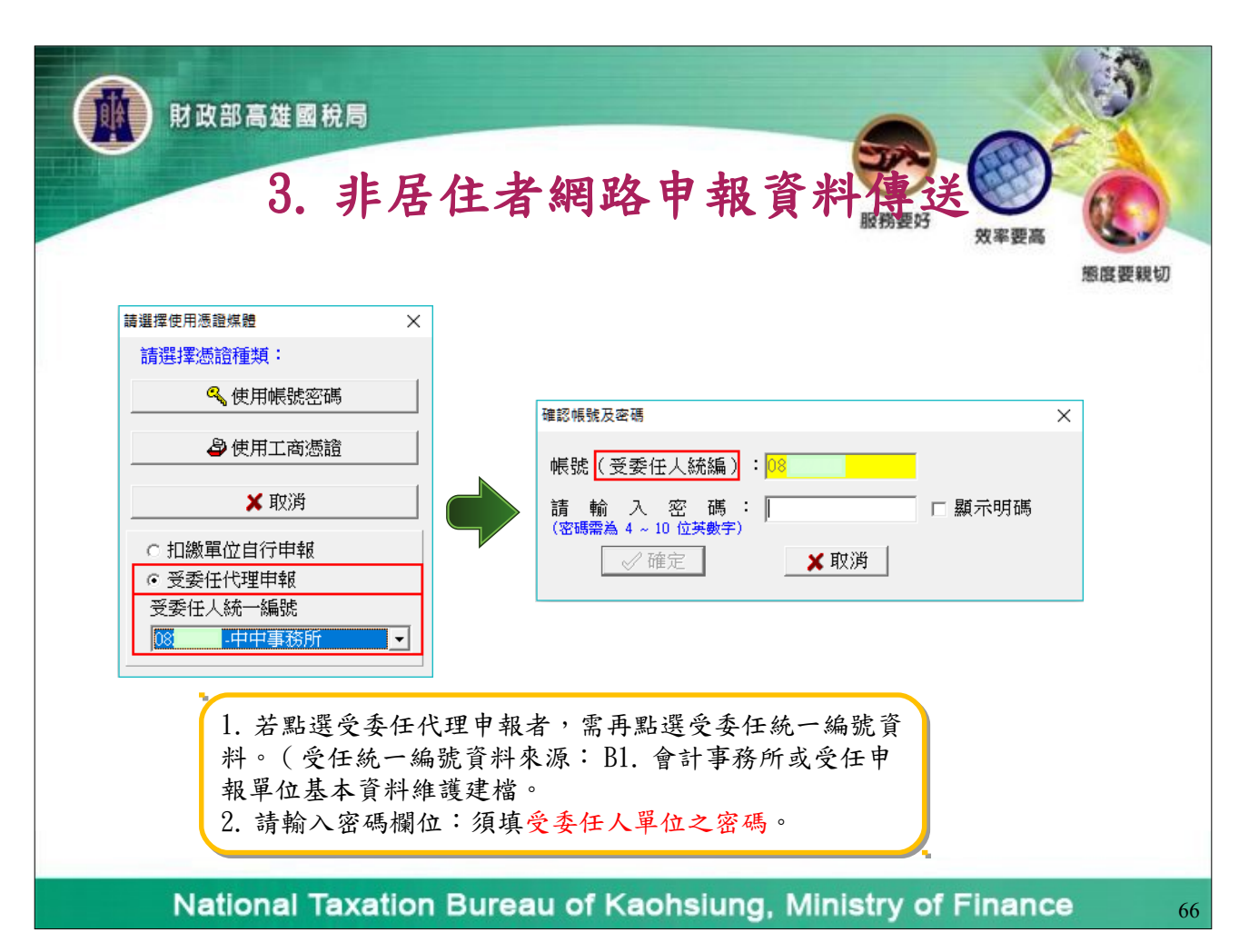

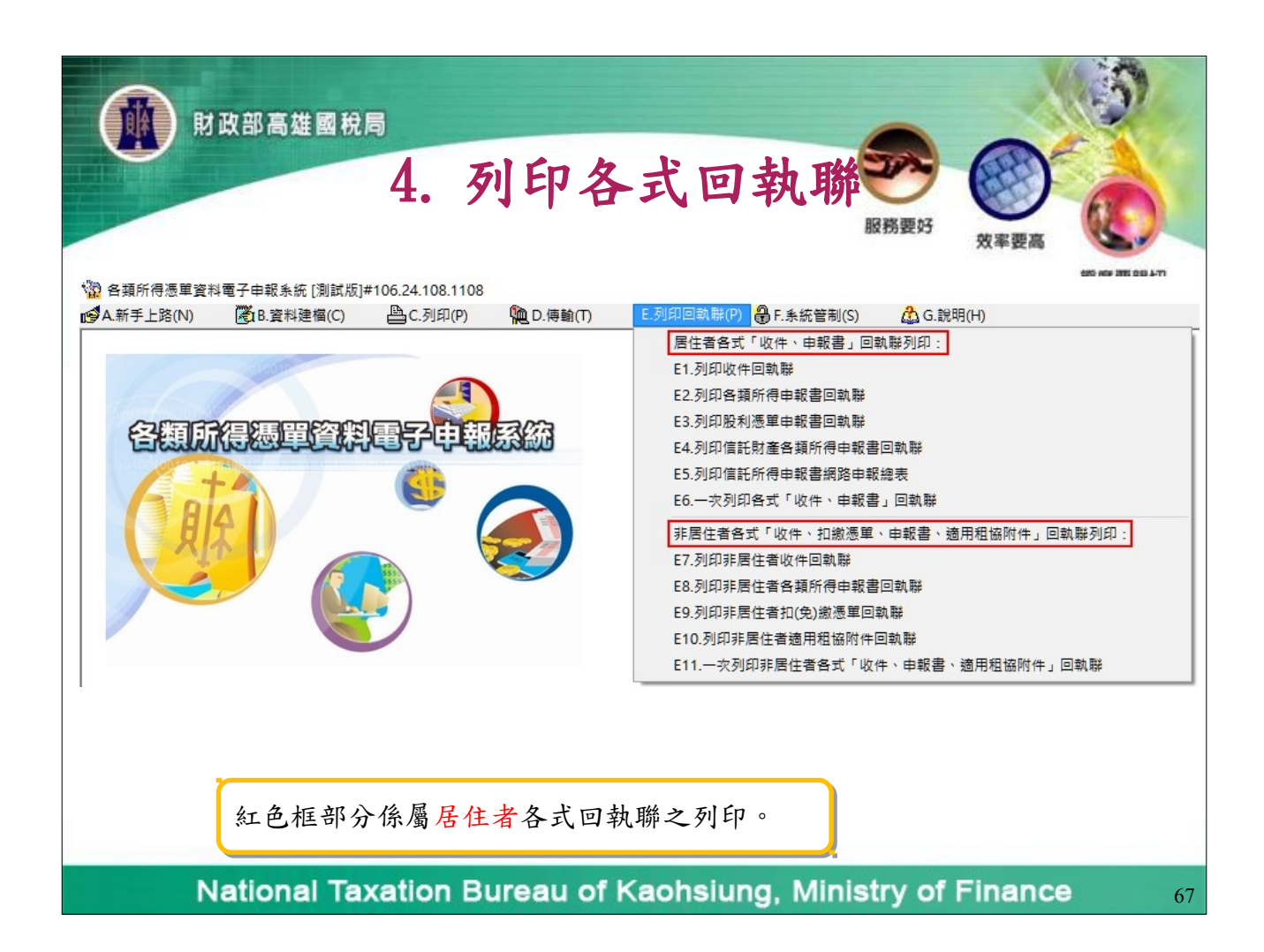

| 財政部高雄國稅局                                                                                                    | . 列印各式 E                                                         | <b>日執時</b><br>服務要好<br>次率要高                                    |
|----------------------------------------------------------------------------------------------------|------------------------------------------------------------------|---------------------------------------------------------------|
| 綠市機關別: E11                                                                                                    |                                                                  | 態度                                                            |
| わ 敏 単 位 統 一 編 號: 00<br>わ 敏 単 位 名 稀: 居住者 測試公司                                                                                                    | 107年度 非居住                                                        | 者綜合所得稅各類所得網路申報回執                                              |
| <b>加厳単位地址</b> : 高雄市小港區小港                                                                                                    | 1號                                                               |                                                               |
| 加鐵單位聯絡人: 居住者<br>加辦過單由報任教:                                                                                                    | 縣市機關別:                                                           | E85                                                           |
| 和撤退單所得總額: 130,000                                                                                                    | 扣繳單位統一編號                                                         | : 23                                                          |
| わ 載 憑 單 わ 載 祝 額: 7,000                                                                                                    |                                                                  | 1070504                                                       |
| 股利憑單申報件數: 1                                                                                                    | 谿付 日期 ·                                                          | 1070504                                                       |
| 股利憑草股利浮額: 9,000                                                                                                    | 扣繳單位名稱:                                                          | 家                                                             |
| 股利忽早可扣抵视额;<br>信任所得:                                                                                                    | 扣繳單位地址:                                                          | 高雄市                                                           |
| 受益人各類所得明細表件數:                                                                                                    |                                                                  |                                                               |
| (含所得為0)<br>会计 / 夕秋公理明和末 法从公理 (会法 演                                                                                                    | 扣缴单位聯絡人:                                                         | ā <sup>+</sup> -                                              |
| 父监入各頭所行明調表-海外所行(言港,演<br>(含所得為0)                                                                                                    | ## 扣繳憑單申報件數                                                      | : 13                                                          |
| 受益人各類所得明細表-大陸地區來源所得<br>(金所沒本0)                                                                                                    | . 扣繳憑單所得總額                                                       | : 339,800                                                     |
| (3/11/17/40)                                                                                                    | 扣缴憑單扣缴税額                                                         | 20,386                                                        |
| 信託財產各額所得憑單件數:<br>(不合所得為(0)<br>信託財產各額所得地額;<br>信託財產各額所得地徵稅額;<br>信託財產受託人件數:<br>信託財產是低件數;<br>信託財產用條件數;<br>信託財產收支付算表件數;<br>名託財產收支付算表件數;<br>個款數: 005<br>申報時間; 2018/11/17 16:47:04<br>收件編號; 7E 110000100<br>上傳[IP: 10.14:109.155<br>本為仍把單於,專辦公在76,10/4.48 | 申報次數: 001<br>申報時間: 2018<br>收件編號: 7E8:<br>上傳IP: 192.<br>※為保障權益,本: | 3/05/04 15:55:40<br>500237599<br>168.11.122<br>聯請保存7年,以備日後查考。 |
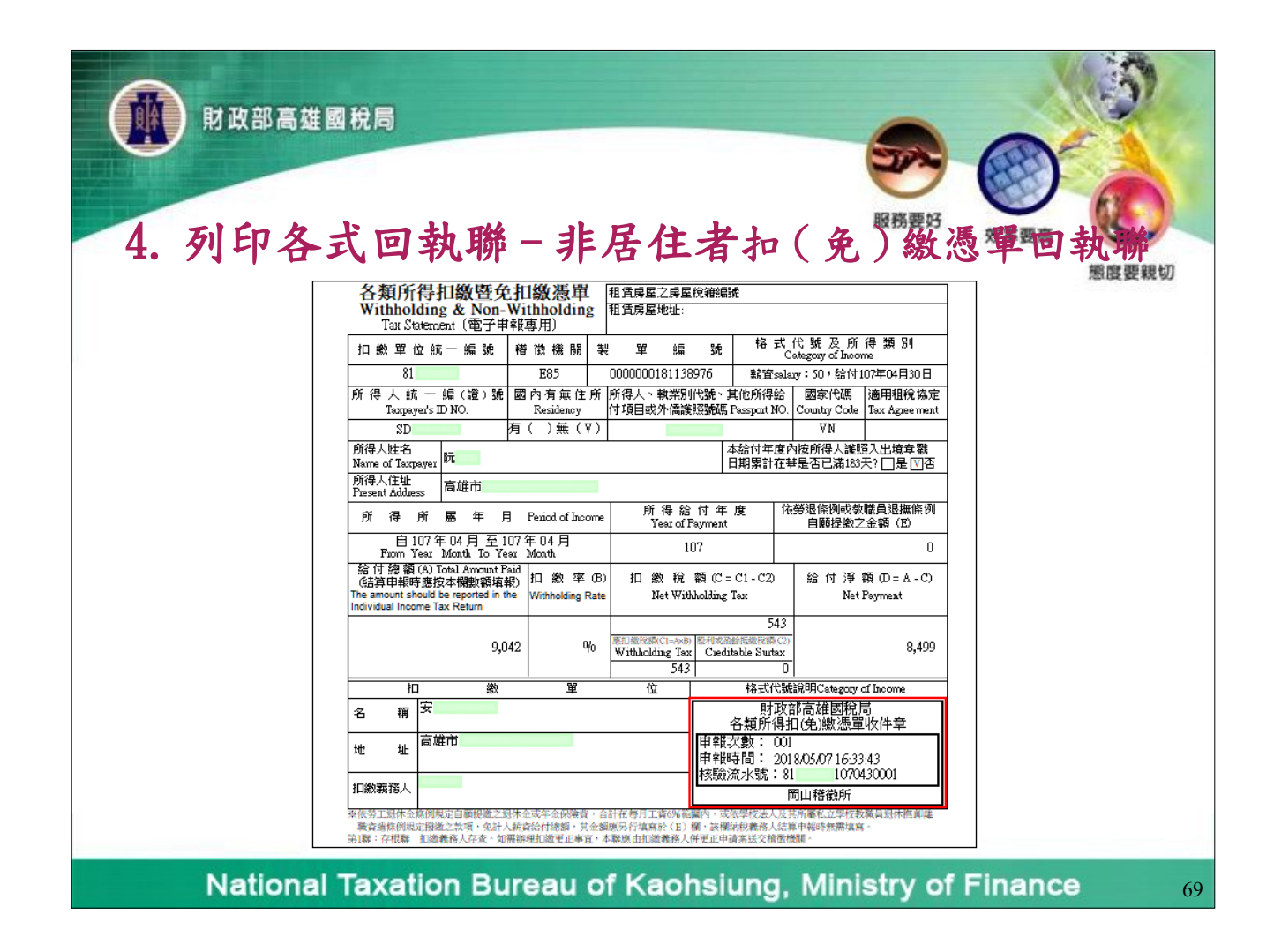

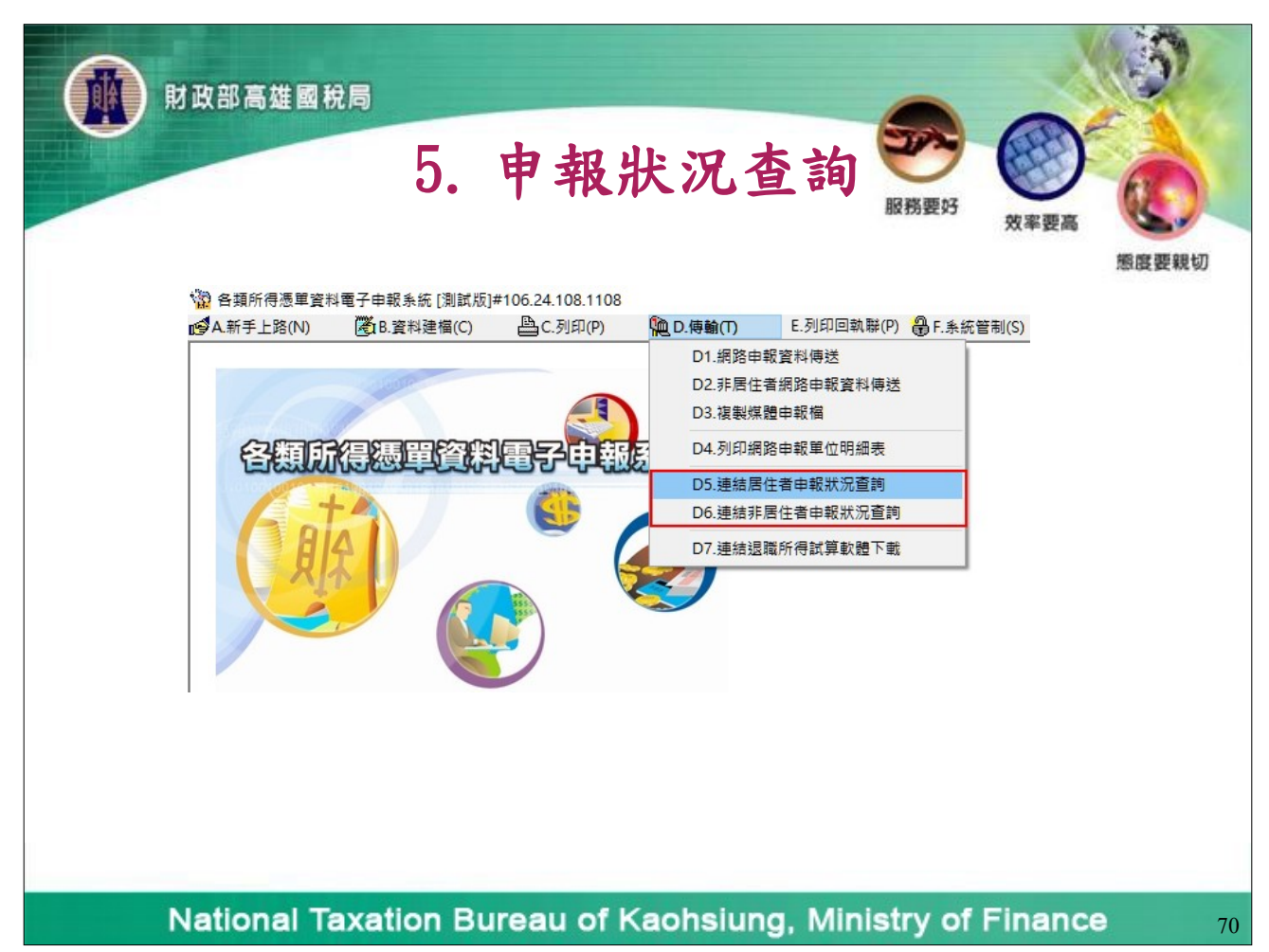

| 財政部高雄國稅局     5. 申報                                                                                                    | 狀況查詢 🐖 🖉                                                                                               |
|----------------------------------------------------------------------------------------------------|----------------------------------------------------------------------------------------------------|
| 扣免繳憑單網路申報查詢                                                                                                    | 態度要親切                                                                                                  |
| <ol> <li>1.憑證種類:</li> <li>○簡化認證</li> <li>2.申報所屬區局:</li> <li>夏北國稅局 ▼</li> <li>3.申報所屬稽徵所:</li> <li>A03信義分局 ▼</li> <li>4.扣繳單位統一編號:</li> </ol> | 非居住者扣免繳憑單網路申報查詢                                                                                        |
| 5.密碼:<br>確認送出 放棄離開                                                                                                    | 1.憑證種類:     ●簡化認證     □工商憑證       2.申報所圖區局:     高雄國稅局 ✓       3.申報所圖稽徵所:     請選擇 ✓                     |
|                                                                                                    | <ul> <li>4.給付日期: (民國年月日)</li> <li>5.扣繳單位統一編號:<br/>訪點選申報單位:         ● 扣繳單位自行申報 ○受委任代理申報     </li> </ul> |
| National Taxation Bureau of                                                                                                    | 6 密碼:<br>確認送出 放棄離開<br>Kaohsiung, Ministry of Finance 71                                                |

|                                                          |                                         | 官 剖 👅      | 7 888 -           |
|----------------------------------------------------------|-----------------------------------------|------------|-------------------|
|                                                          |                                         | BCR 24     |                   |
| ② 扣免被点型判留申我及被祝养练 - Micro<br>檔案 (P) 编輯 (E) 檢視 (V) 我的最愛(▲) | soft Internet Explorer<br>工具(II) 説明(II) |            |                   |
| (3) ⊥-頁 • (5) · (★) (2) (1)                              | 🔎 搜尋 👷 我的最愛 💽 \$                        | 媒體 🕢 🖂 - 놀 | × ×               |
| 網址(D) @ https://rtn.tax.nat.gov.tw/svc/imx_que           | ry.jsp                                  |            | ✓ → 移至 連結 ※       |
| 扣繳                                                       | 單位網路申報狀況。                               | <b>査</b> 詢 | ~                 |
| 2                                                        | 2                                       | 2          | 0                 |
| TRADE 媒申代號: TRADE-WIN                                    | 0000 TRADE-VAN                          |            | TRADE-VAN         |
| 檔案編號:                                                    | B020000                                 |            |                   |
| 扣繳單位統一編號:                                                | 81834404                                | +#         |                   |
| 扣繳單位公司地址: 扣繳單位聯絡人:                                       | 景達企業行                                   | 1安         |                   |
| 傳檔時間:                                                    | 094/01/27-13:43:43                      |            | 100               |
| 扣繳憑單申報件數:                                                | 1                                       |            |                   |
| 扣繳憑單加總稅額:                                                | 0                                       |            | THADE-WAR         |
| 股利憑單申報件數:                                                | 0                                       |            |                   |
| 股利憑單股利淨額:                                                | 0                                       |            |                   |
| 股村愿里可扣据优額:<br>信託財產各類所得憑單件數:                              | 0                                       |            |                   |
| 緩課所得件數:                                                  | 0                                       |            | Contra and        |
| TRADE 給付總額(所得額)RADE-MM                                   | O TRADE-WN                              |            | TRADE-VAN         |
| 扣繳稅額或可扣抵稅額:<br>受託人資料件動:                                  | 0                                       |            |                   |
| 委託人資料件數:                                                 | õ                                       |            |                   |
| 信託財產目錄件數:                                                | 0                                       |            |                   |
| 收件编辑:                                                    | 4E0201801000                            |            | 62                |
|                                                          | 1020000102792591000                     |            | 200 A 100 A 100 A |

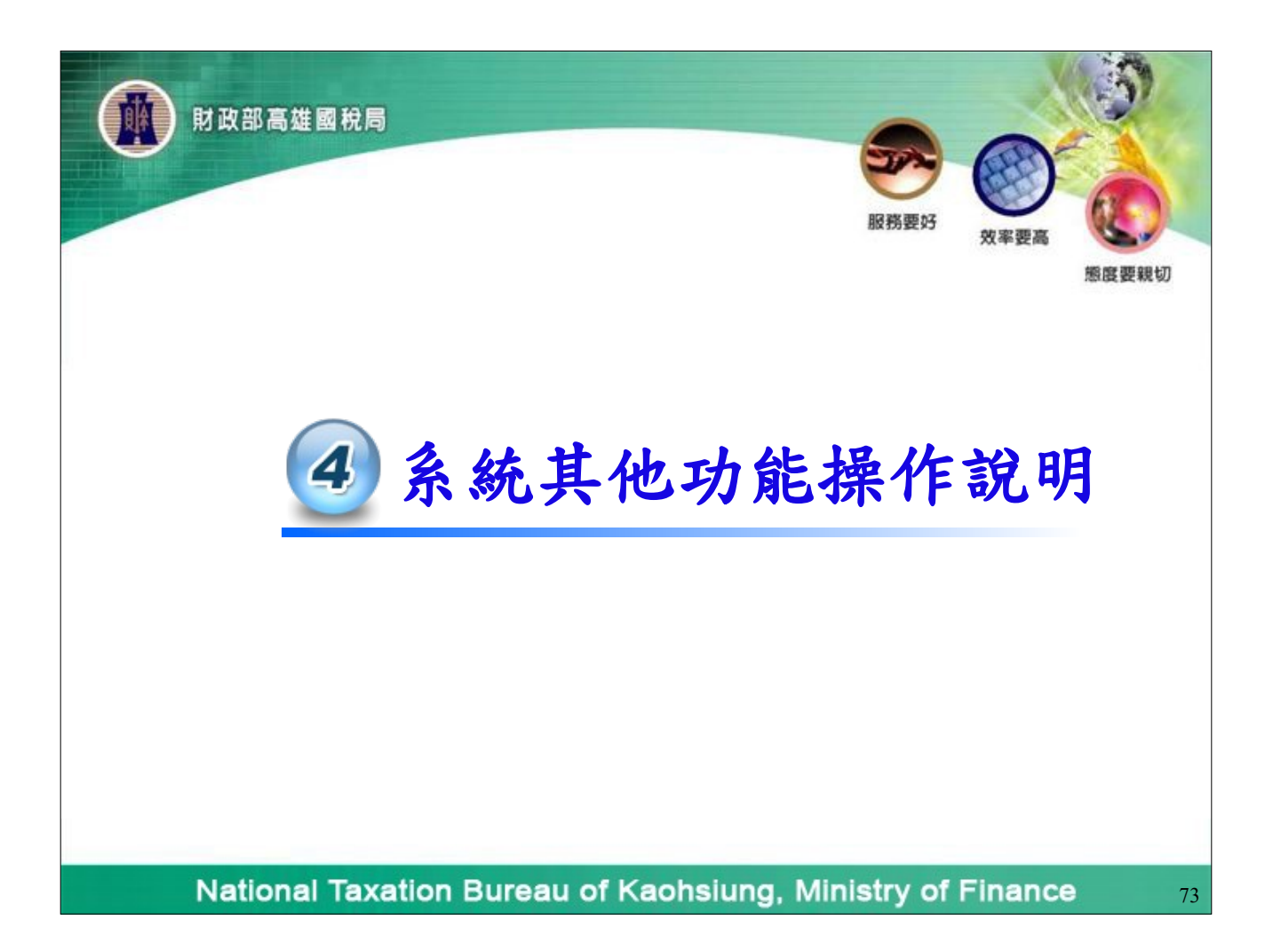

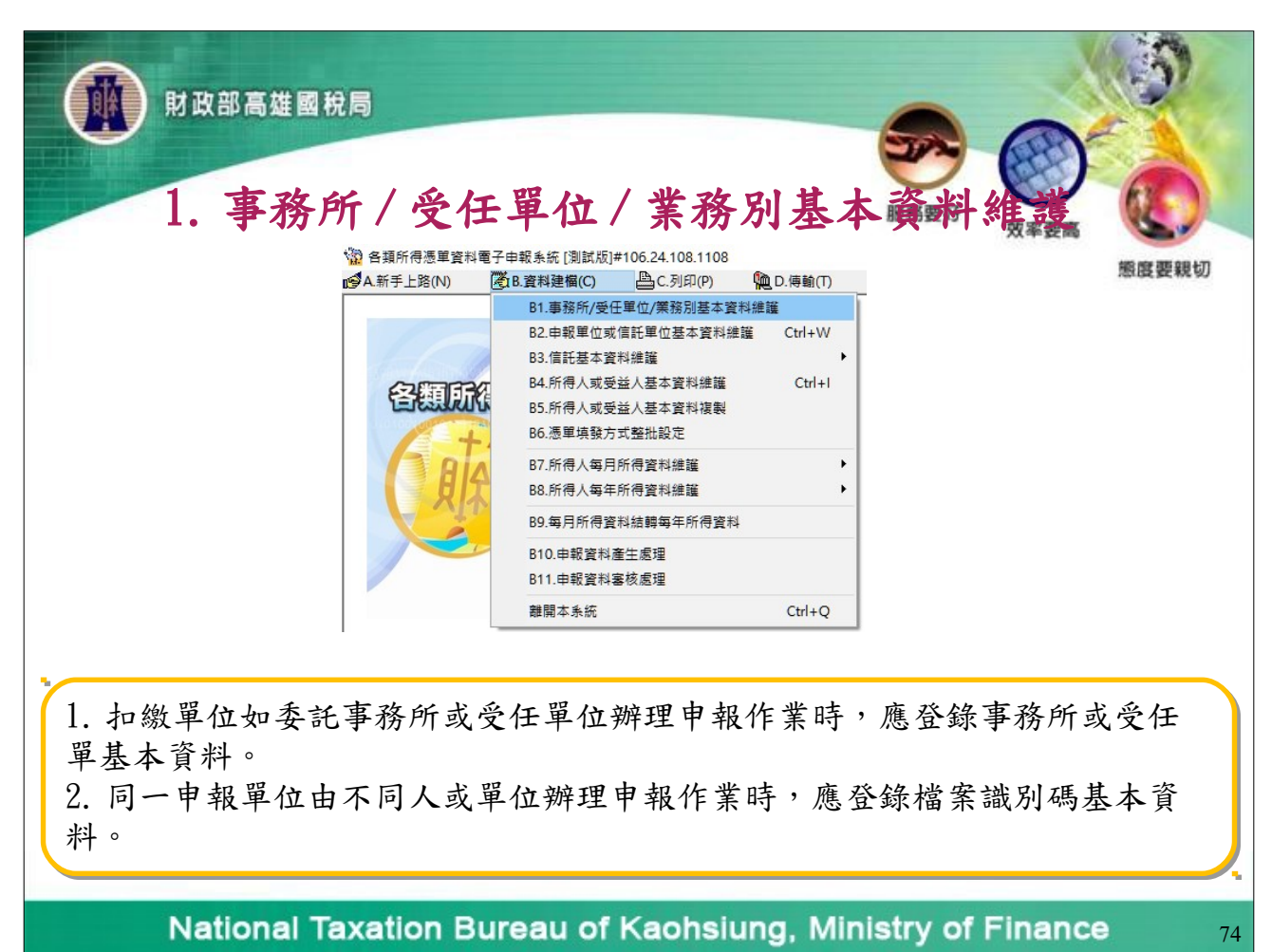

| MB:                             | 部高雄國稅局                                                                                                    | 5     |
|---------------------------------|----------------------------------------------------------------------------------------------------|-------|
| 1.                              | 事務所/受任單位/業務別基本資料編畫。<br>12 時期所使日期以用期間用106.24.108.1108                                                                                                    | 態度要親切 |
|                                 | 事務所人受任単位統編/福奈識別碼   事務所/受任申報單位/業務別名稱   高雄市己己路1號   路給人姓名   已己已                                                                                                    |       |
|                                 |                                                                                                    |       |
|                                 | ◆新增[F1]         ▲修改[F2]         →刪除[F3]         □清除[F4]         ♪ 查詢[F5]           ■第一筆[F6]         ■上一筆[F7]         ▶下一筆[F8]         ■最後一筆[F9]         ●離開[F12]           事務所及受任單位統編/檔案識別·專務所/受任申報單位/業務別名事務所/受任申報單位/業務別地址         聯絡人姓名           ▲         ▲部門         高雄市己己路1號         己己己 |       |
|                                 | <>                                                                                                    |       |
| 1. 扣繳單位                         | 如需採用檔案識別碼功能辦理網路申報者,需先填申請書跟所轄稽徵                                                                                                    | 機關    |
| 申請核准亚」<br>2. 在 B1. 業刻<br>碼,方可辨到 | 取得通行碼後,再至財政部電子甲報繳稅服務網站申請盜碼。<br>務別基本資料維護和B2. 申報單位或信託單位基本資料維護建立檔案<br>理網路申報。                                                                                                    | 識別    |
| Nat                             | tional Taxation Bureau of Kaohsiung, Ministry of Finance                                                                                                    | 75    |

| 於 新 新 新 新 新 新 新 新 新 新 新 新 新 新 新 新 新 | 改部高雄國税局<br><b>2. 所得人或受益人基</b><br>37年報条統 [測試版]#106.24.108.1108                                                                                                    | 本資料要好效率要高                                                                                                    |
|-------------------------------------|----------------------------------------------------------------------------------------------------|----------------------------------------------------------------------------------------------------|
| ▲ 新手上路(N)                           | (答) B.資料建備(C) 合.列印(P) 他 D.傳輸(T)                                                                                                    | 態度要親切                                                                                                    |
|                                     | B1.事務所/受性単位/集務別基本資料維護     B2.申報單位或信託單位基本資料維護     Ctrl+W     B3.信託基本資料維護     B4.所得人或受益人基本資料維     Ctrl+I     B5.所得人或受益人基本資料維     B6.憑單填發方式整批設定     B7.所得人每月所得資料維     B8.所得人每年所得資料維     B9.每月所得資料維     B9.每月所得資料維     B10.申報資料產生處理     B11.申報資料審核處理     所得人基本資料 | 或受益人基本資料複製:可由不<br>複製所得人或受益人基本資料,<br>覆鍵入所得人基本資料時間。                                                                                              |
|                                     | 離開本系統<br>Ctrl+Q<br>複製所得<br>00<br>所得人代<br>複製所得<br>00<br>00                                                                                                    | 人基本資料來源地:        甲居住者無識別碼公司     >       號:     >       若為空白,則服製所有所得人,否則服製該所得人)     >       人基本資料目的地:        乙非居住者公司     >       歐執行複製     ★ 結束 |
| Ne                                  | ational Taxation Bureau of Kaohsiu                                                                                                    | ng, Ministry of Finance 76                                                                                                    |

| ● 各類所得憑單資料電子 | 高雄函稅局                     |
|--------------|---------------------------|
| ● A新手上路(N)   | 3. 憑 單身合方式整批設定            |
| ● 日本         | 素素紙 (制試版)≠106.24.108.1108 |
| ● A新手上路(N)   | 素料建備(○                    |
| 申報單<br>Na    | 立若為空白,則整批設定的對象為所有的申報單位。   |

| Mi          | <sup>政部高雄國稅局</sup><br>4. 所得人每月                                                                                                    | 引所得資料編編 Quarter a mage with a mage with a mage wi |  |
|-------------|----------------------------------------------------------------------------------------------------|----------------------------------------------------------------------------------------------------|--|
| 😨 各類所得憑單資料電 | 夏子申報系統 [測試版]#106.24.108.1108                                                                                                    |                                                                                                    |  |
| ▲新手上路(N)    | 🖉 B.資料建檔(C) 🔷 C.列印(P) 陷 D.傳輸(T)                                                                                                    | E.列印回執聯(P) 🔒 F.系統管制(S) 💈                                                                                                    |  |
|             | B1.事務所/受性単位/美務別基本資料維護       B2.申報單位或信託單位基本資料維護       Ctrl+W       B3.信託基本資料維護       P4.所得人或受益人基本資料維護       B4.所得人或受益人基本資料維護       Ctrl+I       B5.所得人或受益人基本資料維護       B6.憑單填發方式整批設定       B7.所得人每月所得資料維護       B8.所得人每年所得資料維護       B9.每月所得資料結轉每年所得資料       B10.申報資料產生處理       B11.申報資料審核處理 | B7.1.選擇所得資料年度與月份         B7.1.選擇所得資料年度與月份         B7.2.所有資料         B7.3.本月份         Ctrl+M         B7.4.本年度         B7.5.月所得複製                                                                                                    |  |
|             | 離開本系統 Ctrl+Q                                                                                                    |                                                                                                    |  |
| - N         | ational Taxation Bureau of                                                                                                    | Kaobsiung Ministry of Finance                                                                                                    |  |

| ME | (部局雄國稅局            | 所得人每                          | ·月所得                                 | 資料維護         | 义字要高           |
|----|--------------------|-------------------------------|--------------------------------------|--------------|----------------|
| Ń  | 2 [108年度11月份]的月所得資 | ¥維護 - frm12400 [測試版]#106.24.1 | 08.1108                              |              |                |
|    | 申報單位統編 00          | 甲居住者無識別碼公                     | 2司                                   | ~            |                |
|    | 所得人代號 🗚 🗛          | 所得人姓名                         | ;證號別〇                                | ~            |                |
| J  | 所得人統一編(證)號 🖪       | 所得人為本國個人                      |                                      |              |                |
|    | 所得給付年度 108         | 所得給付月份 11                     |                                      |              |                |
|    |                    |                               |                                      |              |                |
|    | 所得格式 50            | ┃薪資所得                         |                                      | ~            |                |
|    | 所得註記 📃             | <b>薪資所得</b>                   |                                      | ~            |                |
|    |                    |                               |                                      |              |                |
|    | 所得人、執業別代號          | 或帳號)或外僑護照號碼 400               |                                      |              |                |
|    | 自提退休金額             | 0 目後労工恐に                      | 本金條例或教職員遐無條例於每月上1<br>晶体金,免計入薪資給付總額。』 | 10% 範閣内      |                |
|    |                    |                               |                                      |              |                |
|    | 经付缴额               | 10 000 (應扣除自提                 | 扣繳紛麵                                 | 200          |                |
|    | 給付淨額               |                               |                                      |              |                |
|    | 備註                 |                               |                                      |              |                |
|    | 請建檔後逐筆點選下列         | 功能鍵以更新資料庫內容                   |                                      |              |                |
|    | ়→新增[F1]           | <mark>→</mark> 修改[F2]         | <mark></mark> 刪除[F3]                 | □清除[F4]      | ₽ 查詢[F5]       |
|    | ▶ 第一筆[F6]          | ◄上一筆[F7]                      | ▶下一筆[F8]                             | ▶ 最後一筆[F9]   | 🕑 離開 [F12]     |
| -  | 所得人代號 所得格式         | 所得註記 給付總額                     | 扣繳稅額 給付淨額                            | 所得給付年度 所得給   | 付月份所得給付申報單位《 ^ |
|    | ZZZ00000001 51     | R 10000                       | 0 200<br>N N                         | 9800 108 11  | 41             |
| -  | 22200000001 01     | K 10000                       | •                                    | 10000 100 11 | +1.<br>V       |
|    | <                  | -                             |                                      |              | >              |
| _  |                    |                               |                                      |              |                |

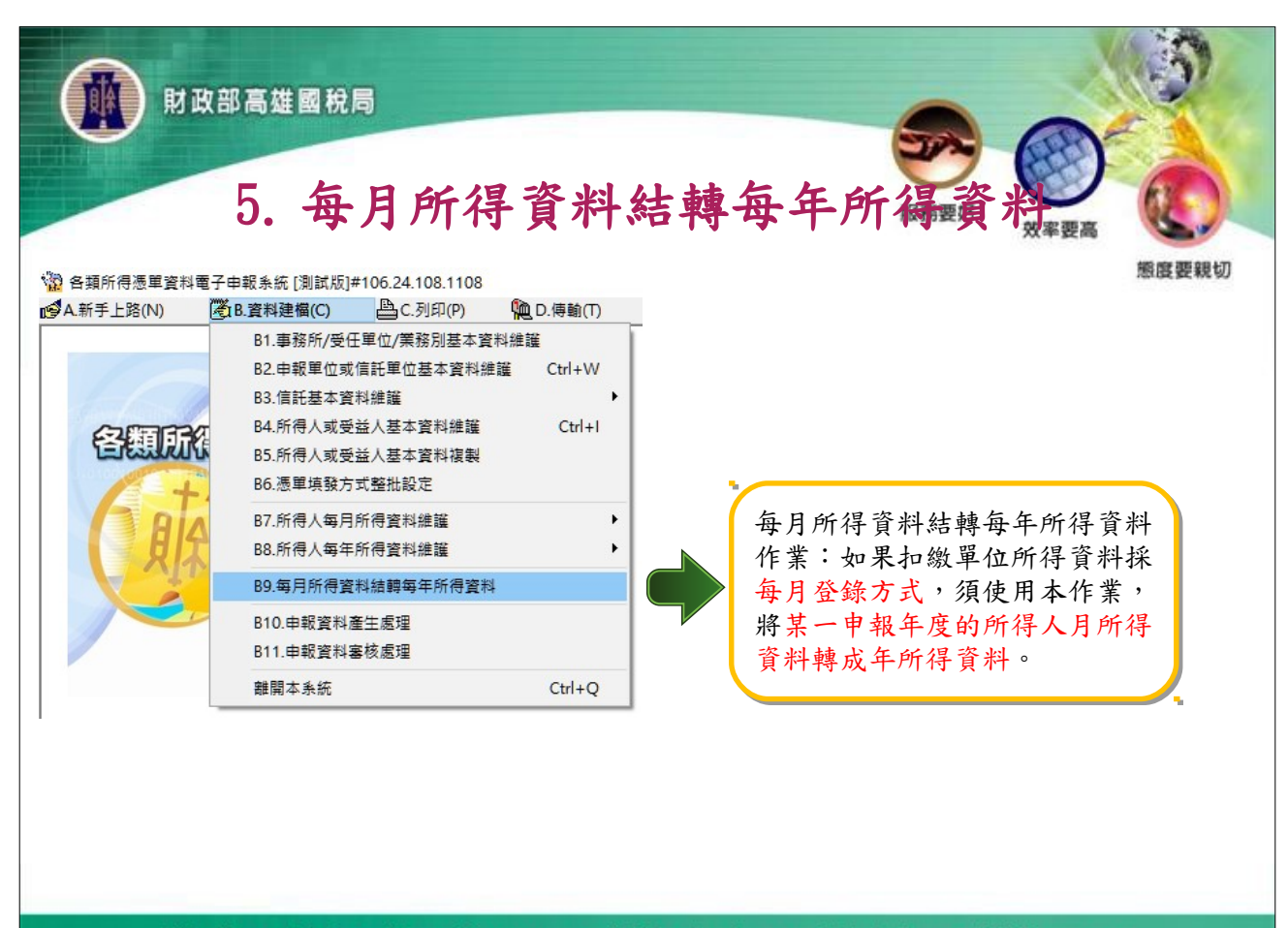

National Taxation Bureau of Kaohsiung, Ministry of Finance

| İb B B B B B B B B B B B B B B B B B                                                                                                    | 結轉每年所得戰許是要                                                                                                 |
|----------------------------------------------------------------------------------------------------|----------------------------------------------------------------------------------------------------|
| 製單流水號重編 - frm12800 [測試版]#106.24.108.1108 ×                                                                                                    | 2010年至18月9J                                                                                                |
| 申報資料年度: 108                                                                                                    |                                                                                                    |
| 中 和 平 12 ∞78m · [                                                                                                    | ,                                                                                                    |
| 所得給付年月: 108年 1月 至 108年 12月                                                                                                    | 1 要苦生溶料·什楠十年化得六,合                                                                                          |
| <ul> <li>☑月資料結轉年資料</li> <li>(覆蓋年資料,會先將原年所得資料</li> <li>刪除,再予結轉;附加年資料,則</li> <li>不刪除原年資料,以附加方式結轉)</li> </ul>                                      | <ol> <li>1. 復五年員科·結轉成年所得前,曾<br/>先將原年所得資料刪除,再予結轉。</li> <li>2. 附加年資料:結轉成年所得前,不<br/>刪除原年所得資料,即予結轉。</li> </ol> |
| <ul> <li>✓製單流水號自動編號</li> <li>第一碼</li> <li>(總機構按分支機構別填具各類所得<br/>扣總暨免扣總憑單申報,與分支機構<br/>自行網路申報扣總憑單之製單流水號</li> <li>新增部分編號</li> <li>新增部分編號</li> </ul> |                                                                                                    |
| □ □ □ □ □ □ □ □ □ □ □ □ □ □ □ □ □ □ □                                                                                                    |                                                                                                    |
| National Taxation Burgau of J                                                                                                    | Caphaiung Ministry of Finance                                                                              |

|                      | 政部高雄國稅局                                                                                                    | 甲報                     | 資料審核處 聚務要好 的 成本要素                                                                                                    |
|----------------------|----------------------------------------------------------------------------------------------------|------------------------|----------------------------------------------------------------------------------------------------|
| ☆ 各類所得憑單資料電 ▲新手上路(N) | 子申報系統 [測試版]#106.24.108.1108<br>③ B.資料建備(C) ⑤ C.列印(P)                                                                                                    | )<br>D.傳輸(T)           | 態度要親切                                                                                                    |
| C ALA                | 81.事務所/受任單位/業務別基本資料<br>82.申報單位或信託單位基本資料維護<br>83.信託基本資料維護<br>84.所得人或受益人基本資料維護<br>85.所得人或受益人基本資料維護<br>86.憑單填發方式整批設定<br>87.所得人每月所得資料維護<br>88.所得人每年所得資料維護<br>89.每月所得資料維護<br>89.每月所得資料維護<br>810.申報資料產生處理<br>811.申報資料產核處理<br>離開本系統 | ∉罐<br>Ctrl+W<br>Ctrl+I | 申報資料塞核處理-fm12700 [測試版]#106.24.108.1108          磁碟機:       □c: [acer]       >         資料夾:       檔案:         ⓒ C:\       00       .1081216.U8         ⓒ TAX       00       .108.U8         ⓒ Data       00       .108.U8         ⓒ INC       檔案類型:       媒體申報檔案 (*.108;*.109) > |
|                      |                                                                                                    |                        | 縣市機關別:E11 / 統一編號:00263609           已審核完成之筆數 3/3           ● 勘誤表                                                                                                    |
| 本項作業                 | 可直接審核申報檔是                                                                                                    | 否符合電                   | 室子申報作業要點規定之所得檔。                                                                                                    |
| N                    | ational Taxation I                                                                                                    | Bureau                 | of Kaohsiung, Ministry of Finance 82                                                                                                    |

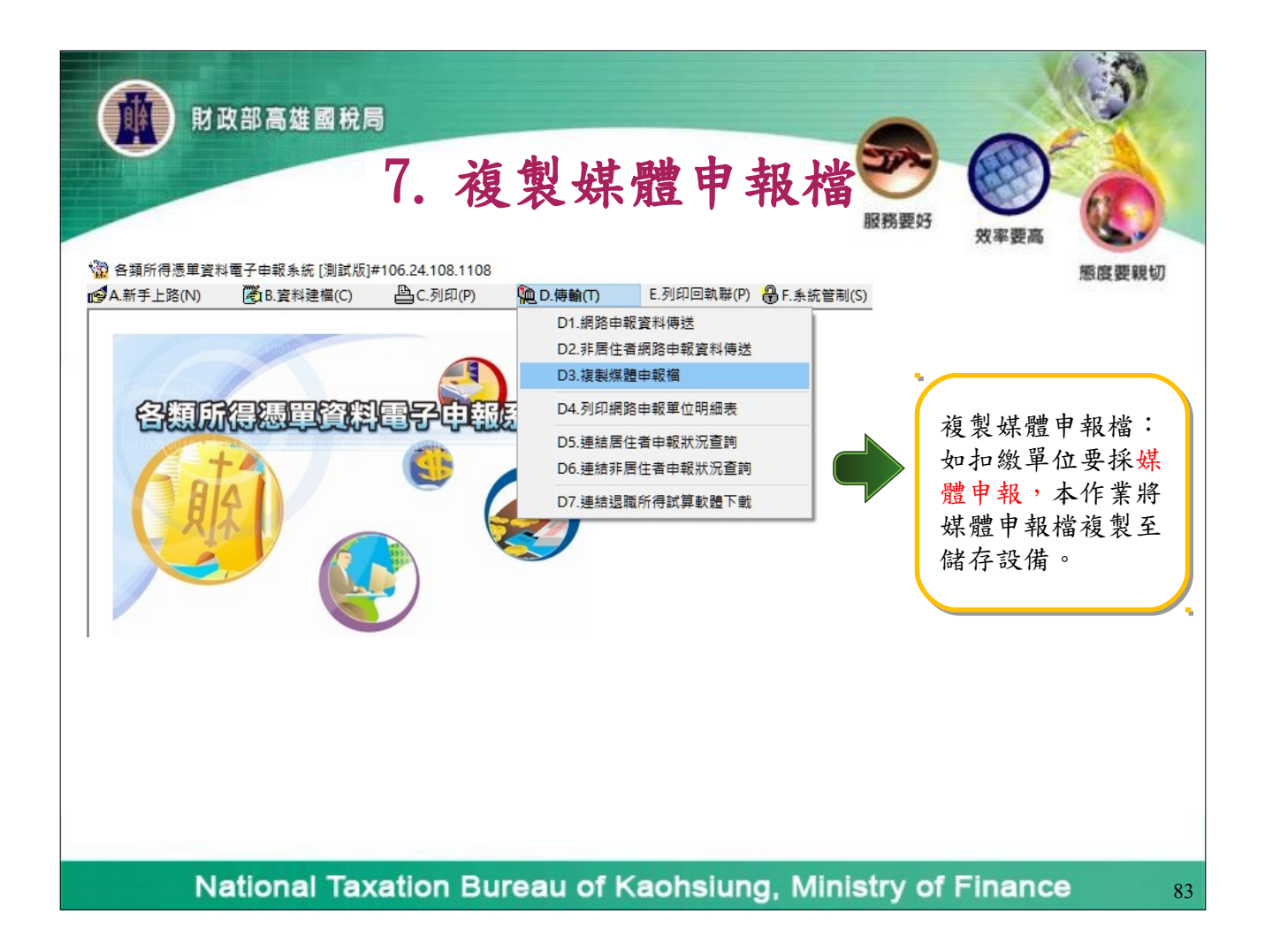

| 財政部高雄              | 國稅局<br>7.後製                                | 媒體申報                                                                                                    |                  |        |
|--------------------|--------------------------------------------|----------------------------------------------------------------------------------------------------|------------------|--------|
|                    | <u>尚未選定單位:</u><br>100 1081123.U8-乙非尾<br>00 | <ul> <li>已選定複製申報</li> <li>&gt;&gt;&gt;</li> <li></li> <li></li></ul> | 橋單位              | 態度要親切  |
|                    | ######2002018997<br>目的目錄: ▲:\              | ##111#####191.1117###天人小、303.by 0                                                                                                    | es<br>瀏覽         |        |
| 如扣繳單位要捐<br>處理」,在產生 | K媒體申報時,須先<br>主申報檔後才能使用                     | 執行「資料建檔<br>本作業將媒體申:                                                                                                    | 」功能中的「<br>報檔複製至儲 | 申報資料產生 |

| W NORSEENEN EZERAL INNERIO 20 102 1127                                                                                                    | 低行 愛 の の                                                                                                    |
|----------------------------------------------------------------------------------------------------|----------------------------------------------------------------------------------------------------|
| W 日類の11日次半夏14电子中報示範(周期時期)=100.25.108.1127     W 日期(T) E.列印回執聯(P)     W 日、海輸(T) E.列印回執聯(P)     C.列印(P)     W 日、海輸(T) E.列印回執聯(P)     C.列印(P)     W 日、海輸(T) E.列印回執聯(P)     C.列印(P)     W 日、海輸(T) E.列印回執聯(P)     C.列印(P)     W 日、南輸(T) E.列印回執聯(P)     C.列印(P)     W 日、南輸(T) E.列印回執聯(P)     C.列印(P)     W 日、南輸(T) E.列印回執聯(P)     C.列印(P)     W 日、南輸(T) E.列印(P)     C.列印(P)     W 日、南輸(T) E.列印(P)     C.列印(P)     W 日、南輸(T) E.列印(P)     C.列印(P)     W 日、南輸(T) E.列印(P)     C.列印(P)     C.列印(P)     W 日、南輸(T) E.列印(P)     C.列印(P)     C.列目(P)     C.列目(P)     C | ● F.系统管制(S) ▲ G.說明(H) c1 (#日本会理 王期間空封(会詳)                                                                         |
|                                                                                                    | 「」 に 「 」 は  「 」 ス  作  「 」 科  作  唯  『                                                                              |
|                                                                                                    | FL資料庫備切<br>52 姿料庫濃度                                                                                               |
| <b>冬糖能得瑪密密斯属乙由新家</b> 族                                                                                                    | F4.刪除資料庫之資料                                                                                                    |
|                                                                                                    | F5.設定代理伺服器                                                                                                    |
|                                                                                                    | F6.使用網路資料庫                                                                                                    |
|                                                                                                    | F7.所得檔(合乎100~107年度電子申報作業要點250Bytes文字檔)匯入                                                                          |
|                                                                                                    | F8.所得檔(合乎107年度電子申報作業要點U8檔)匯入                                                                                      |
|                                                                                                    | F9.所得檔(合乎108年度電子申報作業要點U8檔)匯入                                                                                      |
| 資料庫備份 - fm15200 [測試版]#106.24.108.1108<br>備份檔案儲存目錄 ▲:\<br>■→執行備份                                                                                                    | <ul> <li>X</li> <li>瀏覽</li> <li>1. 資料庫備份:為防資料庫損壞,建議使用本作業建立備份檔。</li> <li>2. 資料庫備份完成後,<br/>會在借份目錄產生 ImyR</li> </ul> |
|                                                                                                    | ackup inf ImxBacku                                                                                                |
|                                                                                                    | n 70 提安。                                                                                                    |
|                                                                                                    |                                                                                                    |
|                                                                                                    |                                                                                                    |
| National Taxation Bureau of Kad                                                                                                    | ohsiung, Ministry of Finance 85                                                                                   |

| 射政部高雄國稅局   9. 資料庫還原   服務要好   新東平島     | 5   |
|---------------------------------------|-----|
| ・                                     | λ   |
| 蒼科庫邊原 - fm15300 [測試版]#106.24.108.1108 | 將還。 |

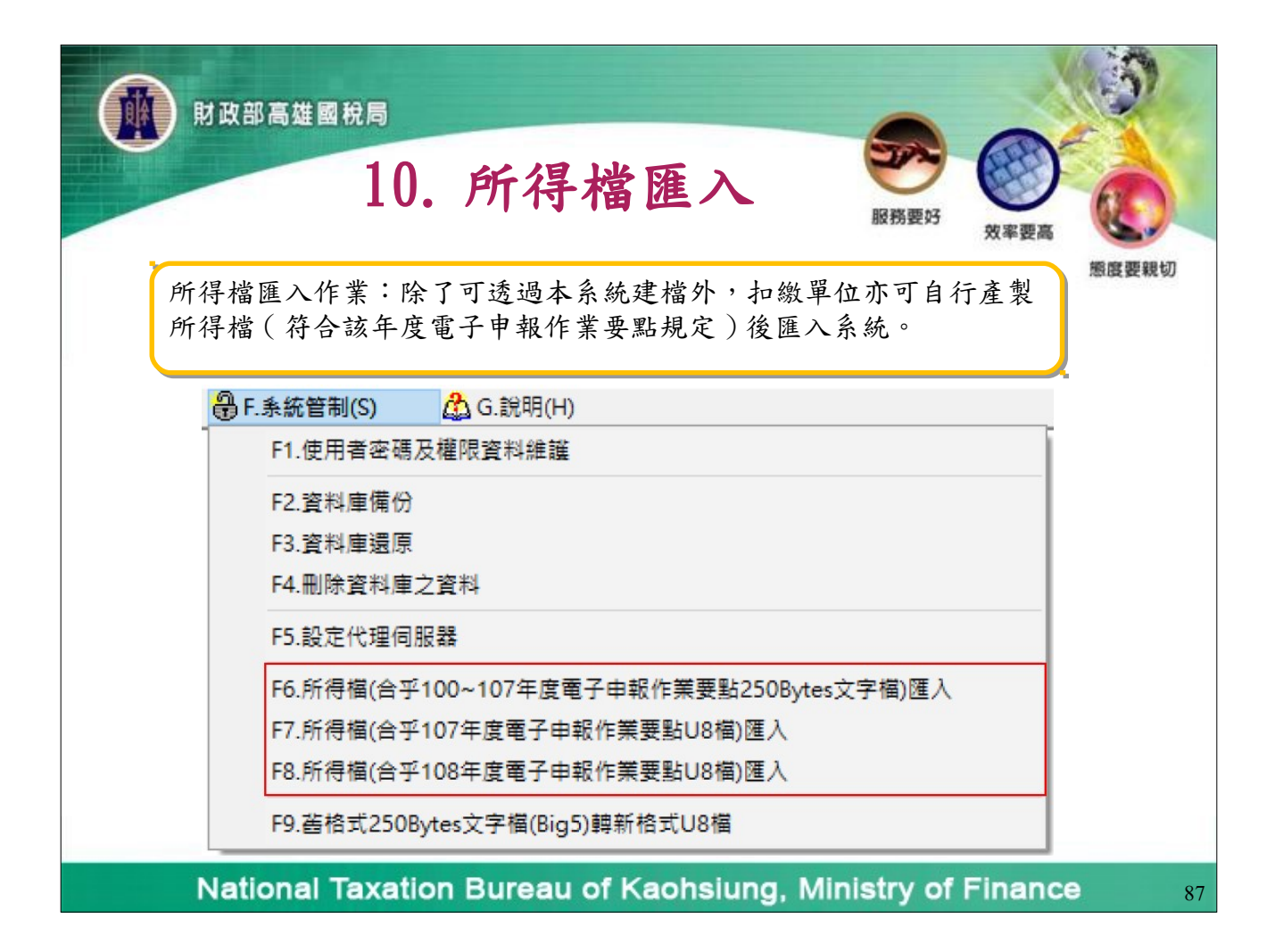

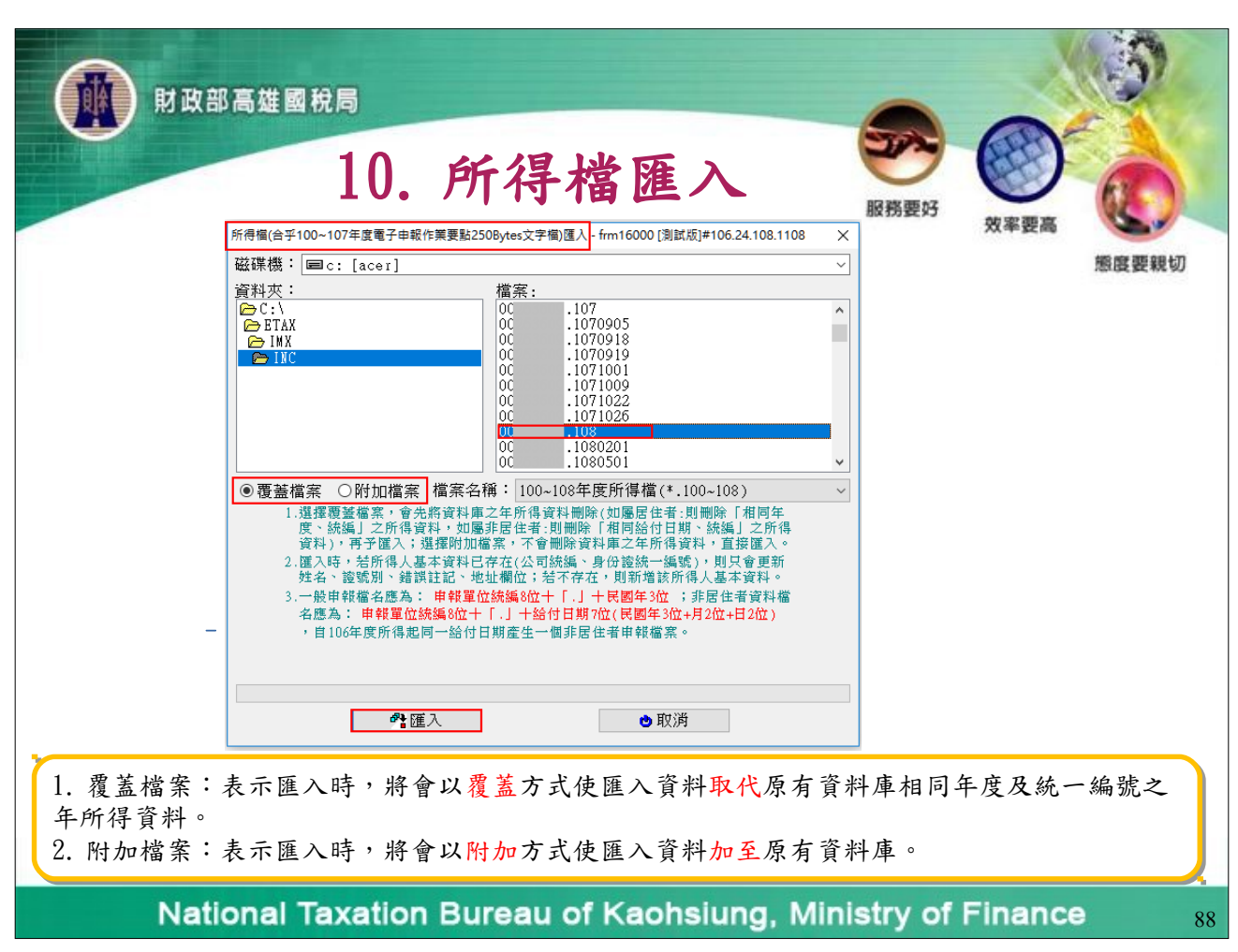

| 財政部高雄國税局                                                                                                    |    |
|----------------------------------------------------------------------------------------------------|----|
| 10. 所得檔匯入 💥 🖉 🖉                                                                                                    |    |
| 態度要親                                                                                                    | ס  |
| 前息提醒與確認                                                                                                    |    |
| 所得人有稅務識別碼(TIN),如欲於所得檔匯入本系統後,再至「A3.所得<br>人或受益人基本資料維護」填補TIN者,請按「確定匯入」鈕;或同意將尚<br>未填所得人稅務識別碼(TIN)者全部預設為NOTIN(無稅務識別碼),則請按<br>「同意預設為NOTIN並匯入」鈕。                          |    |
| 確定匯入 同意預設為NOTIN並匯入 取消                                                                                                    |    |
| -                                                                                                    |    |
| 匯入時出現[同意預設為 NOTIN] 視窗(如上圖),如所得人有稅務識別碼(TIN),<br>則按[確定匯入]後再至「A3 所得人基本資料維護」補齊稅務識別碼(TIN)資料;<br>如所得人無稅務識別碼(TIN),則按[同意預設為 NOTIN 並匯入]後,由系統自動<br>預設為 NOTIN;如按[取消]則關閉匯入作業。。 |    |
| National Taxation Bureau of Kaohsiung, Ministry of Finance                                                                                                    | 89 |

| 財政部高雄國稅局     11. 轉                                                                                  | 當工具                        | 設施型な           |             |
|----------------------------------------------------------------------------------------------------|----------------------------|----------------|-------------|
| 骨 F.系統管制(S) 公 G.說明(H)                                                                               |                            | 000303603      | 效率要高        |
| F1.使用者密碼及權限資料維護                                                                                     |                            |                | 態度要親切       |
| F2.資料庫備份                                                                                            |                            |                |             |
| F3.資料庫速原<br>F4.刪除資料庫立資料                                                                             |                            |                |             |
| F5.設定代理伺服器                                                                                          |                            |                |             |
| F6.所得檔(合乎100~107年度電子申報作業要點250Bytes文<br>F7.所得檔(合乎107年度電子申報作業要點U8檔)匯入<br>F8.所得檔(合乎108年度電子申報作業要點U8檔)匯入 | 字檔)匯入                      |                |             |
| F9.酱格式250Bytes文字福(Big5)轉新格式U8福                                                                      |                            |                |             |
| _                                                                                                   | ◎ 舊格式250Bytes文字檔(Big5)轉新格式 | 代U8福程式         | - 🗆 X       |
|                                                                                                    | 董格式250B     文字檔(Big)       | ytes<br>5)     | 選擇檔案        |
|                                                                                                    |                            | ✓ 開始轉檔         | <b>凢</b> 雜開 |
| 開啟轉檔小工具,可將舊格式250 Bytes z                                                                            | 文字檔(Big5)轉成                | 戈UTF8 格式「丨」    | 符號分隔檔案。     |
| National Taxation Bureau                                                                            | of Kaohsiun                | g, Ministry of | Finance 90  |

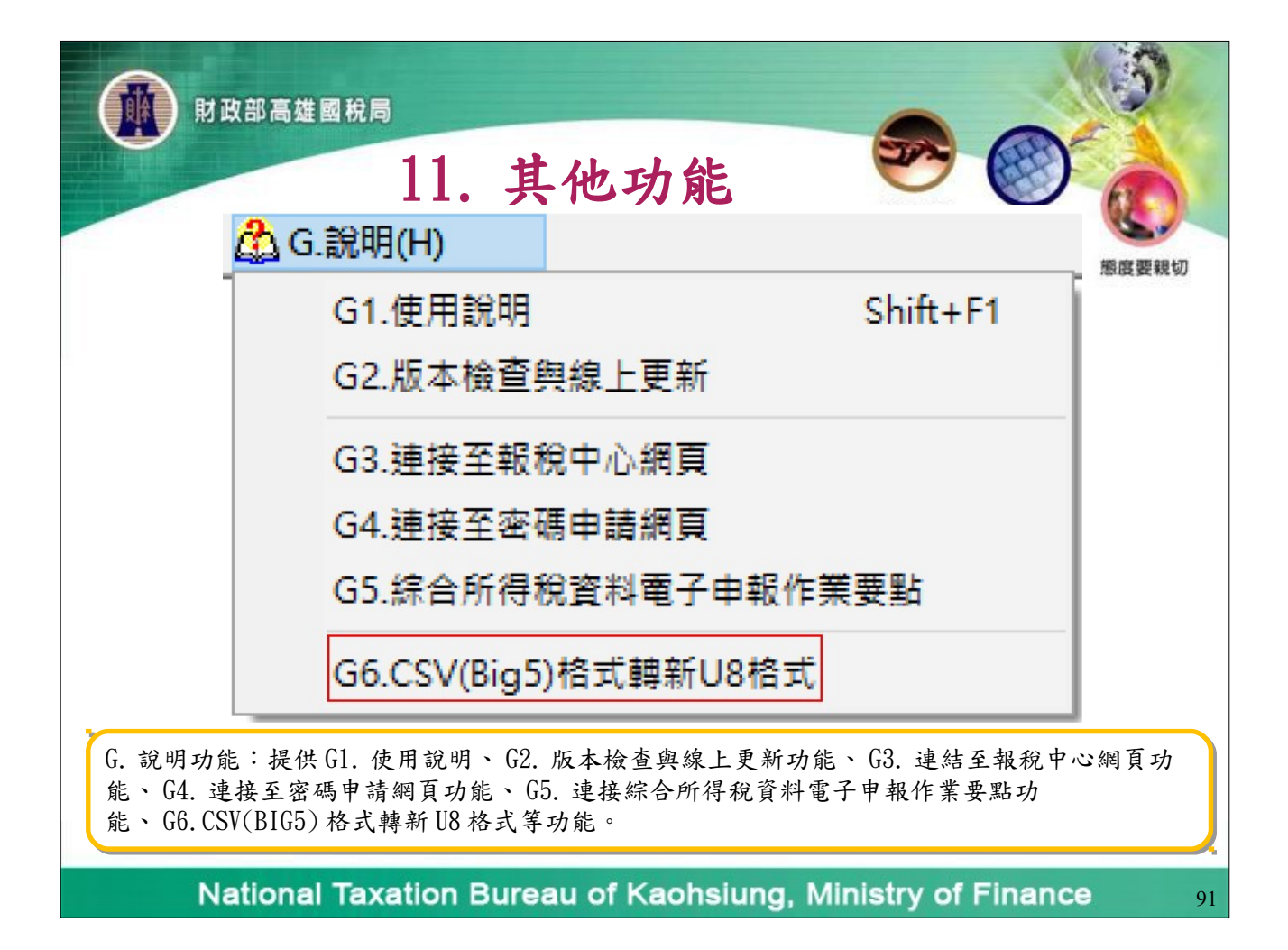

|   |                                                                                        | İXTÎ BBBH                | 態度要 |
|---|----------------------------------------------------------------------------------------|--------------------------|-----|
|   | <ul> <li>● 開設</li> <li>← → ✓ 个 </li> <li>≪ 108年度 &gt; CSV綱U8-展画 &gt; BIN</li> </ul>    | 上<br>×<br>へ NII 章 U      |     |
|   |                                                                                        |                          |     |
|   | <ul> <li>3D 初件</li> <li>● 下載</li> <li>● 文件</li> <li>● 言葉</li> <li>&gt; ■ 貞面</li> </ul> |                          |     |
| - | > 国 日<br>- 国 単上                                                                        | →<br>↓.csv →<br>開設(O) 取湯 |     |

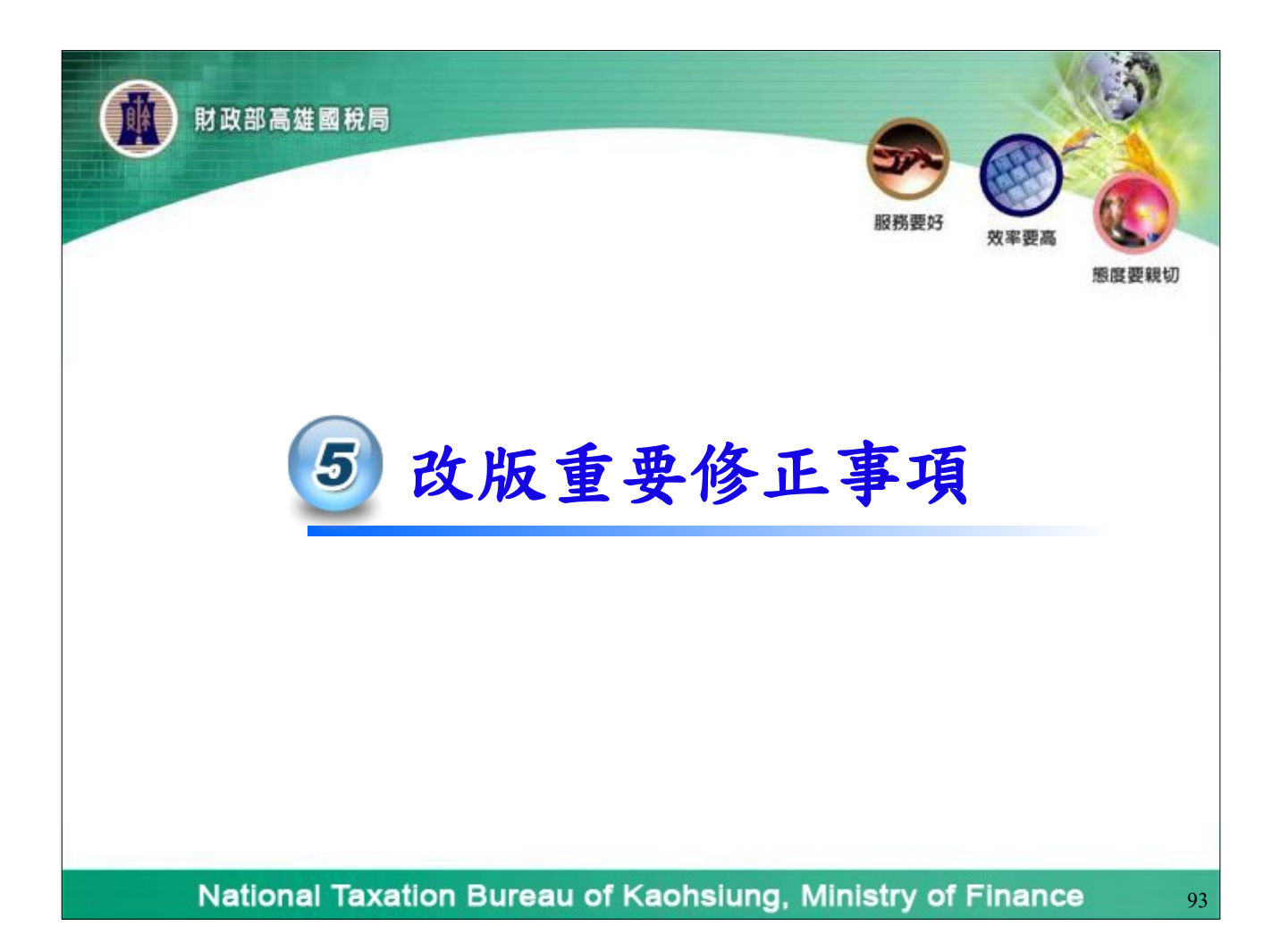

| 財政部高雄國稅局                                                                                                    |                   |
|----------------------------------------------------------------------------------------------------|-------------------|
|                                                                                                    | 女率要高<br>態度要親切     |
| 11繳稅額         撤納日期       年         約6付日期       108         第108       年         11繳義務人應於給付之日起10日內,將所扣稅款向國庫繳清,以免受罰。         ◆新增[F2]       ▲ 修故[F3]         ● 新增[F2]       ▲ 修故[F3]         ● 翻增(F4)       • 清除(F11)         ● 臺灣百年度       繳款單位         ● 軟方式       繳納行庫         如繳稅額       翰納日期         ▲ 付日期 |                   |
| <ol> <li>由總公司為各分行網路申報上傳時,因為分行家數眾多,若上傳時須於「申<br/>款情形」頁面逐筆輸入繳款資料,耗費人力,故總公司合併分公司一起申報(1<br/>統編)時,【匯入繳款資料】按鈕才會亮起,其他情況該按鈕不可點選。</li> <li>匯入的檔案名稱可自取(不限制)。</li> </ol>                                                                                                    | 報單位填報繳<br>同一檔案有多個 |

| İb R B B B B B B B B B B B B B B B B B B                                                                                                    | 5功能 服務要好 の ()                         |
|----------------------------------------------------------------------------------------------------|---------------------------------------|
| ◎ 專販// 受任單位/票股為基本資料維密 - fm12100 (創版詞)#106.26.108.1121 ● ● ● ● ● ● ● ● ● ● ● ● ● ● ● ● ● ● ●                                                          | 双单装筒                                  |
| >事務所/受任申報單位/樂務別名稱 ▲翻門                                                                                                    | 態度要親切                                 |
| 豪務所/受任申報單位/業務別地址 高雄市▲A路1號     联络 / 体 ▲ ▲ ▲ ▲ ▲ ▲ ▲ ▲ ▲ ▲ ▲ ▲ ▲ ▲ ▲ ▲ ▲ ▲                                                                             |                                       |
| wiat (17-12345678                                                                                                    |                                       |
| E-NAIL 帳號<br>請錄標後接筆結構下所的結論以單新條範疇內容                                                                                                    | 同一扣繳單位由不同部門或                          |
| ◆新増[F1] ▲榕改[F2] ー翻除[F3] □清除[F4] 戶查詢(F5]                                                                                                    | 不同單位辦理同一年度或同                          |
| ●第一葉[F6]         ▲上一葉[F7]         ▶一葉[F8]         ➡最後一葉[F9]         ●離開[F12]           事務所及受任單位絨編/檔案識別/事務所/受任申報單位/樂務別名事務所/受任申報單位/樂務別地址         聯絡人姓名 | 一级什日期之烟败由起佐举                          |
| ▶ A A部門 高雄市AA路1號 AAA                                                                                                    | 而竹口朔之病略于取作亲                           |
|                                                                                                    | 者,可採檔案識別碼功能辨                          |
|                                                                                                    | <b>理網路申報作業</b> 。                      |
|                                                                                                    |                                       |
| 22 年輕單位或使託單位基本資料總譜 - fm12200 [周試版] #106.26.108.1121                                                                                                  |                                       |
| 統一編號 100 ──般申報單位 ○信託扣繳單位                                                                                                    |                                       |
|                                                                                                    |                                       |
| 建等进程行程 <b>同日</b> 高柱期段第小进行数所                                                                                                    |                                       |
| 14世紀(1967年1978日)<br>連続構成 - 編號                                                                                                    |                                       |
| 申報單位名稱 乙弗居住者公司 扣缴義務人 乙乙乙                                                                                                    |                                       |
| 中球単位地址 「「「「「「」」」」」 「「」」 「」 「」 「」 「」 「」 「」 「」 「                                                                                                    |                                       |
| 所在地房屋稅霜編號 [2】 然而使展開新始畫面或服作在地所有                                                                                                    | 「之地方親                                 |
| 註□ □股栗上市(種) □ △ 金融機構<br>聯絡人姓名 <mark>乙乙乙 同扣激義務人</mark>                                                                                                |                                       |
| 聯始電話 07-12345678                                                                                                    |                                       |
| B-#AIL#%5<br>所得資料登錄方式 ○毎月登録 ◎年錄登錄                                                                                                    | →支機構                                  |
| 事務所/受任單位/檔案識別碼                                                                                                    |                                       |
| 「精速構造逐漸整整下列功能規制更新資料」の用用  ・  ・  ・  ・  ・  ・  ・  ・  ・  ・  ・  ・                                                                                          | ■ 通信(FCA1) ● 251時(FC51)               |
| ★前地(F1) - 時時(F2) - 前時(F3) ■第一筆[F6] ■上一筆[F7] ▶下一筆[F8]                                                                                                 | → 1 (max(-1))<br>→ 最後一筆[F9] ● 離開[F12] |
| National Taxation Bureau of Kac                                                                                                    | ohsiung, Ministry of Finance          |

|                  | -                                     |                                         |                               |                               |                         |                                                                                                    |
|------------------|---------------------------------------|-----------------------------------------|-------------------------------|-------------------------------|-------------------------|----------------------------------------------------------------------------------------------------|
| 財政部高雄國税          | 3. 老                                  | 记務識別                                    | 列碼                            | 服務要                           | 好 效率                    | D C                                                                                                    |
|                  | 前得人基本資料維護 - frm12300                  | [測試版]#106.29.108.1127                   |                               |                               |                         |                                                                                                    |
| 「稅務識別碼           | 由報單价統一領驗                              | 乙非居公司                                   |                               |                               | ~                       |                                                                                                    |
|                  | ₩₩₩₩₩₩₩<br>所得人代號 B07                  |                                         |                               |                               |                         |                                                                                                    |
| LIAX             | 日期                                    | 展單位自行編號,請輸入1~12位英文或M<br>統一編(増)號,以維個資安全。 | 數字,毎名所得人之代                    | 、號不得重複,並請勿使用該                 |                         |                                                                                                    |
| dentification    | 所得人姓名 證號                              |                                         |                               |                               |                         |                                                                                                    |
| umber (TIN) ]    | 證號別 〇月                                | 请內居住者 ◎非境內居住者                           | 居住/非居住                        | 身份轉換備份所得資料                    | 4                       |                                                                                                    |
|                  | 7                                     | 所得人為在中華民國境內未住滿1                         | 83天之外儒                        |                               | ~                       |                                                                                                    |
| 百估任地國或地區用        | (非)                                   | 居住者98年度或以後年度所得                          | 資料才可使用媒                       | 體申報。)                         |                         |                                                                                                    |
| 《辨識該納稅義務人        | 所得人統一編(證)號<br>已配發有統一證號者,其編訂去。         | - 枳粉識別碼<br>血滑雅別為3 税務識別碼 (Tax Iden       | tification Number(            | 二                             | 、:○兌填發 ◉↑<br>單之納稅義務人為中期 | 電子憑單 〇紙本憑單<br>岷國墳內居住之個人(会墳內居住                                                                                                    |
| > 编號或且同筆功能       | 者相同;無統一證號者,前8位採<br>出生年、月、日、後2位則採護照    | 建照內之西元 居住地國或地區用於新<br>內英文姓名第 等功能之其他辨識別碼  | 識該納稅義務人之編<br>,如無稅務識別碼,        | 號或具同 之個人及外僑)<br>諸填寫「 2、如勾選『魚坊 |                         | 2011年1月1日日 1月1日日 1月1日 1月1日 1月11日 1月11日 1月11日 1月11日 1月11日 1月11日 1月11日 1月11日 1月11日 1月11日 1月111111 1月11111111 |
|                  | 1個字之前2位字母。                            | NOTINJ                                  |                               | 「各類所得扣總                       | (暨免扣繳憑單(或股利             | ]墨單)」功能列印。                                                                                                    |
| 之具他辨識別碼。         | 錯誤註記●                                 | 正確 〇原始號碼錯                               | 誤 〇錯詞                         | 與但無從查起                        |                         |                                                                                                    |
| . 證號別為【3】        | 所得人地址 高雄                              | 師乙乙路1號                                  |                               |                               |                         |                                                                                                    |
|                  | 同                                     | 日繳單位地址                                  |                               |                               |                         |                                                                                                    |
|                  | 居住地國或地區代碼 CN                          | 中國大陸                                    | which and the data of the sec |                               | ~                       |                                                                                                    |
| [8] [9] [A]      | 「おけた」(名)                              | 無法重明所得人之國家代碼貿<br>[ ( 毎 )                | [까भ ' 請項單版 " 22               | .共吧幽家』。)                      |                         |                                                                                                    |
| 寺, 須埴稅務識別碼       | 但祝旸定代時<br>→=>=+#543-35-554年1-88-11-26 |                                         |                               |                               | ~                       |                                                                                                    |
|                  | ····································  | がNHE現め史新員科理内谷<br>。修改「N21                |                               | 731                           | ·善除[F/1]                | 0本前(125)                                                                                                    |
| <b>阑,若無稅務識別碼</b> |                                       | _ № (x[r2]<br><b>4</b> 上一筆[F7]          | □ 次約601 ~                     | ·5] 日<br>[F8] ▶景              | /月P示[I+]<br>後一筆[FQ]     | ▶ 直雨[F3]<br>●離開[F12]                                                                                                    |
| 皆,本欄請填           | 所得人代號 所得/5                            | 至益人統一編(證)號 證號別                          | 所得人姓名                         | 所得人地址                         | 申報/信託單位                 | Z統一編號                                                                                                    |
|                  | B04                                   | 4                                       | 證號別 4                         | 高雄市乙乙路1號                      |                         |                                                                                                    |
|                  | ▶ B07<br>ZZZ000000001                 | 7                                       | <u> </u>                      | 高雄市乙乙路1號<br>高雄市乙乙路1號          |                         |                                                                                                    |
| . 其他證號別者,本       | ZZZ00000002                           | 6                                       | 證號別 6                         | 高雄市乙乙路1號                      | 10251093                |                                                                                                    |
|                  |                                       |                                         | AN BALCHIO                    | (1) キャン・ファイン 1 日本             |                         |                                                                                                    |

National Taxation Bureau of Kaohsiung, Ministry of Finance

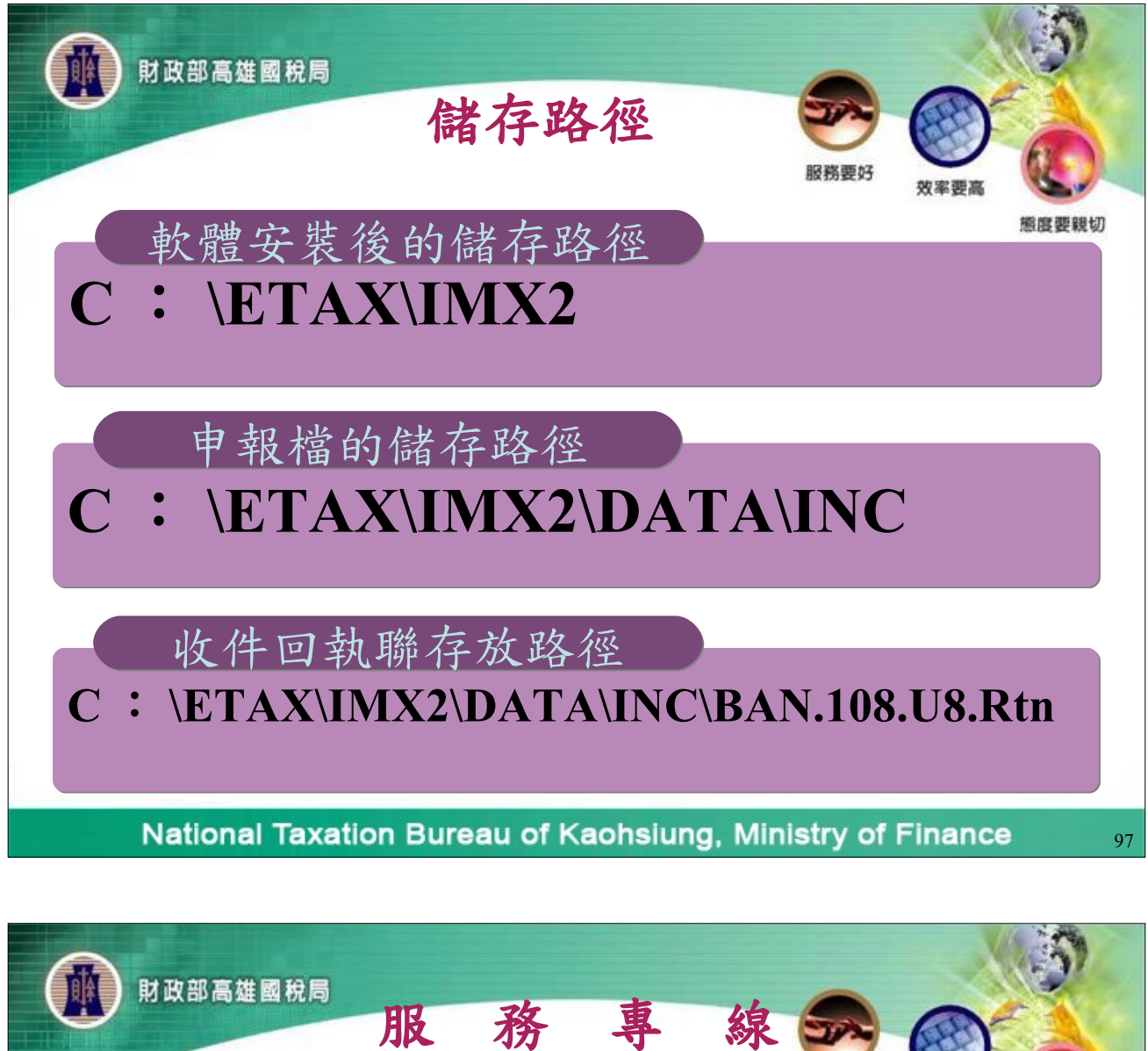

|                | 版                | 疥         | 寻            | 禄   | T    |      | 6   |
|----------------|------------------|-----------|--------------|-----|------|------|-----|
|                | 關貿               | 貿網路服      | <b>殳份有</b> P | 良公司 | 服務要好 | 效率要高 | Q.  |
| TEL : 0809-085 | -188             |           |              |     |      |      | 態度要 |
| FAX : (04) 3   | 703-9798         | 3         |              |     |      |      |     |
| E-mail : imx@e | tax. trad        | levan. co | om. tw       |     |      |      |     |
| 報稅網址: http     | os://tax         | . nat. go | v.tw         |     |      |      |     |
|                |                  | 高雄        | 國稅局          |     |      |      |     |
| TEL: (07)7     | 25-6600          | ·         |              |     |      |      |     |
| 法令咨询 :分核       | <b>7251</b> ~    | 7259      |              |     |      |      |     |
| 軟體操作 : 分核      | * 7838 ~         | 7839      |              |     |      |      |     |
| 電子郵件 : NE      | 02151 <i>@</i> r | ntbk.gov. | .tw          |     |      |      |     |

National Taxation Bureau of Kaohsiung, Ministry of Finance

| 財政部高雄國稅局          |                                |        |             |         | 5     |
|-------------------|--------------------------------|--------|-------------|---------|-------|
| 高加                | 准國稅局暨所屬分局稽征                    | 数所服務專線 | -           |         | 6     |
| 機關名               | 章 服務電話                         | 聯络人    | 服務要好        | 效率要高    |       |
| 總局(法令             | ☆諮詢)(07)7256600分機:7258         | 張愛嵐    |             |         | 態度要親切 |
| 總局(軟體             | <b>t操作)</b> (07)7256600分機:7838 | 吳雲卿    |             |         |       |
| 新興稽征              | 数所 (07)2367261分機:6411          | 伍虹教    |             |         |       |
| 靈埕稽谷              | 数所 (07)5337257分機:6511          | 劉佳燮    |             |         |       |
| 苓雅稽               | 数所 (07)3302058分機:6212          | 莊宣靜    |             |         |       |
| 鼓山稽谷              | 数所 (07)5215258分機:6613          | 莊春妍    |             |         |       |
| 袖摔稽               | 数所 (07)3522491分機:5016          | 莊嬿蓉    |             |         |       |
| 前鎮稽征              | 数所 (07)7151511分機:6192          | 張椰屏    | _           |         |       |
| 三氏分               | ▶局 (07)3829211分機:6822          | 郭卉琪    |             |         |       |
| 小港稽征              | 数所 (07)8123746分機:6012          | 劉葳     |             |         |       |
| 左營稽征              | 数所 (07)5874709分機:6913          | 陳君慧    |             |         |       |
| 風山分               | →局 (07)7404001分機:5766          | 林麗卿    |             |         |       |
| 族山稽谷              | 数所 (07)6612027分機:5652          | 奏佳稳    |             |         |       |
| 岡山稽               | 数所 (07)6260123分機:5323          | 莊靖芳    | 1           |         |       |
| National Taxation | Bureau of Kar                  |        | linietry of | Finance |       |

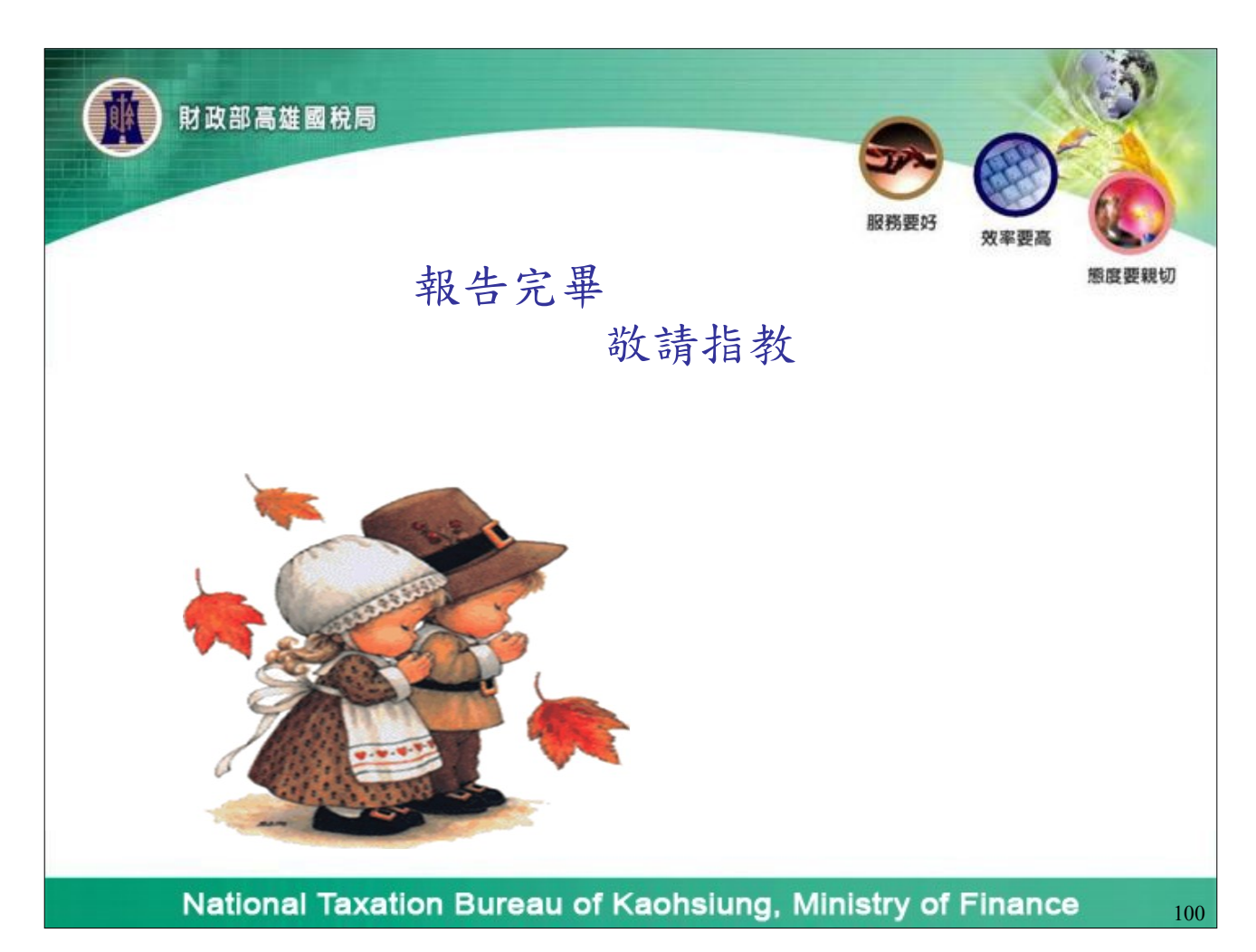